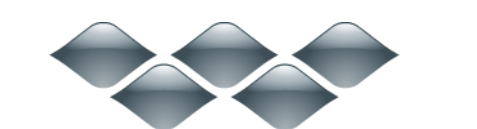

ТΜ

### wondershare

TunesGo Plus (Win) 製品ガイド

ご登録に関する注意事項:

登録メールのメールアドや登録コードなどの情報をコピー&ペーストする際には、スペースがないことをご確認お願いいたします。

**ほかご登録時に何かご問題がありましたら、弊社サポートセンター** http://www.wondershare.jp/ask-a-question.html **までご連絡をお願いいたします**。

#### あなたの最高の iTunes パートナー!

iOS はもちろん、Android フォンを使っているユーザーのための強力な音楽管理ツールです。

iTunes から iOS / Android に音楽転送したり、Android から iTunes/PC に音楽を転送 したり、デバイスに向けて最適なファイル形式に変換するなど、iTunes ではできないこ とは TunesGo Plus が叶えます。そして、iTunes 音楽から CD を作成したり、音楽タグ情 報、カバー情報をサーバと照合し、正しい情報に書き換えたり、バックアップファイルか ら iTunes ライブラリを復元することもできます。

iTunes ではできないことはすべて、「TunesGo Plus」が叶えます。

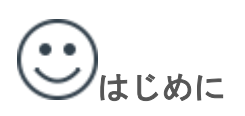

概要

│ <u>
</u> TunesGo Plus を使い始める前に

- TunesGo Plus を使い始める前に
- <u>ダウンロード & インストール</u>
- <u>登録</u>
- <u>ユーザーインターフェイスの概要</u>

- <u>TunesGo Plus ヘルプへのアクセス方法</u>
- <u>ガイドのその他の説明</u>

#### ←→音楽転送

- <u>音楽転送</u>
- <u>音楽を iPhone/iPad/iPod から iTunes に転送</u>
- <u>音楽を iPhone/iPad/iPod からパソコンに転送</u>
- <u>音楽をパソコンから iPhone/iPad/iPod に転送</u>
- <u>音楽をパソコンから iTunes に転送</u>
- <u>音楽を iTunes から iPhone/iPad/iPod に転送</u>
- <u>音楽を iTunes からパソコンに転送</u>
- <u>音楽を iTunes から Android に転送</u>
- <u>音楽を Android からに i Tunes 転送</u>

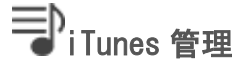

- iTunes 管理
- <del>音楽タグを修復</del>
- <u>音楽のカバーを修復</u>
- 重複した曲を削除
- <u>失った曲を整理</u>
- <u>iTunes ライブラリバックアップ</u>
- <u>iTunes ライブラリ復元</u>
- <u>iTunes 音楽を CD に焼く</u>

#### 上音楽ダウンロード

- <u>音楽ダウンロード</u>
- YouTube 音楽をダウンロード

♥録音

- <u>録音</u>
- <u>録音する方法</u>

# Image: TunesGo Plus へようこそ:本ガイドに ついて

TunesGo Plus へようこそ。本製品の正しい使用方法を説明します。本ガイドは製品内またはウェブサイトからご覧いただけます。

本ガイドは、使用方法を以下の2つのパートに分けてステップごとに詳しく説明しています。

1. <u>TunesGo Plus を使い始める前に</u>: TunesGo Plus のダウンロード、インストールおよ びアクティブ化の方法を解説します。また、インターフェイスの概要やサポート、他のガ イドリソースのある場所についても紹介します。

2. タスクとツール: TunesGo Plus に搭載された様々なツールを使用して以下のタスクを 実行する方法を解説します。

- <u>音楽転送</u>:デバイスから iTunes/パソコンへ、iTunes からデバイス/パソコン/Android へ、 パソコンからデバイス/iTunes へ、Android から iTunes へ音楽を転送する方法。
- <u>iTunes 管理</u>:音楽整理、iTunes バックアップ、iTunes 復元、CD 焼く方法
- <u>音楽ダウンロード</u>: Web 音楽をダウンロードする方法
- <u>録音</u>: PC で再生している音楽を録音する方法

#### 必要な情報をすばやく見つけるには

ユーザーガイドのサイドバーナビゲーションを使用すると、タスクを実行に関する詳しい 手順を素早く表示することができます。

ユーザーガイドを TunesGo Plus 内でご覧になっている場合は、検索機能を使ってキーワ ード検索をすることができます。[コントロール] と [F] キーを同時に押して、サイドバ ーナビゲーションペインの [検索] 欄へ、キーワードを入力します。「音楽作成」などと 入力すると、キーワードに関連した情報がすべて表示されますので、その検索結果の中か ら必要な情報を選ぶことができます。

先頭へ

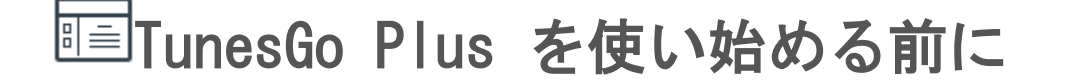

TunesGo Plus を最大限にご活用いただくためにいくつかご準備いただくことがあります。 まず、TunesGo Plus のセットアップ方法を説明いたします。

- ダウンロード&インストール:お使いのパソコンに TunesGo Plus をダウンロードおよびインストールして使い始める準備をします。
- <u>登録</u>: TunesGo Plus を購入および登録して、アクティブ化します。
- <u>ユーザーインターフェイスの概要</u>:ユーザーインターフェイスを手早く操作して各種機 能に簡単にアクセスします。
- <u>TunesGo Plus ヘルプへのアクセス方法</u>:本製品に関する問題に対応するヘルプへのアク セス方法がいくつかあります。
- <u>ガイドのその他の説明</u>:他のガイドリソースもご参照ください。

<u>先頭へ</u>

# ■ TunesGo Plus を使い始める前に:ダ ウンロード&インストール

お使いの パソコンが下記の要件を満たしている場合は、TunesGo Plus を今すぐダウンロ ードおよびインストールしていただけます。

- OS: Windows 10/8.1/8/7/Vista/XP(32&64bits); Mac OS X 10.6.8 またはそれ以降
- CPU: (Windows 版) 750MHz Intel または AMD; (Mac 版) Intel Core 1GHz またはそれ以 降
- HDD: 1 GB またはそれ以上
- RAM: (Windows 版) 512 MB またはそれ以上; (Mac 版) 1G またはそれ以上

ステップごとにガイドに従って TunesGo Plus をダウンロードおよびインストールしましょう。

Step 1. TunesGo Plus の公式ウェブサイトを開きます。
Step 2. 「無料体験」ボタンをクリックして最新の試用版をダウンロードします。
Step 3. ダウンロードが完了した、保存フォルダを開いて、アプリケーションを
ダブルクリックし、インストールします。
TunesGo Plus のご利用をお楽しみください。

# ■ TunesGo Plus を使い始める前に:*登録*

アクティベーションの前に、TunesGo Plus 無料試用版で制限されている次のいくつかの 機能をご確認ください。

- 1. デバイスと iTunes/PC の間で自由に 10 曲を転送できます。
- 2. サイトから音楽を10曲ダウンロード可能です。
- 3. 音楽タグとアルバムを修復できない。
- 4. 音楽を CD に焼くことができない。
- 5. バックアップファイルから iTunes ライブラリを復元できない。

TunesGo Plus を最大限に活用するには、以下のステップに従ってアクティブ化を行って ください。

Step 1: ソフトウェアの購入

TunesGo Plus 試用版を使用している場合は、上部に表示される情報バーやポップアップ ウィンドウにある「ショッピングカート」や「未登録」ボタンから簡単に製品の購入およ び登録ができます。

「ショッピングカート」 ボタンをクリックして、購入ページに入ります。

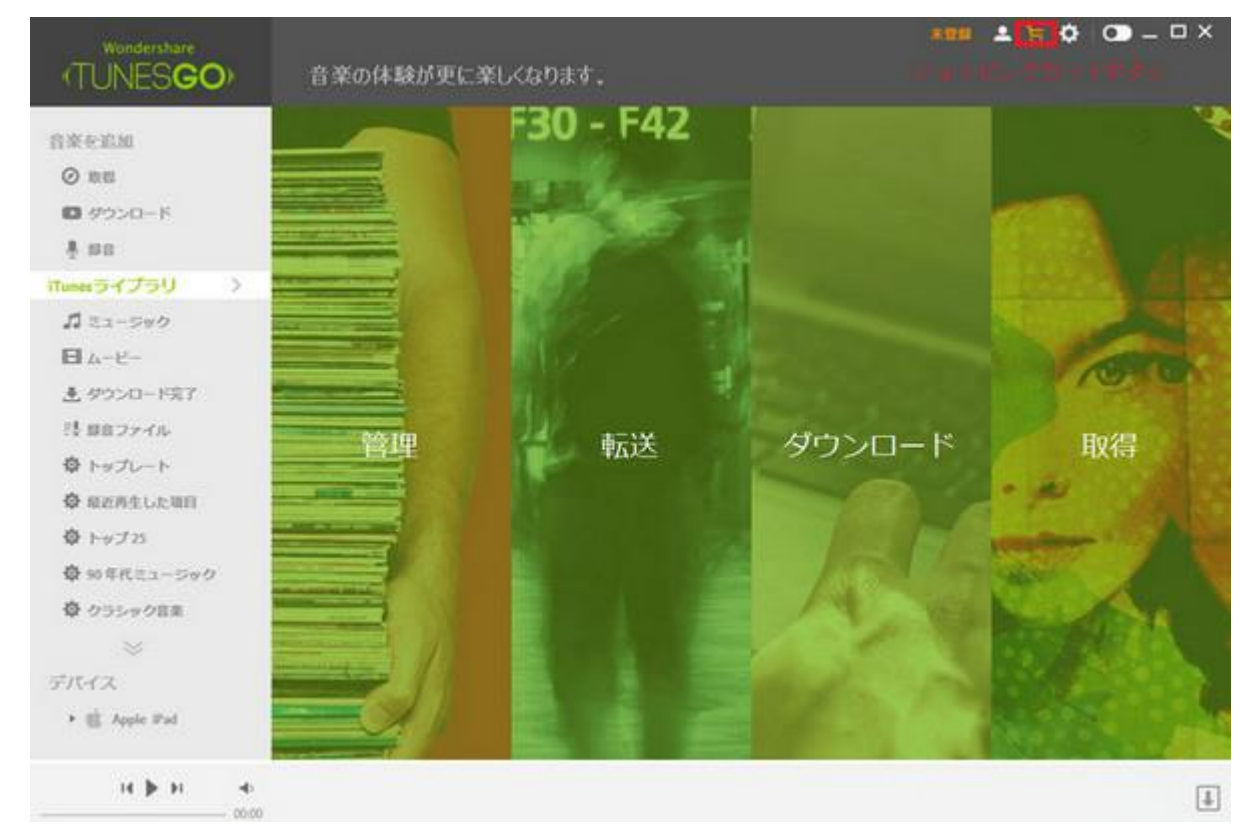

ライセンス種類を選択し、「今すぐ購入」ボタンをクリックすると、支払い画面になります。

Wondershare TunesGo Plus は、1 年間ライセンスと永久ライセンスをご提供しています。 1 年間ライセンス:本製品を1 年間ご利用頂き、期限が切れたらそのまま更新して頂きご 利用していただけます。

永久ライセンス:本製品を永久にご利用頂けて、無償でアップデートができます。 ご希望のライセンスを選択してください。

| eatan 👘        |                        | F30 -<br>TunesGo Pl | F <b>42</b><br>usを購入中 |               |     |       |                  | ×   |      |
|----------------|------------------------|---------------------|-----------------------|---------------|-----|-------|------------------|-----|------|
| REA<br>ROCID-E | □ 9イセンスを選択             | □ 大学技術部             |                       | E             |     | X387  |                  | 2   |      |
| 60             | ショッピングカード内の製品          |                     |                       |               | JP. | - 日本円 |                  | -   |      |
|                | 🧿 TunesGo Plus - 永久ライセ | 22                  |                       |               | 救皇  |       | 小計               |     |      |
| 81-590         | () 水スライセンス ()          |                     | JPY 4,980             | -             | 1   | +     | JPY 4,980        |     |      |
| A-12-          | ○ 年払い ◎                |                     | JPY 3,490             |               |     |       |                  |     | 100  |
| ダウンロード完了       |                        |                     |                       |               |     |       |                  | - 1 | Part |
| 用ファイル          |                        |                     |                       |               |     |       |                  |     | Huse |
| ミュージックビデ       |                        |                     |                       |               |     |       |                  |     | нхла |
| カレイリスト         |                        |                     |                       |               |     |       |                  |     |      |
| 12             |                        |                     |                       |               |     |       |                  |     | 100  |
| スを接続           |                        |                     |                       |               |     |       |                  |     |      |
|                |                        |                     |                       |               |     | 総額    | JPY 4.98         | 0   | 1    |
|                |                        |                     |                       |               | _   |       |                  |     |      |
|                |                        |                     |                       | 9 <b>7</b> ¢∰ | 8   | Chec  | skout with PayPa |     |      |
|                |                        |                     |                       |               |     | _     |                  | 44. |      |

支払い方法は、「クレジットで決済」、「銀行振込」と「代金引換」をご提供しています。 クレジットでの決済の場合、すべての情報を入力後、「安全な決済」をクリックします。

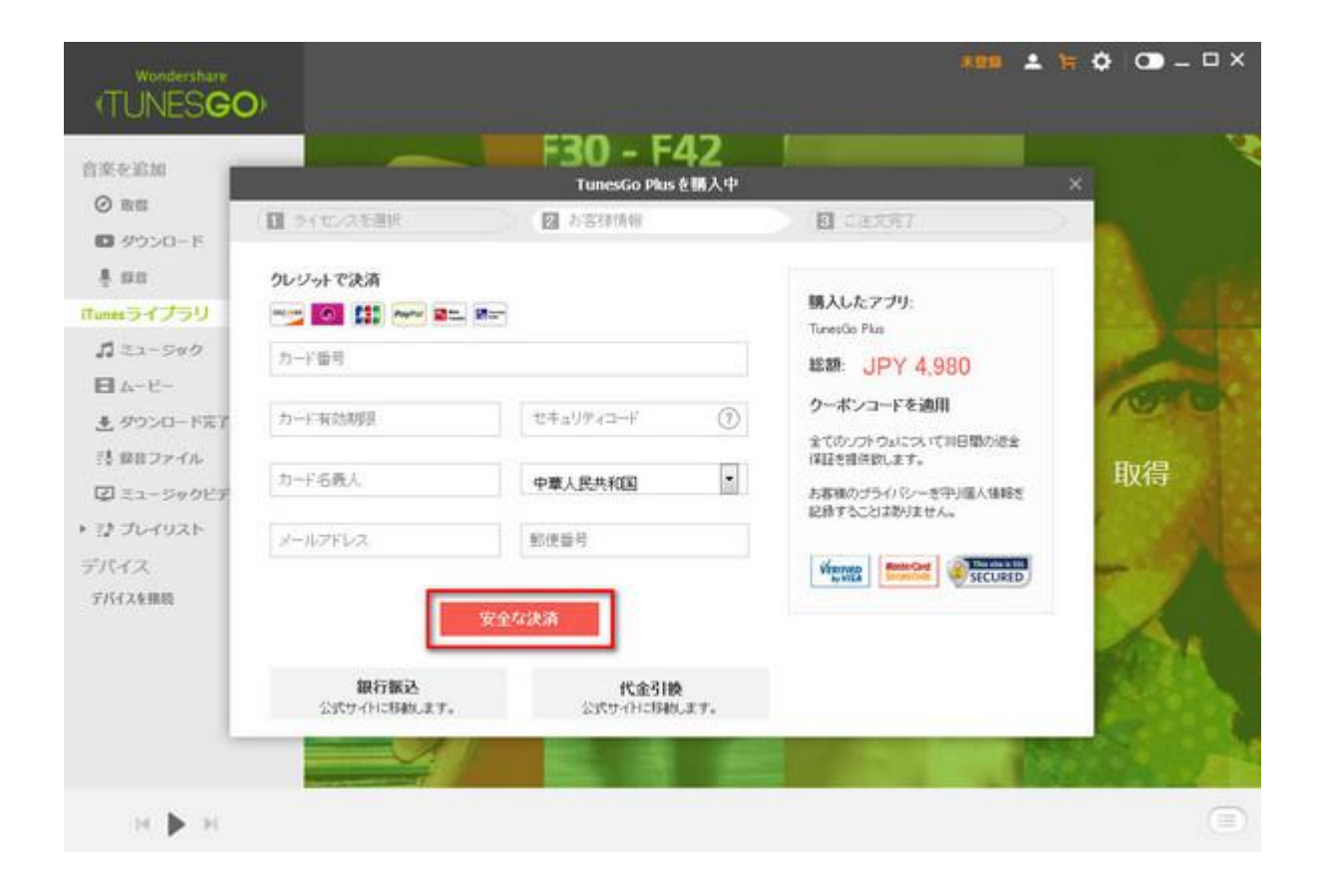

確認画面では、電子メール及びパスワードは表示されます。 ここで、ご登録は完了で、 製品のすべての機能を活用できます。

| Wondershare                                   |                  |                                                           | 💄 🗘 🕥 -                                                                                                    | - 0 X |
|-----------------------------------------------|------------------|-----------------------------------------------------------|----------------------------------------------------------------------------------------------------|-------|
| (TUNESGO)                                     | 音楽の体験が更に         | :楽しくなります。                                                 |                                                                                                    |       |
| n±¢nm<br>⊘wa                                  | -                | F30 - F42<br>TunesGo 注意入中                                 | ×                                                                                                    | ×*    |
| ● 8回<br>80×0−k                                |                  |                                                           | Δ.                                                                                                    | iTune |
| Tunes ライブラリ<br>ゴ ≋S                           |                  |                                                           |                                                                                                    |       |
| <ul> <li>日 10月</li> <li>・ ダウンロード完了</li> </ul> | 以下のメールアド         | ご注文が完了しました。<br>レスとパスワードの情報でアカウントにサインインしてください。             | 10                                                                                                    |       |
| 13 88727イル                                    | 1-17842<br>127-8 | 0                                                         | 取得                                                                                                    | 4     |
| ☑ 南乐根原<br>● 古典南乐                              | 植入したアプリ          | <b>TunesGo</b> : 罪払い<br>単独にアクセステキには、昭和にアクラスをインストールにてくだかい。 |                                                                                                    |       |
| ♥ 25大全用物<br>♥ 95年代国际                          |                  |                                                           |                                                                                                    |       |
| ≈<br>7147                                     |                  | 閉じる                                                       | 10                                                                                                    |       |
| アバイスを接続                                       |                  |                                                           | Contract of the local division of the local division of the local |       |

#### Step 2: ソフトウェアの登録

ソフトウェアの購入後、登録コードが記載したメールが送付されますので、以下の手順で 製品の登録を行ってください。「未登録」を選択するとポップアップが表示されますので、 メールアドレスと登録コードを入力してください。「製品登録/サインイン]をクリックして登録を完了します。

登録

| wondershare<br>(TUNES <b>GO</b> )                                                                                                    | ARM                                                                                                    | ± ≒ ✿ œ – □ × |
|----------------------------------------------------------------------------------------------------|----------------------------------------------------------------------------------------------------|---------------|
| <ul> <li>音楽を追加</li> <li>第四</li> <li>ダウンロード</li> <li>第四</li> <li>アレードマクク</li> <li>ロートー</li> <li>ダウンロード東下</li> <li>10回日ファイル</li> <li>ローニーシックのビデオ</li> <li>・ ジェブレイリスト</li> <li>デバイス</li> </ul> | F30 - F42         火品登録/サインイン         ソフトウスアをアクティバーションするため、購入時のアカウ<br>たでログインして使きい。メールアドレスと登録コードで<br>深品登録を行うたとができます。<br>RGCログインします         「「」・・・アドル」         「」・・・アドル」         「」・・・アドル」         「」・・・アドル」         「」・・・アドル」         「」・・・アドル」         「」・・・・・・・・・・・・・・・・・・・・・・・・・・・・・・・・・・・・ | 取得            |
| デバイスを開設                                                                                                    | アカウントを含めるしていない場合は、(1966)をも20日するこのには「Fの<br>アカウントでのゲントはす。<br>新聞アカウンナを含めたいます。                                                                                                    |               |

これで TunesGo Plus すべての機能を使って必要なタスクを簡単に実行できます。本製品に馴染みのない方は、まずインターフェイスの解説をご覧ください。

<u>先頭へ</u>

■TunesGo Plus を使い始める前に:ユー ザーインターフェイスの概要

#### TunesGo Plus のインターフェイスはたいへん使いやすく、実行する機能に必要なツール を簡単に見つけることができます。 インターフェイスは4 つのキーエリアに分かれてい ます。

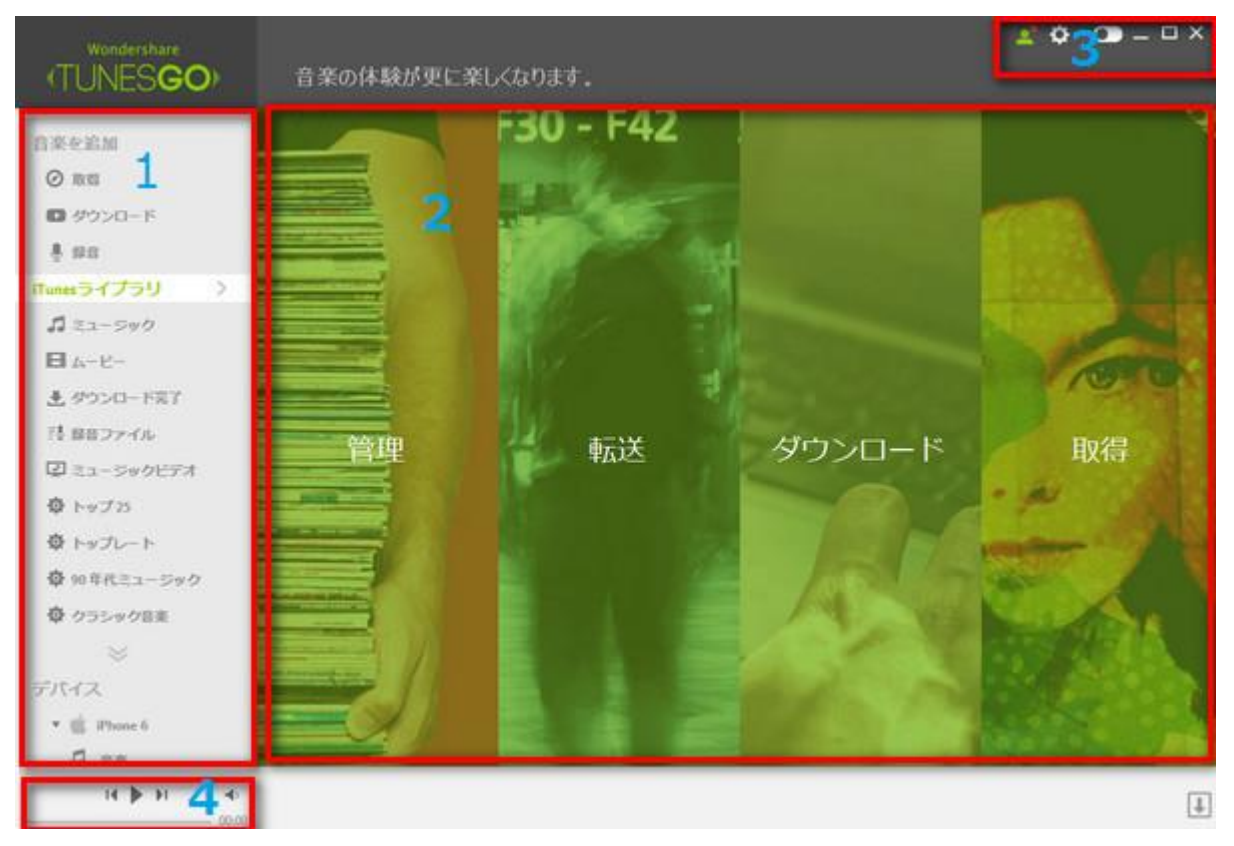

- 1. 左側メニュー:お気に入りの曲を見つけ、iTunes ライブラリーを管理、接続されたデバイスを制御することができます。
- 2. メインウィンドウ: iTunes ライブラリを管理、デバイス音楽を転送、Web 音楽をダウン ロード、好きな曲を見つける。
- 3. ツールバー設定:デフォルトの言語、、パスを保存し、することができます。
- 4. 音楽プレーヤー: iTunes ライブラリ内の曲を再生することができます。

1.1 音楽取得

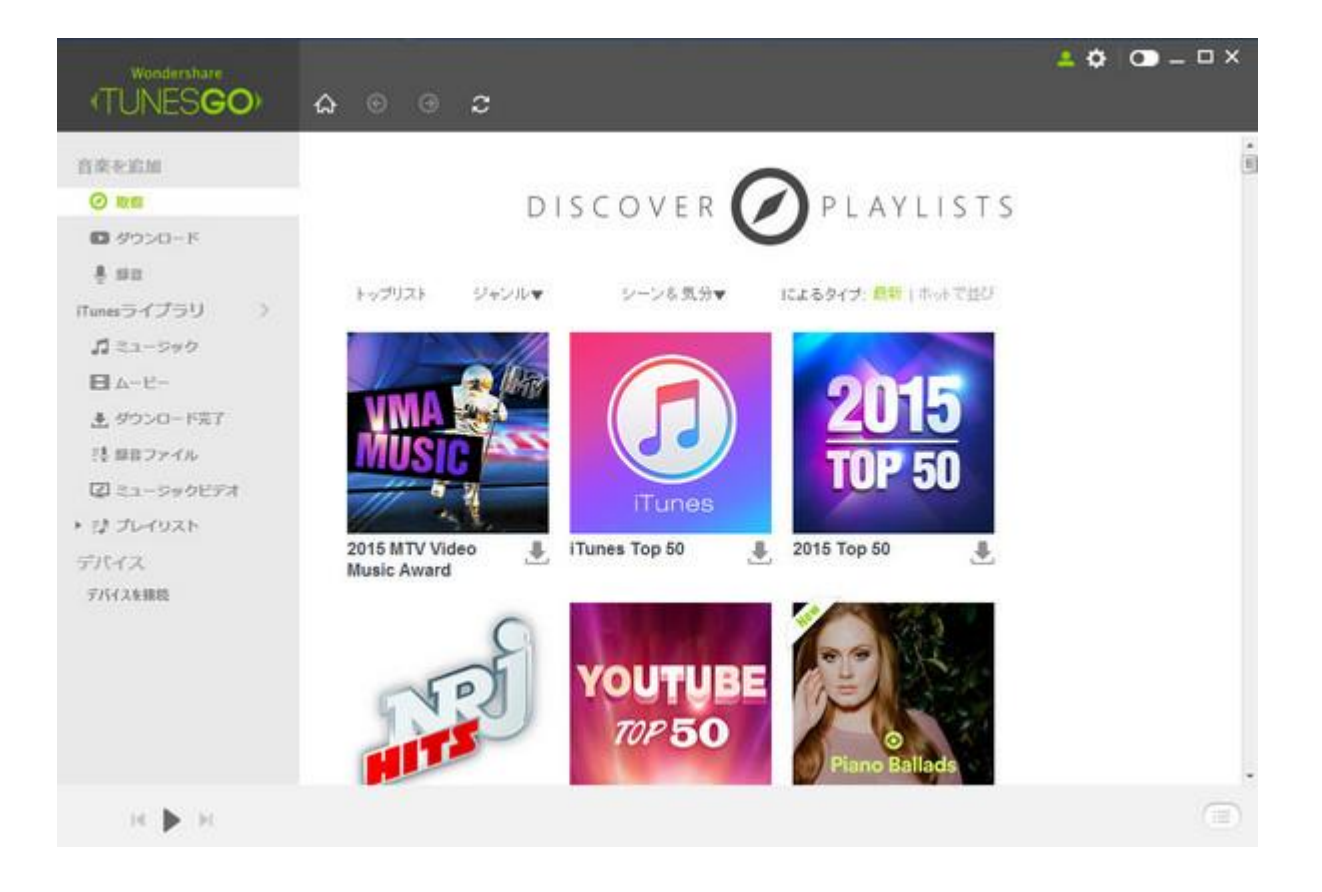

#### 1.2 音楽ダウンロード

| Wondershare<br>(TUNES <b>GO</b> )                                            |                      |                      |                    | 4 O O -     | _ |
|------------------------------------------------------------------------------|----------------------|----------------------|--------------------|-------------|---|
| <ul> <li>○ 取用</li> </ul>                                                     |                      |                      |                    |             |   |
|                                                                              |                      | You                  | lube               |             |   |
| <ul> <li>ユー・シック</li> <li>ローレー</li> <li>タウンロード売了</li> <li>県 即日ファイル</li> </ul> | <b>デ</b> ウンロード<br>に、 | H国際するには、YouTubeで直接検索 | するか、上記のVouTubeのリンク | \$\$9000TFE |   |
| 回 ミュージックビデオ<br>・ ひ プレイリスト<br>デバイス                                            | YouTube              | SOUNDCLOUD           | M                  | vimeo       |   |
| デバイスを接続                                                                      | Youtube              | Soundcloud           | Mbv                | Vimeo       |   |
|                                                                              | vevo                 |                      |                    |             |   |
|                                                                              | Vevp                 | <b>第51党;自力</b> 8     | 新统道加               |             |   |
| н 🕨 н                                                                        |                      |                      |                    |             |   |

#### 1.3 録音

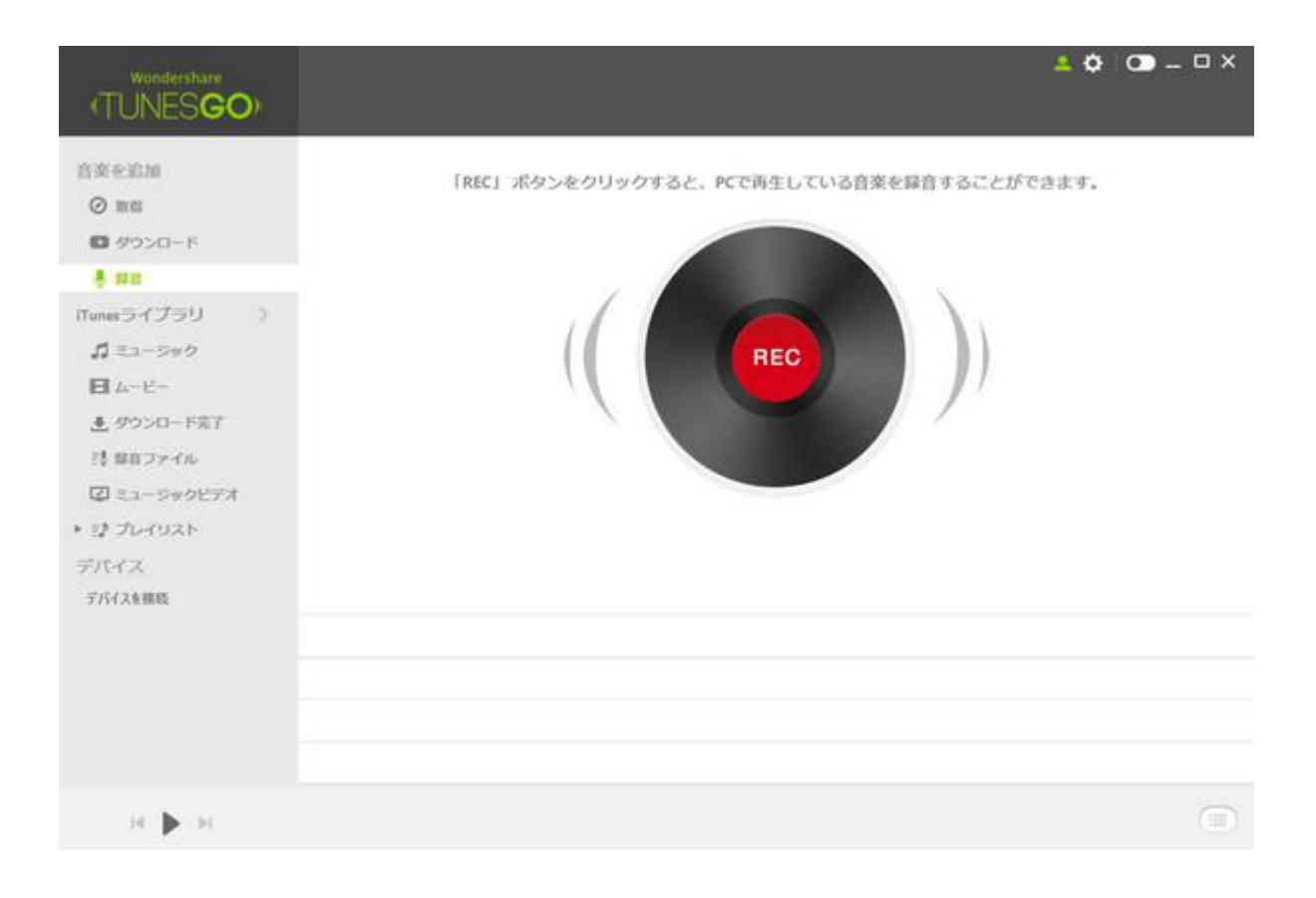

2.1 管理: iTunes ライブラリの整理、バックアップと復元

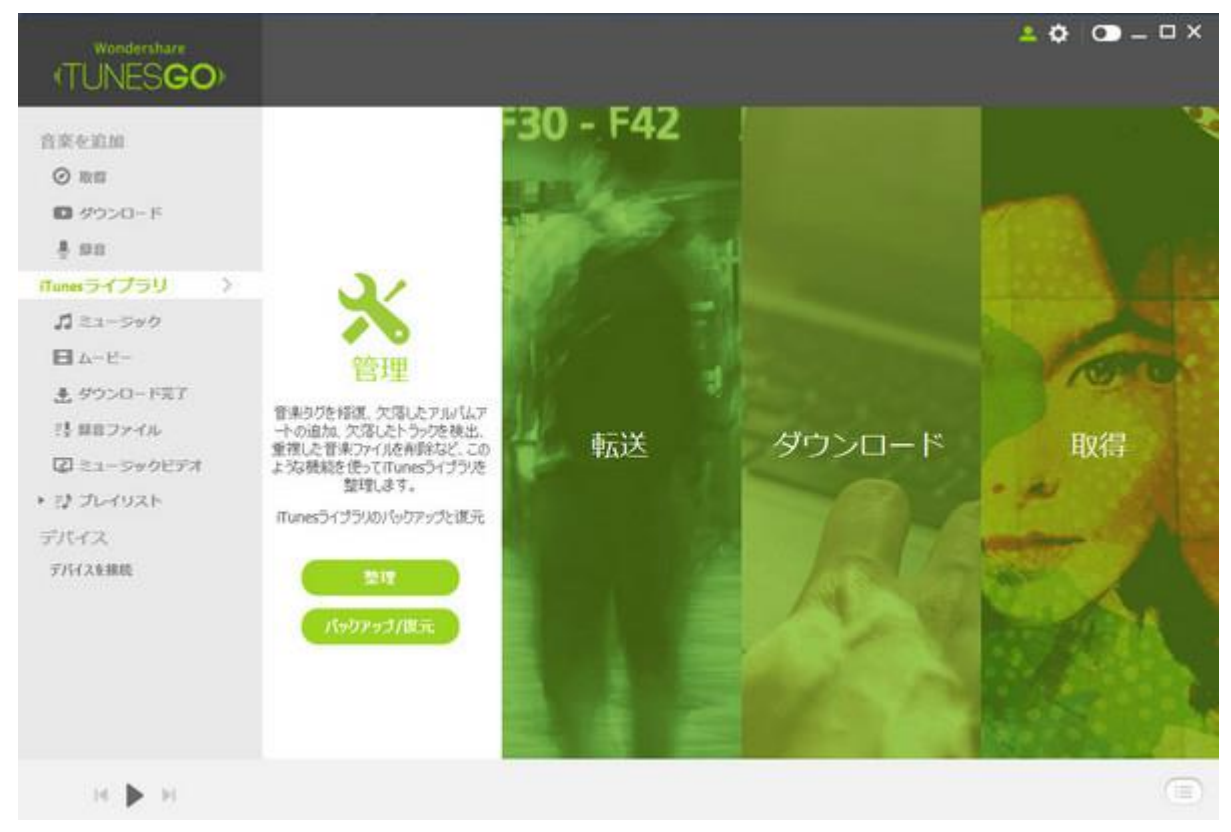

**2.2 転送:**デバイスや iTunes またパソコン間で音楽を転送する。

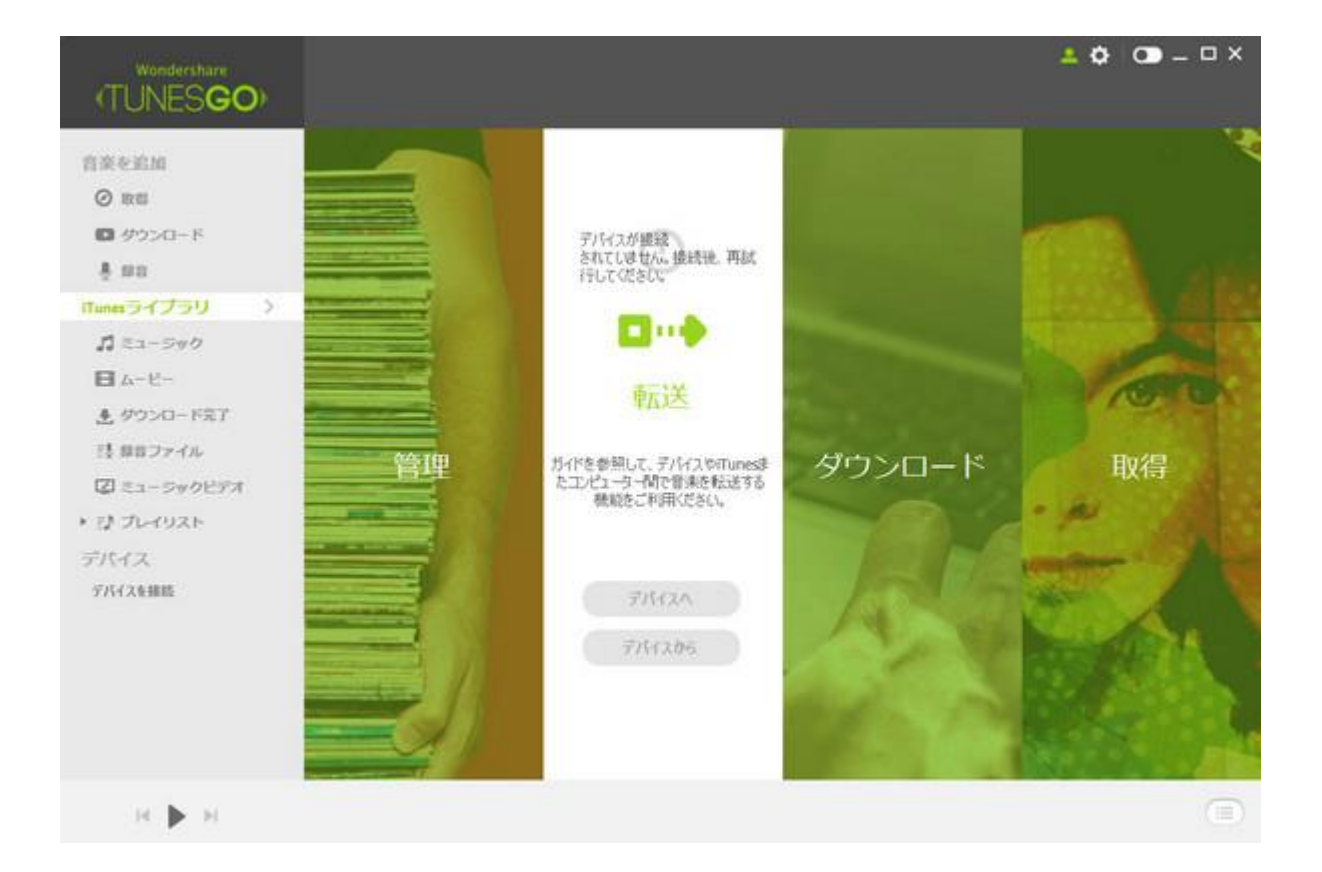

#### 2.3 ダウンロード

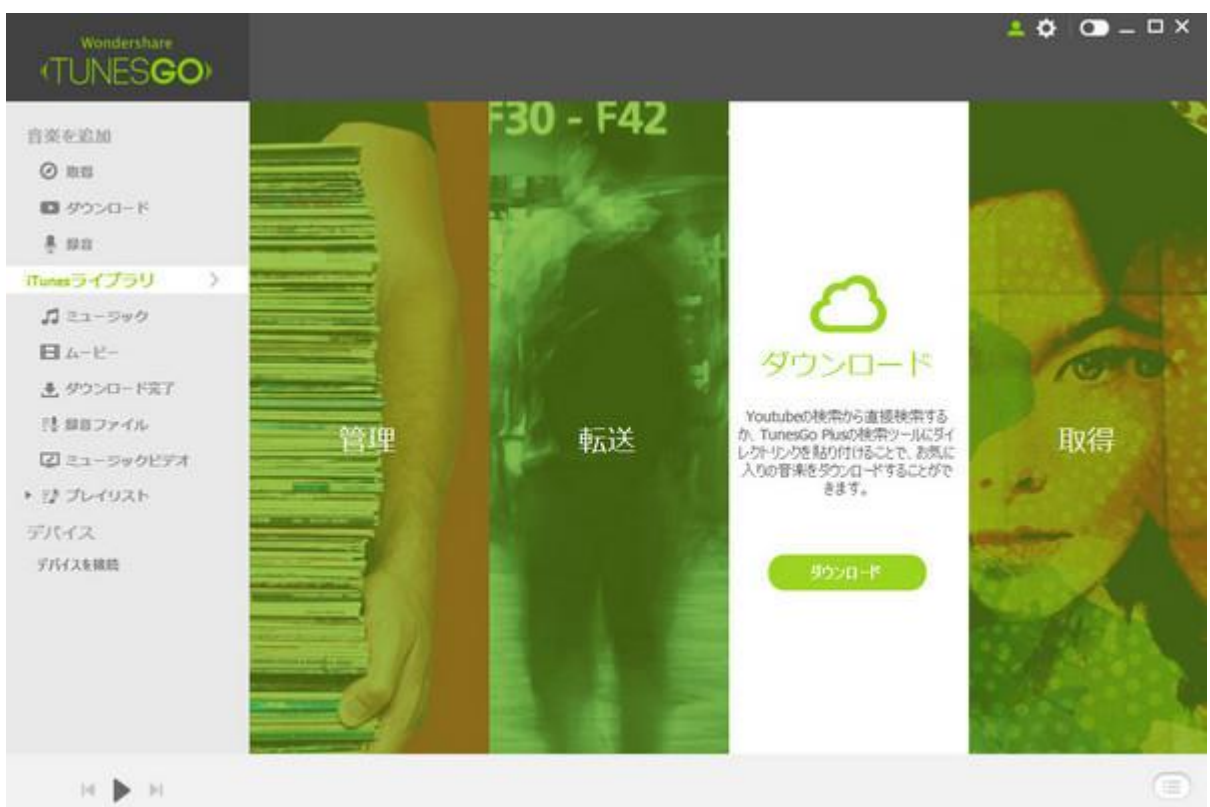

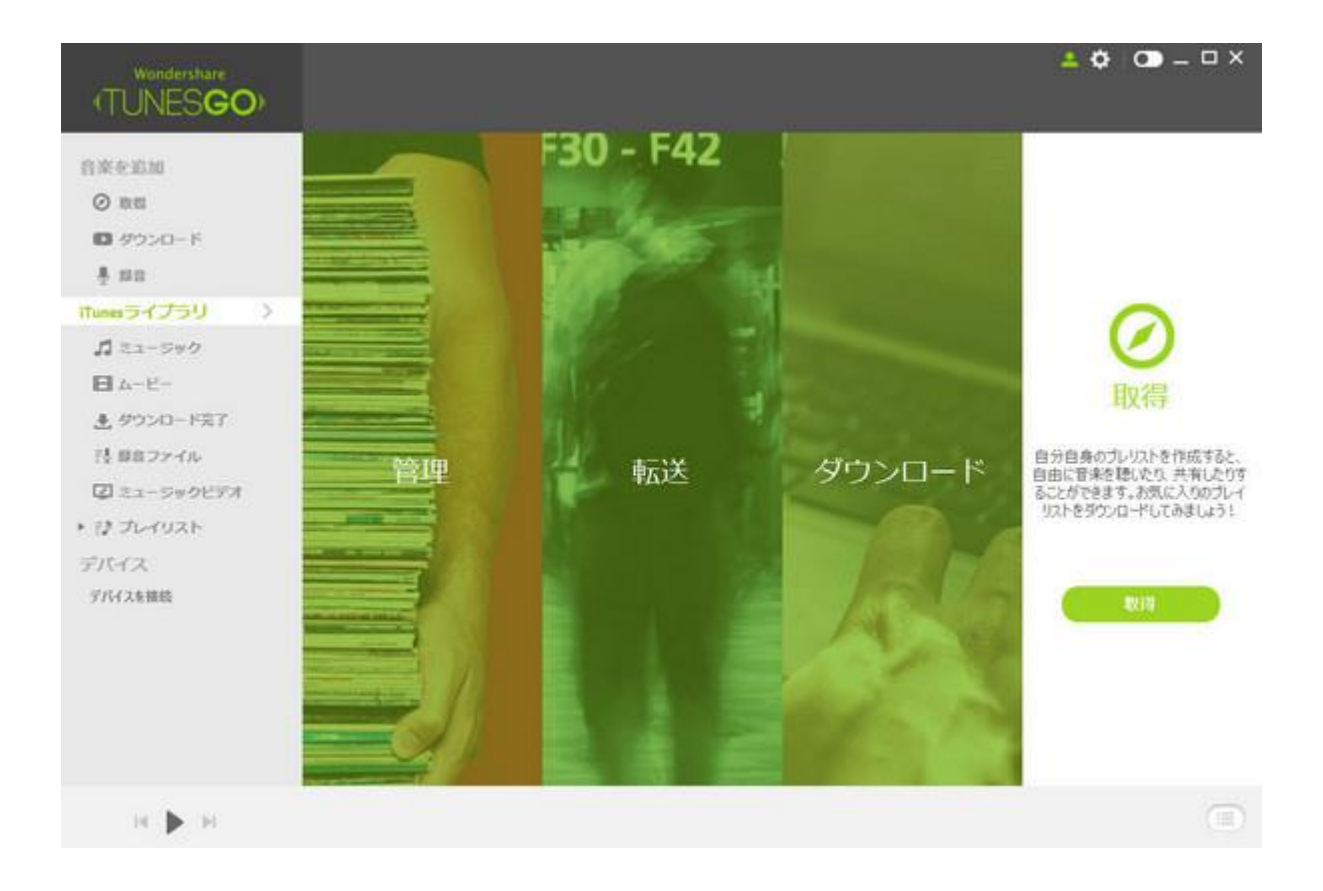

#### 3.1 メニュー

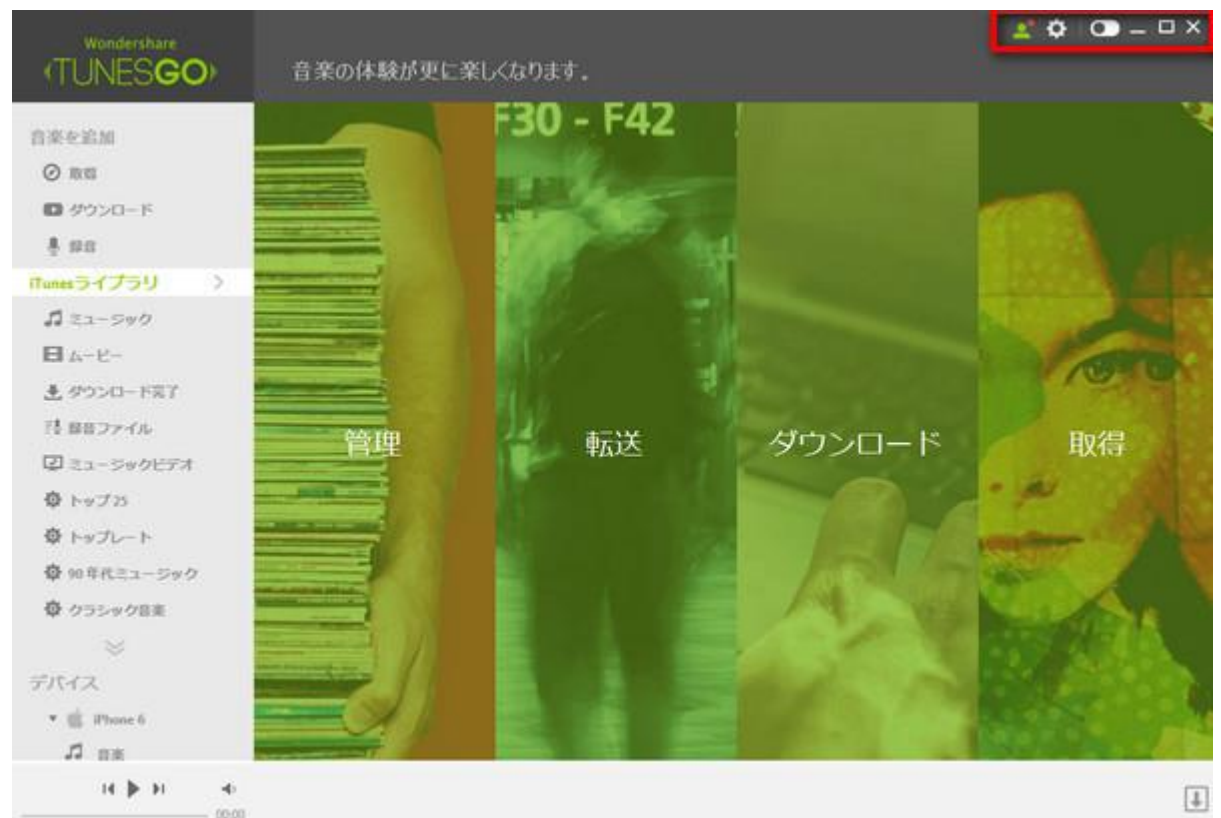

3.2 iTunes プラグインに切り替え: プラグイン形式とウィンドウ形式、二つの形式があり ます。

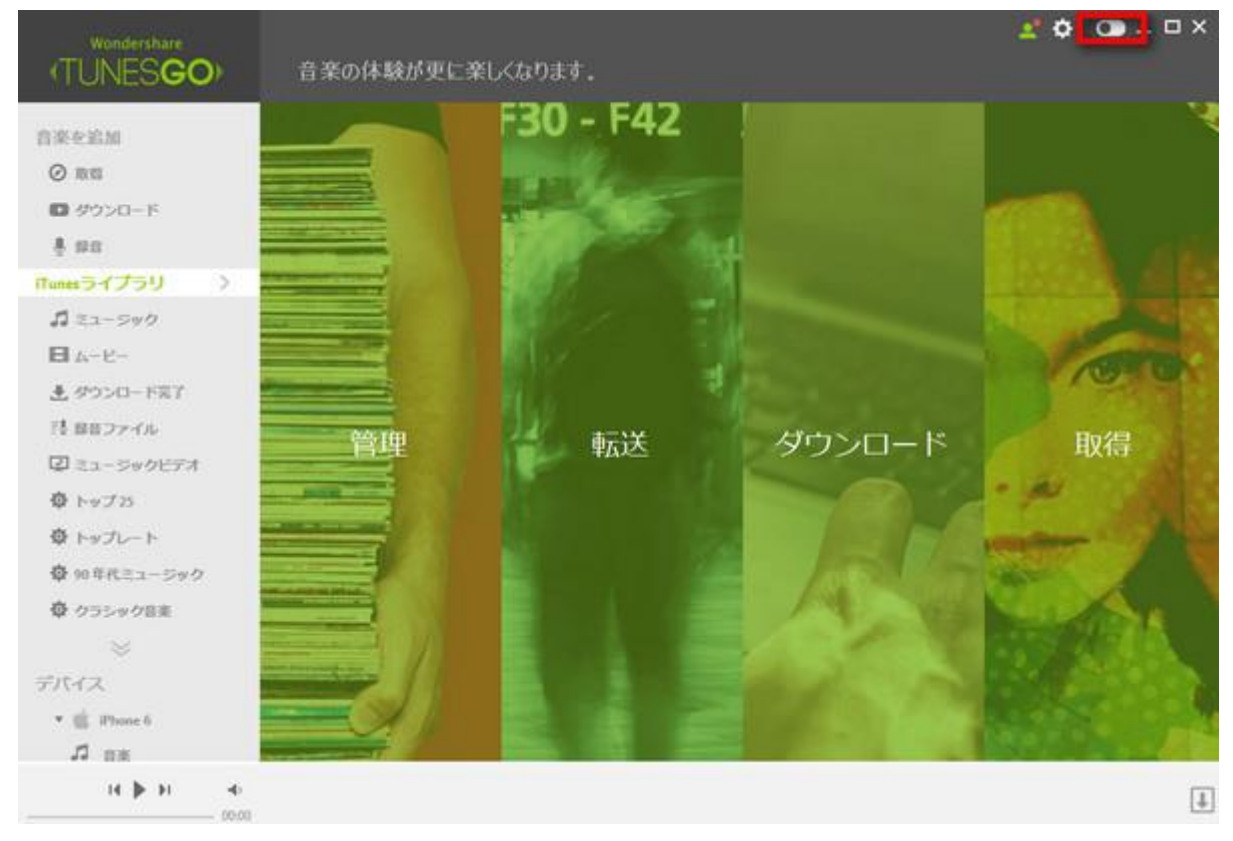

<u>先頭へ</u>

■ TunesGo Plus を使い始める前 に:*TunesGo Plus ヘルプへのアクセス方* 法

#### よくある質問

TunesGo Plus ではよくある質問をご用意しておりますのでご参照ください。以下からご 覧いただけます。

- 1. [ヘルプ] メニューの [オンライン ヘルプ] オプションを選択してください。
- 2. または<u>ここをクリックして</u>参照。

2

#### サポートセンター

よくある質問の一覧にお探しの解決策が見つからない場合は、テクニカルサポートセンタ ーまでお問い合わせください。

- 1. [ヘルプ] メニューの [サポートセンター] をクリックしてください。
- 2. <u>ここをクリックして</u>参照。

## 🗉 TunesGo Plus を使い始める前に: ガ

イドのその他の説明

### 製品活用のこわざ

各機能の使い方法: <u>
ここをクリックして参照</u>

# 2

TunesGo Plus の機能概要 <sup>製品の機能の詳細は</sup> <u>こちらへ</u>

<u>先頭へ</u>

⇔音楽転送

TunesGo Plus での 操作はとても直感的です。簡単操作でデバイスや iTunes またパソコン間で音楽を転送することができます。詳細については以下のトピックをご覧ください。

- <u>音楽を iPhone/iPad/iPod から iTunes に転送</u>
- 音楽を iPhone/iPad/iPod からパソコンに転送
- <u>音楽をパソコンから iPhone/iPad/iPod に転送</u>
- 音楽をパソコンから iTunes に転送
- <u>音楽を iTunes から iPhone/iPad/iPod に転送</u>
- <u>音楽を iTunes からパソコンに転送</u>
- <u>音楽を iTunes から Android に転送</u>
- 音楽を Android からに iTunes 転送

### ⇔音楽転送: 音楽を iPhone/iPad/iPod か ら iTunes に転送

音楽を iPhone/iPad/iPod から iTunes に転送する方法を説明します。

#### プログラムを起動する

TunesGo Plus を起動し、デバイスをパソコンに接続します。

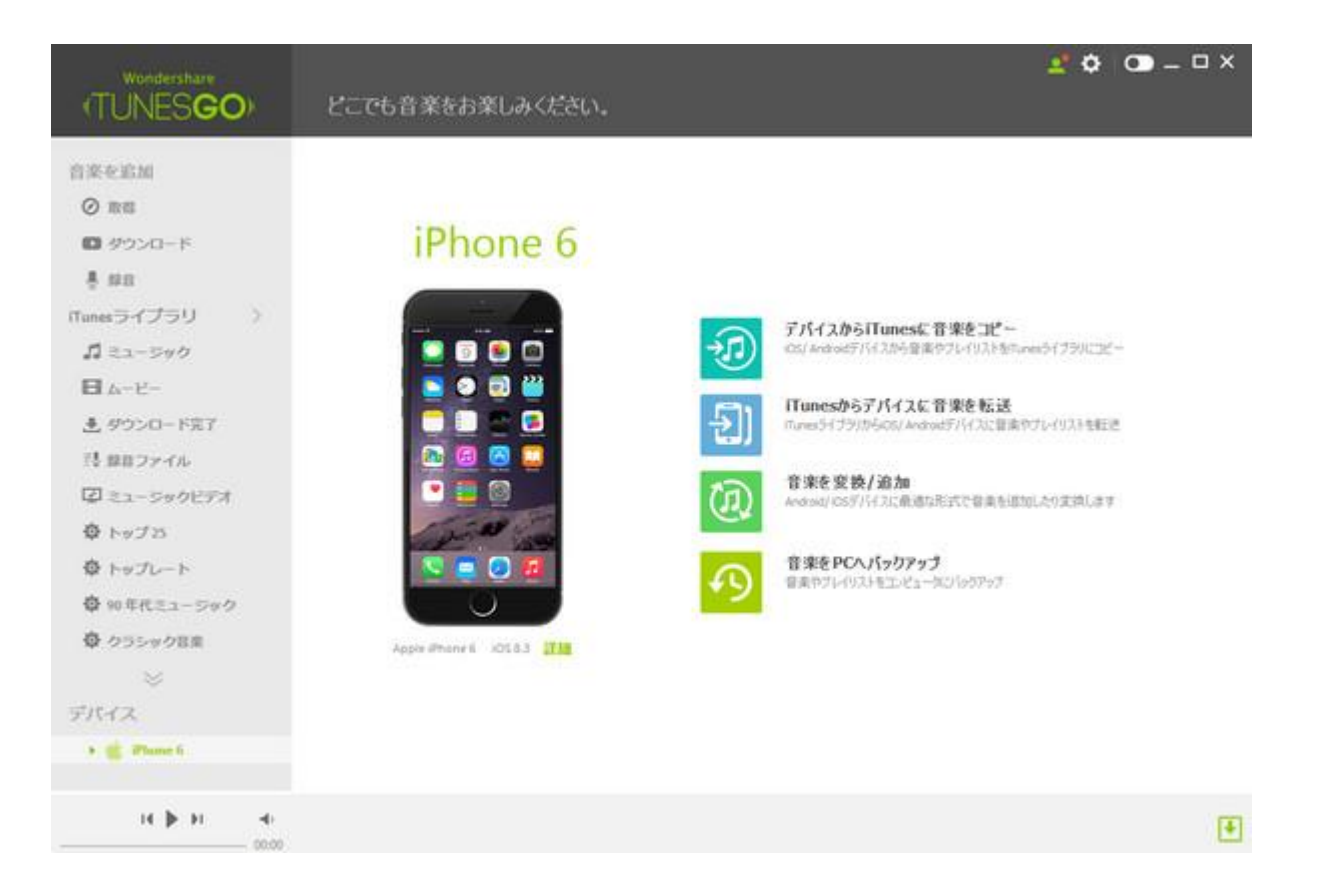

# Way1

### 1.1. iTunes に音楽を転送

「デバイスから iTunes に音楽コピー」→「開始」の順でクリックします。

| Wondershare<br>(TUNES <b>GO</b> ) | とこでも音楽をお楽しみください。      | 2° ¢ 👁 –                                                           | Π× |
|-----------------------------------|-----------------------|--------------------------------------------------------------------|----|
| ■ #9>>0-ド                         |                       |                                                                    |    |
| ž na                              |                       |                                                                    |    |
| iTunesライプラリ )                     | iPhone 6              |                                                                    |    |
| <b>ゴ</b> ミュージック                   | in none o             |                                                                    |    |
| <b>B</b> 4-6-                     |                       |                                                                    | 1  |
| 豊 ダウンロード売了                        |                       | デバイスゆらiTunesに音楽をコピー<br>ioSi/Androd/Fil/Lthら音楽やオレイリスト音和wei5イプタリにコピー |    |
| 25 修在ファイル                         |                       |                                                                    | J  |
| 2 ミュージックビデオ                       |                       | 「Tunesゆらデバイスに音楽を転送<br>nume5イブジ/ID-DOL/Androidデバイスに音楽のナレイリストを転送     |    |
| 尊 トップ25                           | 💿 💿 🖸 🛄               |                                                                    |    |
| 母 トップレート                          |                       | 音楽を変換/追加<br>Andward ロケディインに登録の形式で登録の通知にたります。                       |    |
| ◎ 90年代ミュージック                      | 1000                  |                                                                    |    |
| 尊 クラシック音楽                         |                       | 音楽をPCへパックアップ                                                       |    |
| *                                 |                       | ◆9 @##71-192F612/03-982769797                                      |    |
| デバイス                              | Jords Bhanest 175.5.3 |                                                                    |    |
| 🔹 🍵 iPhone 6                      | Appa munice moved and |                                                                    |    |
| 20 HR                             |                       |                                                                    |    |
| ■ ∇-R-                            |                       |                                                                    |    |
| 図 ミュージックビデオ                       |                       |                                                                    |    |
| H H 4                             |                       |                                                                    | æ  |

### 1.2. データ転送を開始

転送したいデータを選択して、「iTunes に転送」をクリックすると、データ転送を開始 します。

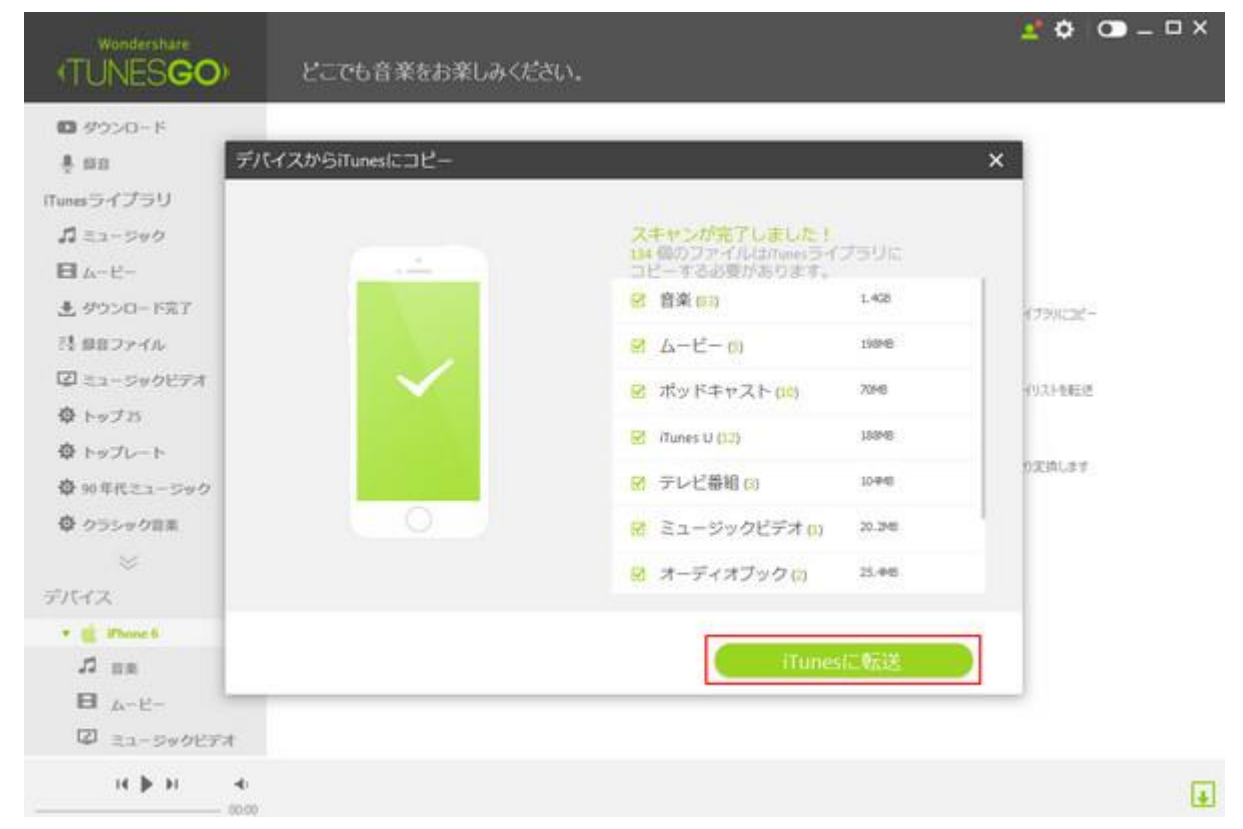

#### 1.3. 転送が完了

iPhoneの曲を iTunes に転送が完了した後、「OK」ボタンをクリックします。

# Way2

#### 2.1. iTunes に音楽を転送

「iPhone にある音楽」を選択して→[エクスポート]をクリックして→「iTunes ライブラ リーにエクスポート」をワンクリックします。

| (TUNESGO)     |                             | C.     | <u>0</u>          |                         |             |        |
|---------------|-----------------------------|--------|-------------------|-------------------------|-------------|--------|
| C door 5      | 3前 RCヘエクスボート                |        | アーティスト            | 21654                   | 940/k       | 94X    |
| 1.00          | B THE MUNEST A 75U-ICT      | ウスポート  | 112               | Songs of Innecence      | Rock        | 8.948  |
| é na          | P Test Merrista Meaning to  |        | 02                | Songs of Innocence      | Rock        | 15.248 |
| unesライブラリ >   | 😥 In (Hold He Close)        | 05:19  | 1/2               | Songs of Involution     | Red         | 10.048 |
| 口 ミューラック      | Song for Someone            | 03:46  | 02                | Songs of Innocence      | Rock        | 3.746  |
| <b>B</b> 4-6- | R Seep Like a Salay Tonicht | 05:01  | LL2               | Songs of Immorria       | Rech        | 1.945  |
| ▲ ダウンロード完了    | Read by Webers              | 0405   |                   | South of Improve        | Red         | 1.34   |
| 隠 静音ファイル      | C. Hole Back                | 00.25  | Line & Channesser | Inductor Functions and  | And And And | 7.54   |
| 2 ミューラックビデオ   |                             | 03/75  | REALS.            | Factory Dia             |             | 1.000  |
| トップさ          |                             | 07-63  | The families      | Bullet Street's Ten 500 | Dark -      | 1.650  |
| 章 トップレート      |                             | 02.45  | Bria              | HHO WHOM HI             |             | 4.36   |
| ◎ 10年代ミュージック  | R all 22 men                | 03:32  | Arris             | 2824                    |             | 146    |
| 尊 クラシック目室     | R Thateve                   | 0.6.10 | Tankar South      | 1999                    | Page 1      | 1.00   |
|               | Why Are You Beng Like The   | 03:56  | T-ARA             | Temptantic              | Pop         | 1.20   |
| 11.12         | Why Are Thu Beng Like The   | 03.56  | T-ARA             | Templashc               | Pap         | 4.34   |
| • 💼 Phone 6   | 27272700                    | 03:26  | THALA             | 2129634134134           | Pap         | 8,210  |
| 20 BR         | B 2424 400                  | 03126  | T-ARA             | 0.000                   | Pup         | 3.45   |
| B 4-8-        | Velekt 🖸                    | 03142  | 1-012(7+775)      | t telet                 | Other       | 2.948  |
| ☑ ミュージックビデオ   | 🛛 talet 🖸                   | 03:42  | Tere (7 (79)      | t delet t               | Other       | 37.6HB |
| н н н         |                             |        | 15807491. SHS     | 8. 479912               |             |        |

#### <u>先頭へ</u>

# ⇔ 音楽転送: 音楽を iPhone/iPad/iPod からパソコンに転送

音楽を iPhone/iPad/iPod からパソコンに転送する方法を説明します。

### プログラムを起動する

TunesGo Plus を起動し、デバイスをパソコンに接続します。

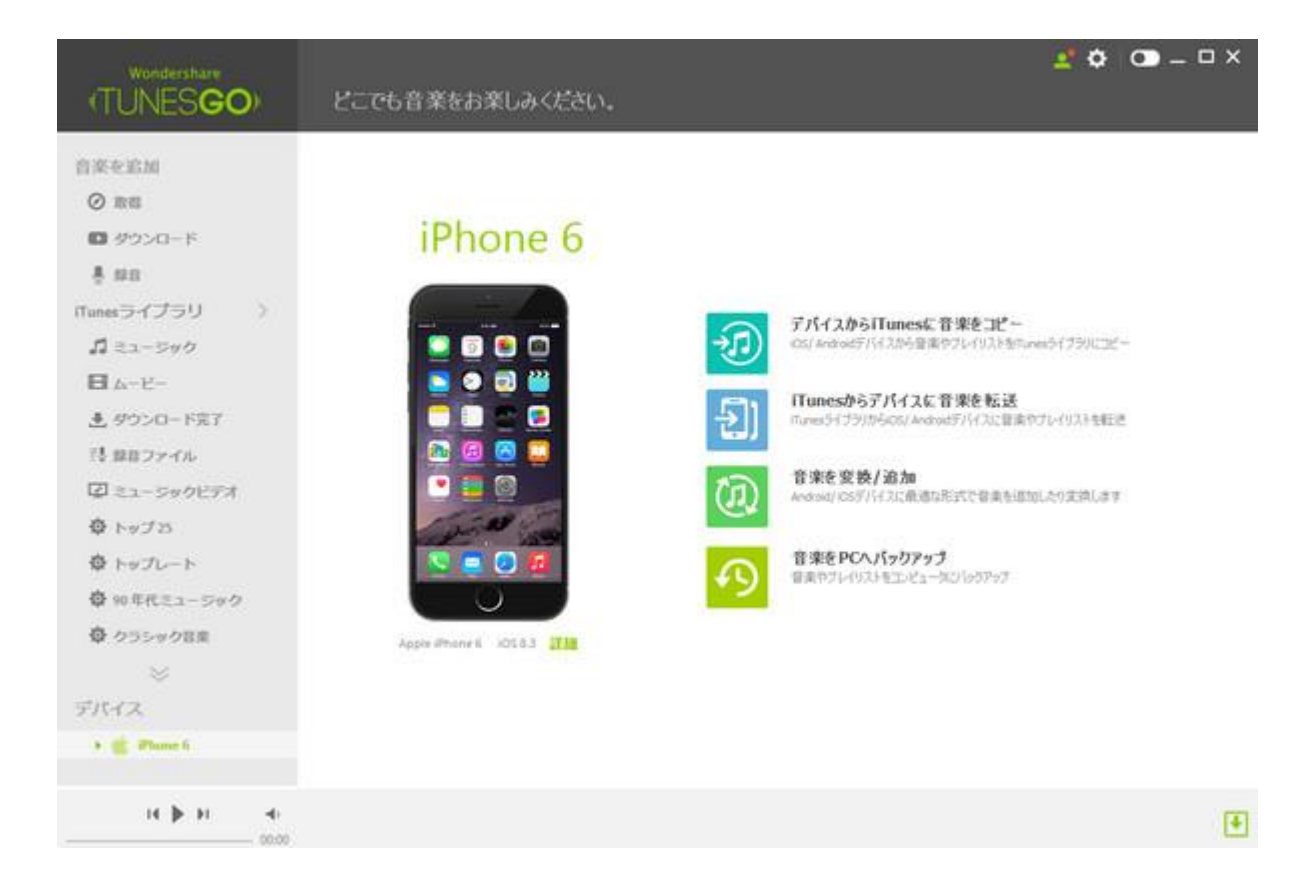

# 2

#### パソコンに音楽を転送

「音楽を PC ヘバックアップ」をクリックします。

|                    | とこでも音楽をお楽しみください                       | 💅 🗘 💿 – 🗆 ×                                                                                                    |
|--------------------|---------------------------------------|----------------------------------------------------------------------------------------------------|
| TUNESCO            | CCCOB # CD # OF VICEN                 |                                                                                                    |
| 0 9000-F           |                                       |                                                                                                    |
| - # ##             |                                       |                                                                                                    |
| itunesライブラリ >      | iPhone 6                              |                                                                                                    |
| <b>1</b> ミュージック    |                                       |                                                                                                    |
| E 7-6-             |                                       |                                                                                                    |
| き ダウンロード完了         |                                       |                                                                                                    |
| 25 単位ファイル          | • • • • • • • • • • • • • • • • • • • |                                                                                                    |
| ◎ ミュージックビデオ        |                                       | 「Tunesからデパイスに管束を転送<br>musesがプジロからのLingast パパイスに意志やプレークス3を取得                                                                                                    |
| ● トップ25            | 🖂 🕫 🔘 💴                               |                                                                                                    |
| ゆ トップレート           |                                       | 200 音楽を変換/追加                                                                                                    |
| ✿ 90年代ミュージック       | 1940 10                               | sometices (1) vicing and vicing and vicing a |
| 尊 クラシック音楽          |                                       | 音楽をPCへパックアップ                                                                                                    |
| *                  |                                       | 49 BR071-f02+623-92369797                                                                                                    |
| デバイス               |                                       |                                                                                                    |
| * 💼 Phone 6        | apple Phone 6 10553 2118              |                                                                                                    |
| 13 BR              |                                       |                                                                                                    |
| E 6-8-             |                                       |                                                                                                    |
| 図 ミュージックビデオ        |                                       |                                                                                                    |
| 14 <b>b</b> 11 -41 |                                       | 4                                                                                                    |

3

フォルダーを選択

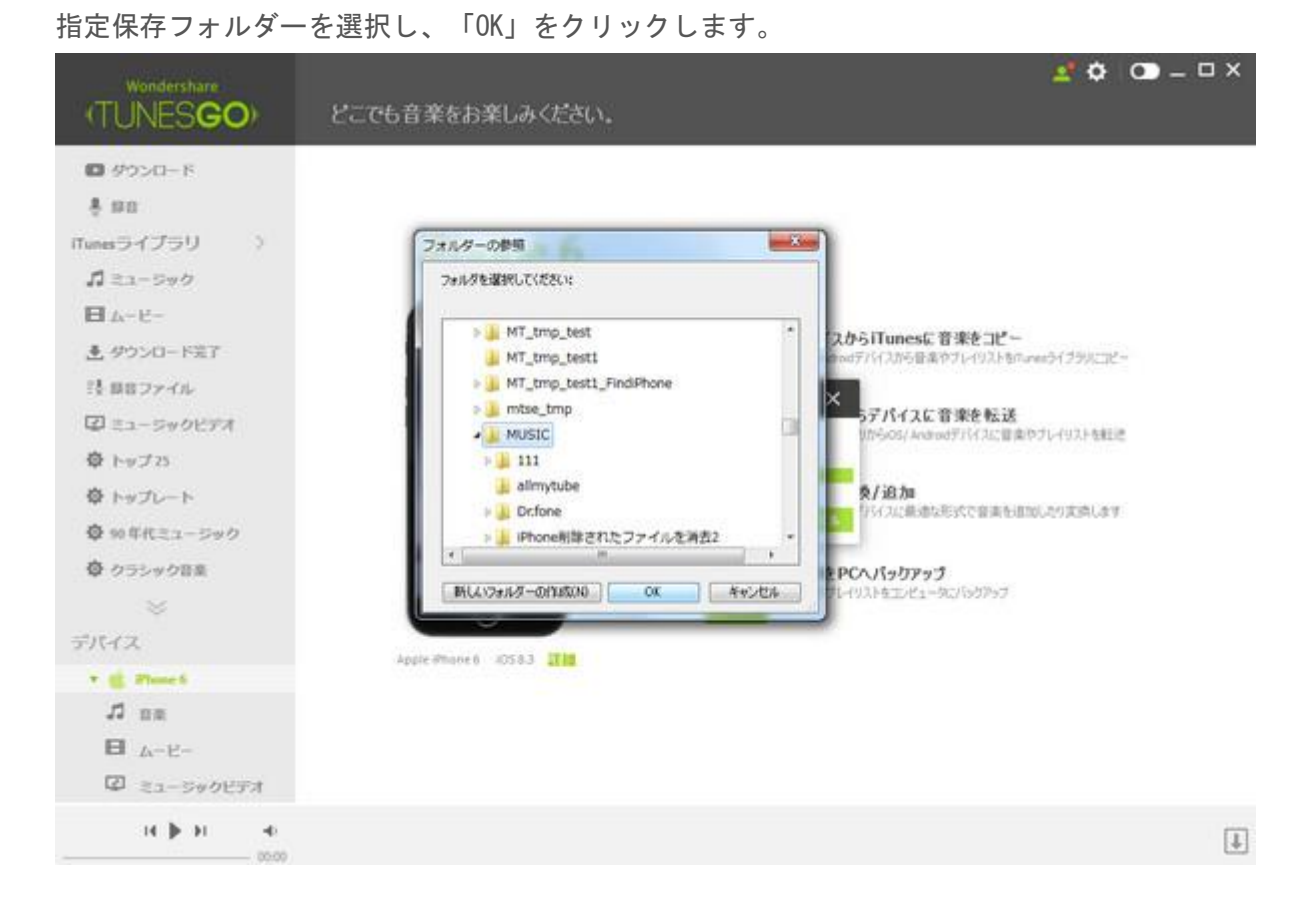

# 4

#### 転送が完了

iPhoneの曲を PC に転送が完了した後、「OK」ボタンをクリックします。

# ⇔ **音 楽 転 送**: *音 楽 を パ ソ コ ン か ら iPhone/iPad/iPod に転送*

音楽をパソコンから iPhone/iPad/iPod に転送する方法を説明します。

### プログラムを起動する

TunesGo Plus を起動し、デバイスをパソコンに接続します。

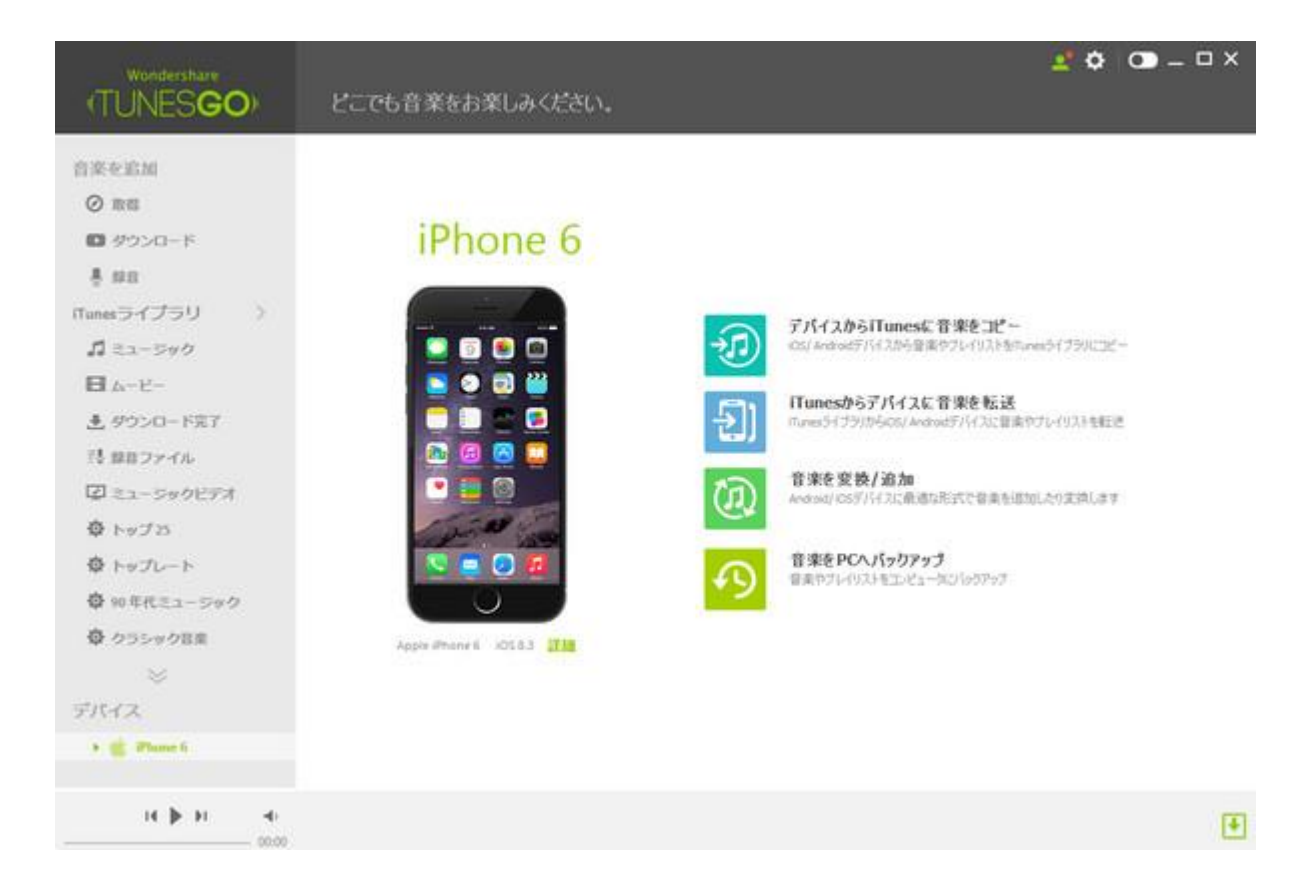

# 2

#### iPhone/iPad/iPod に音楽を転送

「追加」→「ファイルの追加/フォルダ追加」 をクリックし、パソコンから音楽ファイル/ フォルダを選択します。

| Wondershare              | <u>⊛</u> r+ ≺                         | e     | ŵ                                                                                                    | _                         |         | 20     | • – • × |
|--------------------------|---------------------------------------|-------|----------------------------------------------------------------------------------------------------|---------------------------|---------|--------|---------|
| (TUNESGO)                | ittin assured ittin                   | EM    | in the second second se |                           |         | 12.2   | Q       |
| inclusion in the local   | ファイルの追加                               | △ 時間  | 7-9424                                                                                                    | PH-724                    | \$950k  | 94%    | 29-92   |
| nneam                    | フォルダ追加                                | 05:53 | Ma Kuraki                                                                                                    | Over The Ranbow           | Рор     | 8.995  |         |
| <ul> <li>回 昭信</li> </ul> |                                       | 05:43 | Mr.Children                                                                                                    | GPT                       | Rock    | 5.340  |         |
| □ ダウンロード                 | II 186                                | 07:13 | W.Oxldren                                                                                                    | UBL                       | (000    | 16.6MD |         |
| ₩ mπ                     | □ 独立为30相                              | 05:37 | Ht.Children                                                                                                    | MI25048                   | Other   | 13.1ME |         |
| iTunesライブラリ >            | 55489                                 | 05(3) | Mt.Onlidien                                                                                                    | Nt. Children 1996-2000    | Other . | 5.196  |         |
| # E2-590                 | Den't Knew Why                        | 03:06 | Norah Jones                                                                                                    | Cone Away With Ne (D      | Pop     | 6.040  |         |
| ■ A-E-                   | Seven Years                           | 62;25 | Norah Jones                                                                                                    | Cone Away With Me (D      | Pop     | 3.948  |         |
| ▲ ダウンロード完了               | Cold Cold Heart                       | 03:38 | Norah Jones                                                                                                    | Cone Asiay With Me (D     | Pop     | 7.346  |         |
| 24 個日ファイル                | Peelo' the Same Way                   | 02:57 | Norah Janes                                                                                                    | Cone Away With Me (D      | Pap     | 1.26   |         |
| ② ミュージックビデオ              | Cone Away With Me.                    | 03:18 | tiorah Jones                                                                                                    | Cohe Anay With Me (D      | Pop     | 748    |         |
| ・ 13 プレイリスト              | Occest I Did Itt Agein                | 03133 | britney Spears                                                                                                    | Britney: The Singles Col  | Pop     | 7.640  |         |
| デバイス                     | Deep 3h My Heart                      | 63:34 | Brithey Spears                                                                                                    | Britney: The Singles Coll | Pop     | 7.396  |         |
| * 🎃 Phone by             | 🗆 tùdy                                | 03:24 | Britney Speara                                                                                                    | Britney: The Singles Col  | Pop     | 7.540  |         |
| 11 aa                    | Heart                                 | 03+00 | Britrey Spears                                                                                                    | Britney: The Singles Col  | Pop     | 6.2%6  |         |
| <b>□</b> <sup>Δ-β-</sup> | 🗌 Stronger                            | 03:24 | Britrary Spears                                                                                                    | Britney: The Singles Coll | Pop     | 6.946  |         |
| 2 ミュージックビデオ              | 📋 Walk On By                          | 03:34 | Dritney Spears                                                                                                    | Britney: The Singles Coll | Pop     | 7.3%   |         |
| 🖗 Illunes U              | Don't Let Me Be the Last to Know      | 03:50 | Britriery Spears                                                                                                    | Britney: The Singles Coll | Pop     | 26     |         |
| 記 helloプレイリスト            | Don't Let Me De the Last to Know (Hex | 04:01 | Britney Spears                                                                                                    | Brittey: The Singles Col  | Pop     | 8.246  |         |
| н. 🕨 н                   |                                       |       | 20日のアイテム、17時間                                                                                                    | . 50771M                  |         |        | ۲       |

3

転送完了

パソコンから転送したいファイル/フォルダを選択します。「OK」をクリックすると、転送されます。

| Wondershare            | ⊕ r≠ <                                | 0     | <b>m</b>        |                           |         | <b>1</b> 0 | • – • × |
|------------------------|---------------------------------------|-------|-----------------|---------------------------|---------|------------|---------|
| (TUNESGO)              | 1010 1018-1 Itm                       | EM    | NUR             |                           |         | 115        | Q.      |
| Carlas Control (       | <ul> <li>〇 名前</li> </ul>              | 스 버린  | アーティスト          | 7/4/2.                    | 2454    | 병국ズ        | 28-92   |
| 音葉を追加                  | □ 世米編衣 - your best friend             | 05:53 | Mariturald      | Over The Rainbow          | Pap     | 8,940      |         |
| <ul><li>② 取四</li></ul> | C 0297                                | 05+43 | Mr. (Dividinent | GPT                       | Rock    | 5.3HD      |         |
| ◎ ダウンロード               | C usu                                 | 07:13 | Nr. Children    | LOL                       | 3000    | 35.640     |         |
| ÷ ##                   | 0 N0504                               | 1640  | Nr.Oaken        | 10:25:04                  | Other.  | 13.948     |         |
| ITunesライブラリ >          | 日 おしなさけ フォルダーの参照                      | -     | and Xines       | Hr. Children 1996-2000    | Other . | 5.190      |         |
| <b>ぷ</b> ミューラック        | Don't Know W                          |       |                 | Come Away With Me (D      | Pop     | 6.8HB      |         |
| ■ A-E-                 | Seven Tears                           |       | 1               | Come Away With Me (D      | Pap     | 5.6H8      |         |
| ま ダウンロード完了             | Cold Cold Her                         |       |                 | Come Away With Me (D      | Pop     | 7,348      |         |
| 三長 都容ファイル              | Feder/ the Ser                        |       |                 | Come Away With He (D      | Pap     | 6.198      |         |
| 図 ミュージックビデオ            | Come Anay 1 1 720197                  |       |                 | Come Away With Ne (D      | Pap     | 74         |         |
| ・ ヨ) プレイリスト            | 000011000 > 77 F41X>                  | 1     |                 | Dribney: The Singles Col  | Pop     | 7.6148     |         |
| デバイス                   | Deep Dr Hy H                          | 87.5  |                 | Britney: The Singles Coll | Pop     | 7.348      |         |
| * 🏥 Phone fs           | 🔲 udy 🔰 🖓 🖓 🖓 🖓                       | 0     |                 | Driney: The Singles Col   | Pop     | 7.548      |         |
| JI an                  | Heart                                 |       | Aur Ha          | Britney: The Singles Col  | Pap     | 6.246      |         |
| E 1-6-                 | D Strope                              |       | 11500           | Introy: The Singles Col   | Rep     | 6.948      |         |
| 図 ミュージックビデオ            | Welk On By                            | 03-34 | Dritney Speaks  | Britney: The Singles Col  | Pap     | 7,3H0      |         |
| 🖗 ITanes U             | Don't Let We Be the Last to Know      | 02:50 | Britney Spears  | Britney: The Singles Col, | Pep     | 848        |         |
| ひ helioプレイリスト          | Don't Let Me Be the Last to Rnow (Nex | 04:01 | Britrey Spears  | Britney: The Singles Col  | Pap     | 3.945      |         |
| н 🕨 н                  |                                       |       | 308077791. 178  | 慧、50分開                    |         |            | ۲       |

<u>先頭へ</u>

# 

音楽をパソコンから iTunes に転送する方法を説明します。

### プログラムを起動する

TunesGo Plus を起動します。

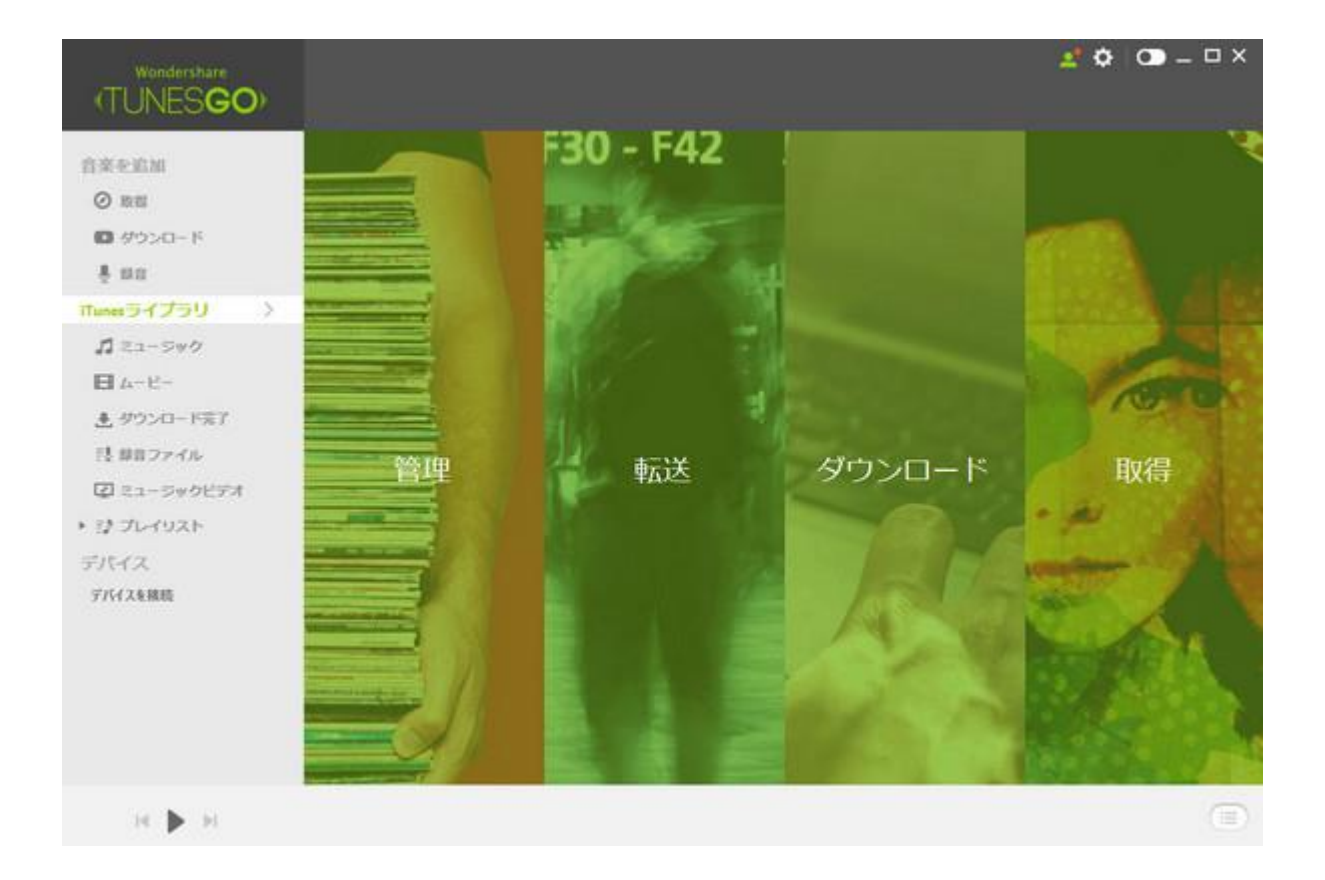

# 2

#### iTunesに音楽を転送

「追加」→「ファイルの追加/フォルダ追加」 をクリックし、パソコンから音楽ファイル/ フォルダを選択します。

| (TUNES <b>GO</b> ) |                                                                                                    | <           | С.<br>кы    |                     | •••<br>•••        | × □ _ C |
|--------------------|----------------------------------------------------------------------------------------------------|-------------|-------------|---------------------|-------------------|---------|
| 8 101              | ファイルの通知                                                                                                    | <b>F</b> (5 | 7+7+21      | PANA                | 242/16 27-22      | 1       |
| Tunesライブラリ >       | フォルダ酒加                                                                                                    | 04:17       | うううアリス      | まなた151              | p10               |         |
| A 21-540           |                                                                                                    | 04(33       | 055792      | 赤ねただけ               | pop               |         |
|                    | 日 至加減25人                                                                                                    | 04(26       | AMGI        | 里的陶瓷外               | 010               |         |
|                    | □ 夜明計画                                                                                                    | 0440        | #1.(2)-     | Maang               | 000               |         |
| ★ ダウンロードモア         | the state of the state of the state | 04:27       | JART.       | 5550 (050 (059 B    | pep               |         |
| 24.単音ファイル          | ⊡ iaco≡                                                                                                    | 05:09       | たけし         | 油心声                 | 000               |         |
| 2 ミュージックビデオ        | Ditter & Sweet                                                                                                    | 05:02       | 24528       | BEST STORY          | pop               |         |
| ・ は プレイリスト         | C 82                                                                                                    | 04/24       | 242.45      | 42                  | 000               |         |
| デバイス               | T Shar Su                                                                                                    | 05-38       | 225         | SAVIOR OF SONG      | -                 |         |
| * 🎼 Phone fis      | 0 10                                                                                                    | 00.44       |             | 118                 |                   |         |
| 13 B.B.            |                                                                                                    | 0.044       | 100         | ALC: NO.            | 240               |         |
| B A-6-             | APROELLEVAR                                                                                                    | 04:28       | A not minut | Une Cell 21 The Sea | Attractive & Pure |         |
| 2 =1-5#0FF#        | Sleep Away                                                                                                    | 03(20       | Bob Arti    | flob Am             | 9vX.              |         |
| Ø                  | . Kaleba                                                                                                    | 05:40       | Nr. Scruff  | Nerge Tune          | エレクトロニック          |         |
| P manes 0          | Tradi.4                                                                                                    | 00:30       |             |                     |                   |         |
| ジ heloフレイリスト       | Track 5                                                                                                    | 13;4L       |             |                     |                   |         |
| 12 10年代ミュージック      | Tradit 6                                                                                                    | 00:14       |             |                     |                   |         |
| 日 新聞プレイリスト1        | Tradi.7                                                                                                    | 00:15       |             |                     |                   |         |
| 12 MARHA           | Track 0                                                                                                    | 00:44       |             |                     |                   |         |
| н 🕨 н              |                                                                                                    |             | 6/70日のトラック  | 212道173824,08       |                   |         |

3

転送完了

| Wondershare<br>(TUNES <b>GO</b> )    | •                               |                                                                    | С.<br>КВ                    | √ ©<br>≌n ∞*           | • <u>*</u> •<br>■ ■ ■            | • – • × |
|--------------------------------------|---------------------------------|--------------------------------------------------------------------|-----------------------------|------------------------|----------------------------------|---------|
| 音楽を追加<br>◎ 取載<br>■ ダウンロード            |                                 | 長さ<br>04:17<br>04:33<br>04:35                                      | Р-9-(2)<br>055792<br>055792 | アルビム<br>あなただけ<br>あなただけ | 940/4 2,9~92.<br>pep<br>pep      |         |
| 豊都市<br>iTunesライブラリ →                 |                                 | (1-4)<br>オルターの参照                                                   | 41,71-                      | Ecicity and the second | pop                              |         |
|                                      | XKV#     Bitter & Sweet     XK# | <ul> <li>● Tracing</li> <li>● アドレス様</li> <li>● ● お気に入り</li> </ul>  |                             | · ORY                  | 000<br>000                       |         |
| 注目目ファイル<br>図 ミュージックビデオ<br>・ ジ プレイリスト | Sher Sy                         | <ul> <li>         ・ ダウンロード         ・         ・         ・</li></ul> |                             | E Dr SONG              | pop<br>pop<br>Alternative & Punk |         |
| デバイス<br>デバイスを排版                      | Steep Away Kalimba Track 4      | ■ マイ ビデオ<br>● マイ ミューシック<br>■ 11%5<br>■ 11%5                        | OK ¥4                       | * na                   | 244<br>26990299                  |         |
|                                      | Track 5 Track 6 Track 7 Track 7 | 00:34                                                              |                             |                        |                                  |         |
| н 🕨 н                                | Li Tradi 8                      | 00.44                                                              | 0/801660トラ)                 | クを漏れ落み、08              |                                  |         |

パソコンから転送したいプレイリストを選択します。「OK」を選すると、転送されます。

先頭へ

# ⇔ 音 楽 転 送 : 音 楽 を iTunes から iPhone/iPad/iPod に転送

音楽を iTunes から iPhone/iPad/iPod に転送する方法を説明します。

#### プログラムを起動する

TunesGo Plus を起動し、デバイスをパソコンに接続します。

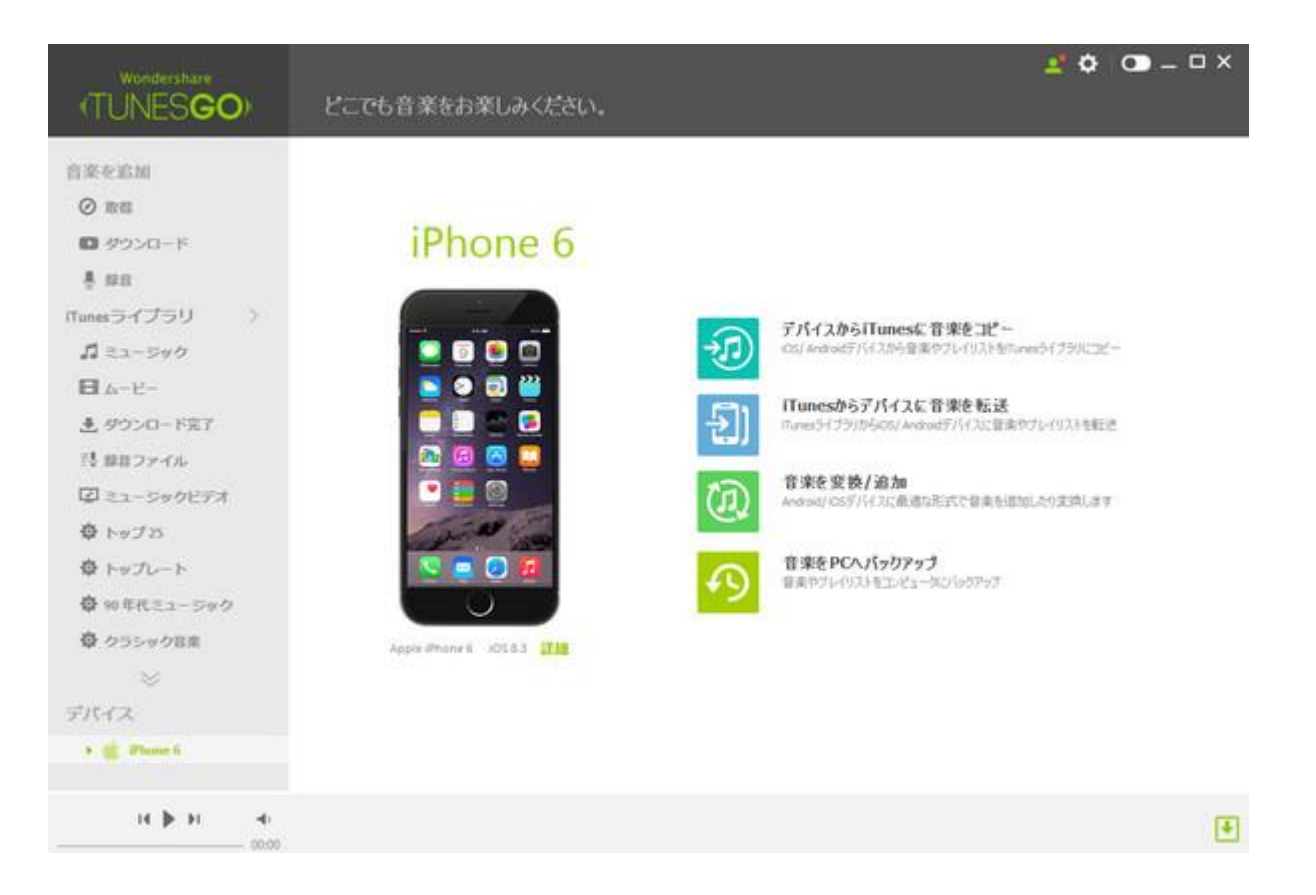

# Way1

### 1.1. iPhone/iPad/iPod に音楽を転送

「iTunes からデバイスに音楽を転送」をクリックしてください。

| Wondershare<br>(TUNES <b>GO</b> )                 | どこでも音楽をお楽しみください。     | 👱 🕸 🗆 – 🗆 X                                                     |
|---------------------------------------------------|----------------------|-----------------------------------------------------------------|
| <ul> <li>ロ ダウンロード</li> <li>単 101</li> </ul>       |                      |                                                                 |
| Tunesライブラリ )<br>ガ ミュージック                          | iPhone 6             |                                                                 |
| 日 ムービー<br>連 ダウンロード発了                              |                      | デバイスからITunesに音楽をコピー<br>C&/ Androdデバイスが台湾楽やフレイリストもminesライブラルにコピー |
| 引 目目ファイル<br>図 ミュージックビデオ<br>春 トップス                 |                      | Tunesからデバイスに音楽を転送<br>Tunesウイブジリからの5/ Antinidデバイスに音楽やフレージストも転送   |
| <ul> <li></li></ul>                               |                      | 管理を変換/追加<br>Anaioal/0057142に最適な形式で音楽を通知したり実体します                 |
| Ф 095-9088<br>~~~~~~~~~~~~~~~~~~~~~~~~~~~~~~~~~~~ |                      | 音楽をPCへパックアップ<br>電楽やグレイリストをエンビュー加2/150ア5プ                        |
| デバイス                                              | Apple iPhone 6 IOS83 |                                                                 |
| T Bas                                             |                      |                                                                 |
| B 4-P-                                            |                      |                                                                 |
| コュージックビデオ                                         |                      |                                                                 |
| н № н – е                                         |                      | Ŧ                                                               |

#### 1.2. データ転送を開始

転送したいデータを選択して、「転送」をクリックすると、データ転送を開始します。

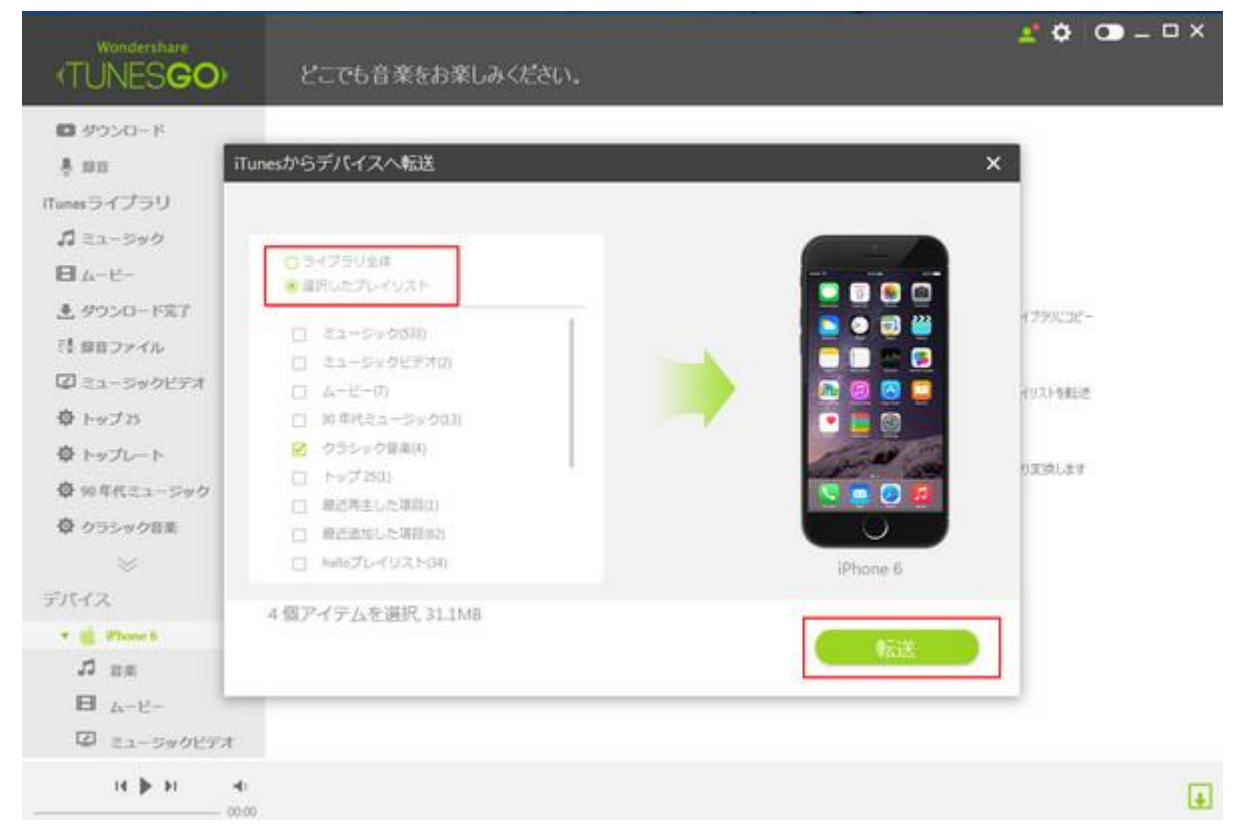

#### 1.3. 転送が完了

転送が完了した後、「OK」ボタンをクリックします。

# Way2

#### 2.1. iPhone/iPad/iPod に音楽を転送

「iTunes にある音楽」を選択して→[エクスポート]をクリックして→「エクスポートデ バイス」をワンクリックします。

| (TUNES <b>GO</b> ) | )<br>atta    | 102.K-+ R4                                                                                                    | ,<br>Alia | С.<br>жті     | 5 ©.                                      | *<br>= [1]         |      |
|--------------------|--------------|----------------------------------------------------------------------------------------------------|-----------|---------------|-------------------------------------------|--------------------|------|
|                    | 2 8          | PCAED2R-                                                                                                    | 長8        | アーティスト        | 711/02                                    | 540M 3             | チータス |
| 音楽を追加              | Di Ove       | *** T-728- h Phone 6                                                                                                    | 02:58     | Samong        | Samurg                                    |                    |      |
| @ ma               | E Mag        | Real Property in the second second se | 0145      |               | com.tis21.prayertme.s                     |                    |      |
| ■ ダウンロード           | 10 H         | RSE子・PらたわみのSt                                                                                                    | 02:58     | 11.02         | 創計:11:11:11:11:11:11:11:11:11:11:11:11:11 | 7:5,990/8-         |      |
| ₩a                 | -            | Ē.                                                                                                    | 05:43     | W.Dilden      | COPT .                                    | Red                |      |
| iTunesライブラリ >      | E 13         | L.                                                                                                    | 07(13     | W.Chilinn     | LEL                                       | 310                |      |
| 1 22-5y0           | 10           | -11.030                                                                                                    | 01(3)     | Nr.chibren    | 14.Children 1996-2000                     | Other              |      |
| <b>□</b> 4-8-      | 2 799        | 1.5.3                                                                                                    | 05:37     | NV.Oxidren    | 75HLF.4-                                  | Oher.              |      |
| き ダウンロード完了         | E is         | e (Ad Lace                                                                                                    | 05/25     | LAMENT        | LAMENT                                    | 000                |      |
| 13 雌音ファイル          | E Rer        | er (du) Lece                                                                                                    | 05/25     | LAMENT        | LANENT                                    | pep                |      |
| ② ミューラックビデオ        | R 100        | #                                                                                                    | 05(10     | 2176          | itt.i#                                    | pop                |      |
| ・ む プレイリスト         | 🔀 Sun        | fir                                                                                                    | 04:21     | 099793        | 844557                                    | pop                |      |
| デバイス               | R 101        | REF AND T                                                                                                    | 04:41     | #1479)        | Hiang                                     | . pop              |      |
| ▼ 💼 Phone 6        | <b>B</b> 30  | MC3A                                                                                                    | 0426      | 25882         | 208634                                    | pop                |      |
| 13 ER              | 2 83         |                                                                                                    | 04:34     | 240/5         | 82                                        | 200                |      |
| <b>⊟</b> &-比-      | 🗹 Res        | w (shi) Lace                                                                                                    | 05:25     | LAMENT        | LAMENT                                    | bob                |      |
| 🖾 ミュージックビデオ        | 🖻 se         | te.                                                                                                    | 04:21     | 0997972       | 84251                                     | pop                |      |
| 🖗 ITunes U         | <b>1</b> 1/3 | a.                                                                                                    | 00:05     | W.Chidren     | U-E2                                      | 3000               |      |
| ジ helioプレイリスト      | E An         | attave                                                                                                    | 04:28     | A Pine Prendy | One Cell In The Sea                       | Alternative & Punk |      |
| 14. <b>b</b> . 14  |              |                                                                                                    |           | N1.000 P      | 5+2                                       |                    | (3)  |

<u>先頭へ</u>

## ← 音楽転送: 音楽を iTunes からパソ コンに転送

↔ 音楽を iTunes からパソコンに転送する方法を説明します。

## プログラムを起動する

TunesGo Plus を起動します。

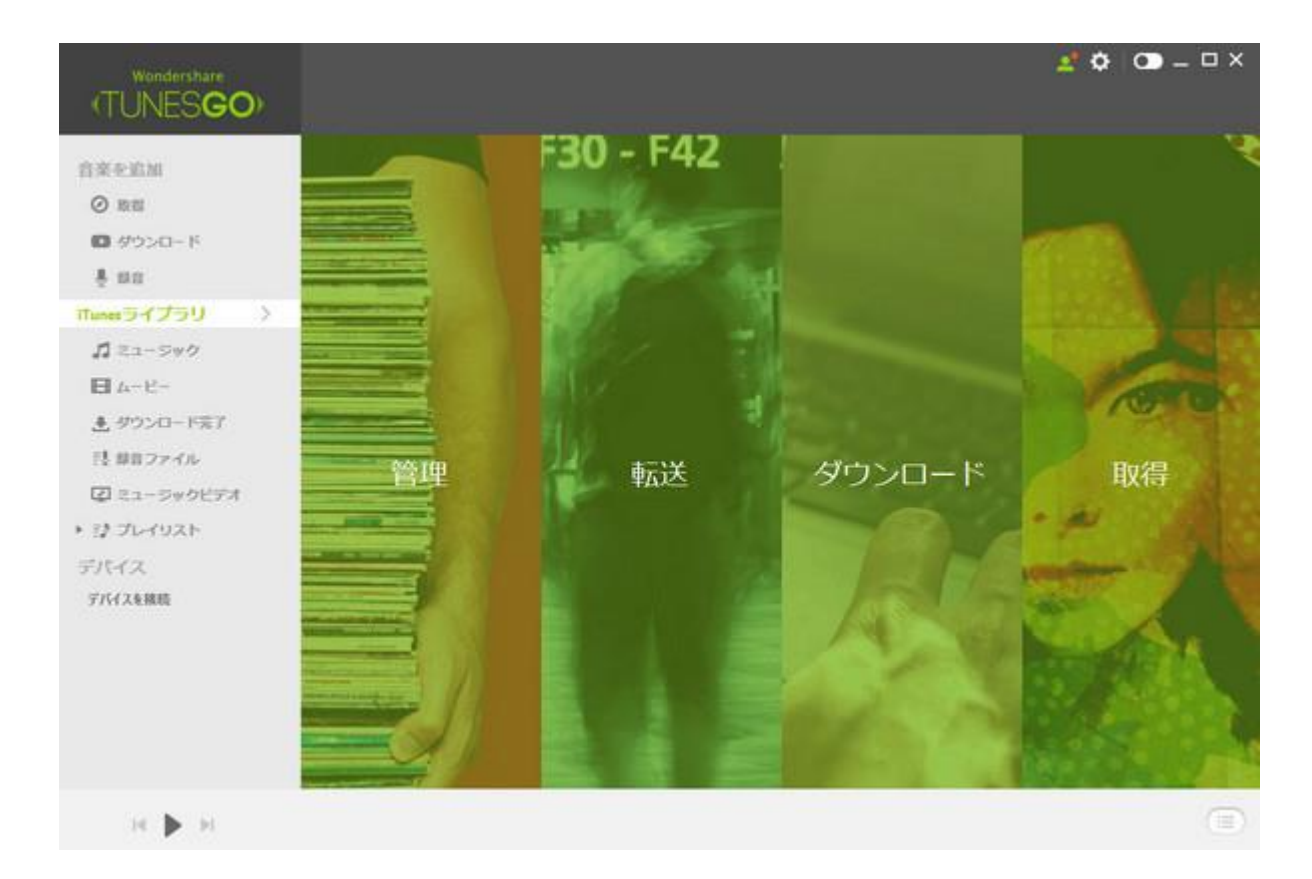

# 2

#### パソコンに音楽を転送

「iTunes にある音楽」を選択して→[エクスポート]をクリックして→「PC ヘエクスポート」をワンクリックします。

| Wondershare    | • <b>•</b> <                                         | Ŵ            | e l              | л ©                 | • • •              | - 0 × |
|----------------|------------------------------------------------------|--------------|------------------|---------------------|--------------------|-------|
| I UNESGO       | 303m エクスポート 共和                                       | note         | жн               | an ocas             |                    | Q     |
| 自杀在追加          | <ul> <li>※ お町 PECA王クスポート</li> <li>※ Pecas</li> </ul> | 418<br>04.17 | 7-94λF<br>099792 | アルバム<br>あなただけ       | 9404 39-93.<br>194 |       |
| @ mei          | 2 あねただけ                                              | 04(33        | 000792           | あなただけ               | D10                |       |
| ■ ダウンロード       | B 204034                                             | 04(26        | Viti             | 209635              | pap                |       |
| ≜ no           | 8 anna                                               | 04040        | 92.59-           | Mang                | pro:               |       |
| iTunesライプラリ >  | Stationers                                           | 94:27        | YACI.            | \$354,1164,398      | pop                |       |
| 「ニューラック        | 2 AL#                                                | 05:09        | 2116             | iacom               | 900                |       |
| ■ 4-ビ-         | 😥 Otter & Senert                                     | 05:02        | .945/8           | BEST STORY          | 000                |       |
| ▲ ダウンロード見了     | 8 82                                                 | 04:34        | 04525            | 32                  | 907                |       |
| 三長 単音ファイル      | 2 Short Sky                                          | 05:38        | 85               | SAVIOR OF SONG      | 949                |       |
| 2 ミューシックビデオ    | 2 AE                                                 | 05:44        | AA               | 月影                  | 200                |       |
| + ほ プレイリスト     | Areant Laver                                         | 04:28        | A Fine Frenzy    | One Call In The Sea | Alternative & Purk |       |
| デバイス           | Step Avay                                            | 03(20        | Doly Act         | Rob Acti            | Dex                |       |
| デバイスを接続        | 😥 Kaleba                                             | 05:40        | Hr.Scutt         | Hinga Tunai         | 14010190           |       |
|                | 🔁 Track 4                                            | 00:30        |                  |                     |                    |       |
|                | D Task5                                              | 121-91       |                  |                     |                    |       |
|                | 2 Track 6                                            | 30:14        |                  |                     |                    |       |
|                | D Tradi 7                                            | 00:15        |                  |                     |                    |       |
|                | Tinka                                                | 00:44        |                  |                     |                    |       |
| 11 <b>b</b> 11 |                                                      |              | 81/81億0トラッ       | クを直応済み, 768         |                    |       |

# 3

#### 転送完了

PC 指定のところに保存し、音楽を転送されます。

<u>先頭へ</u>

## ⇔ 音楽転送: *音楽を iTunes から* Android に転送

音楽を iTunes から Android に転送する方法を説明します。

#### プログラムを起動する

TunesGo Plus を起動し、デバイスをパソコンに接続します。

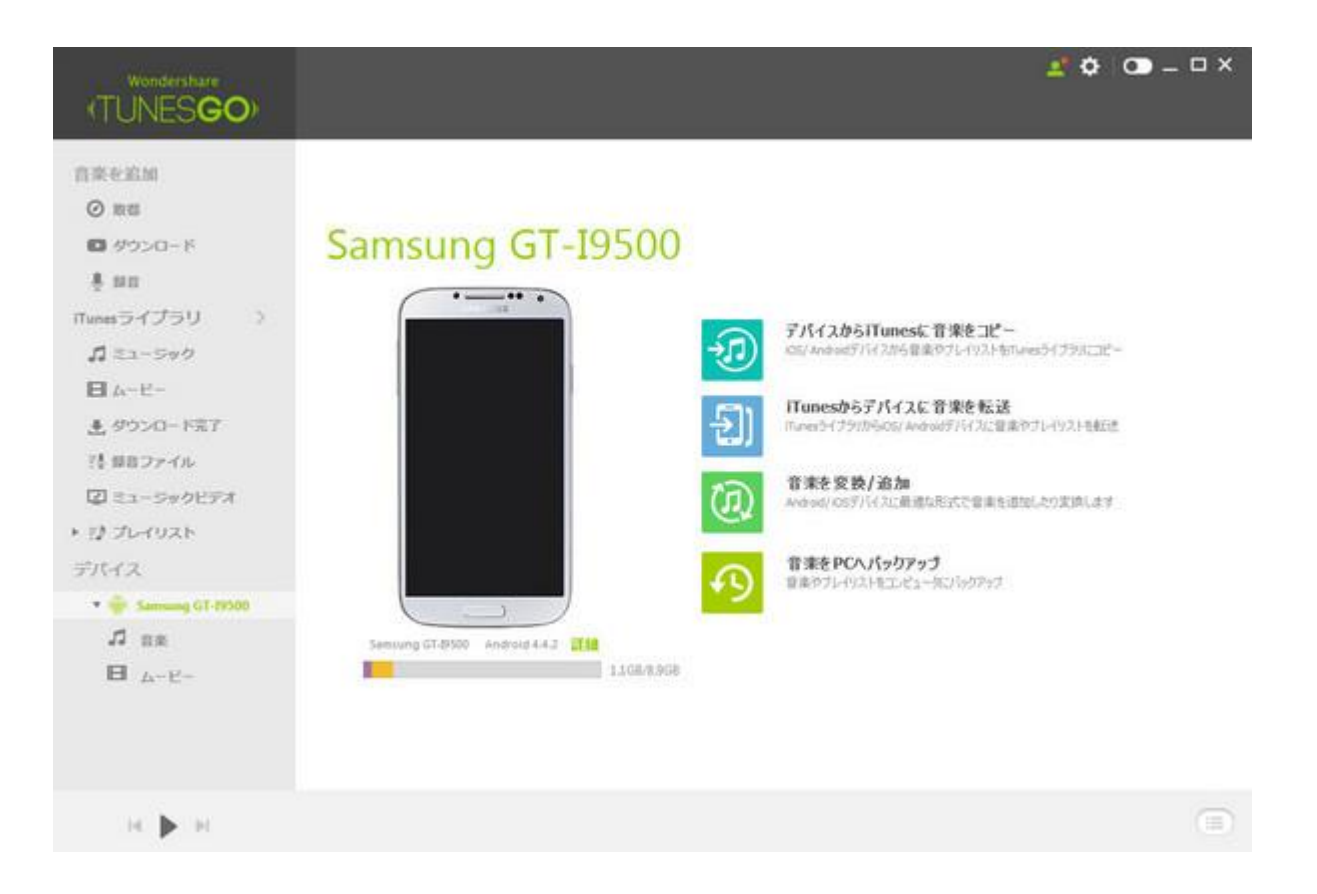

# Way1

### 1.1. Android に音楽を転送

「iTunes からデバイスに音楽を転送」をクリックしてください。

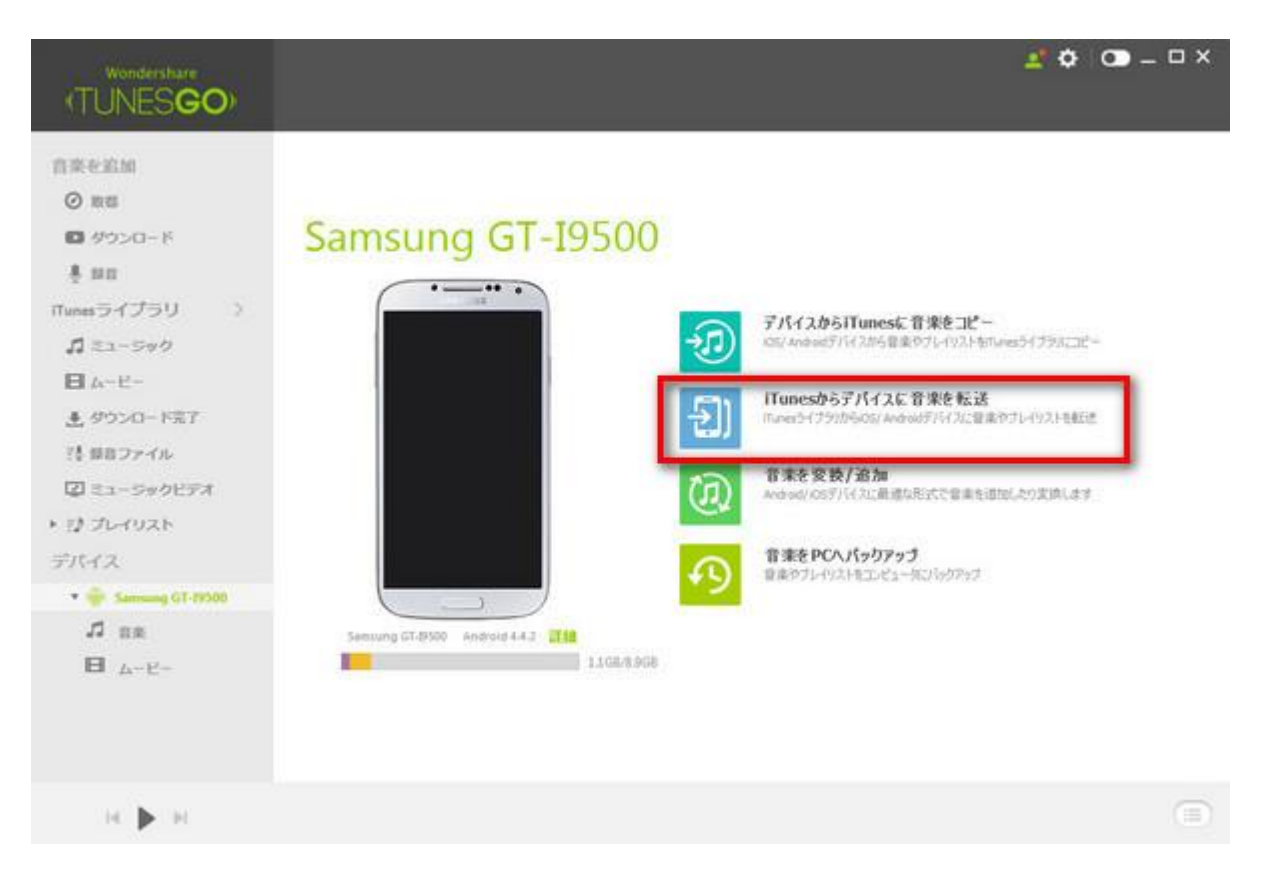

#### 1.2. データ転送を開始

転送したいデータを選択して、「転送」をクリックすると、データ転送を開始します。

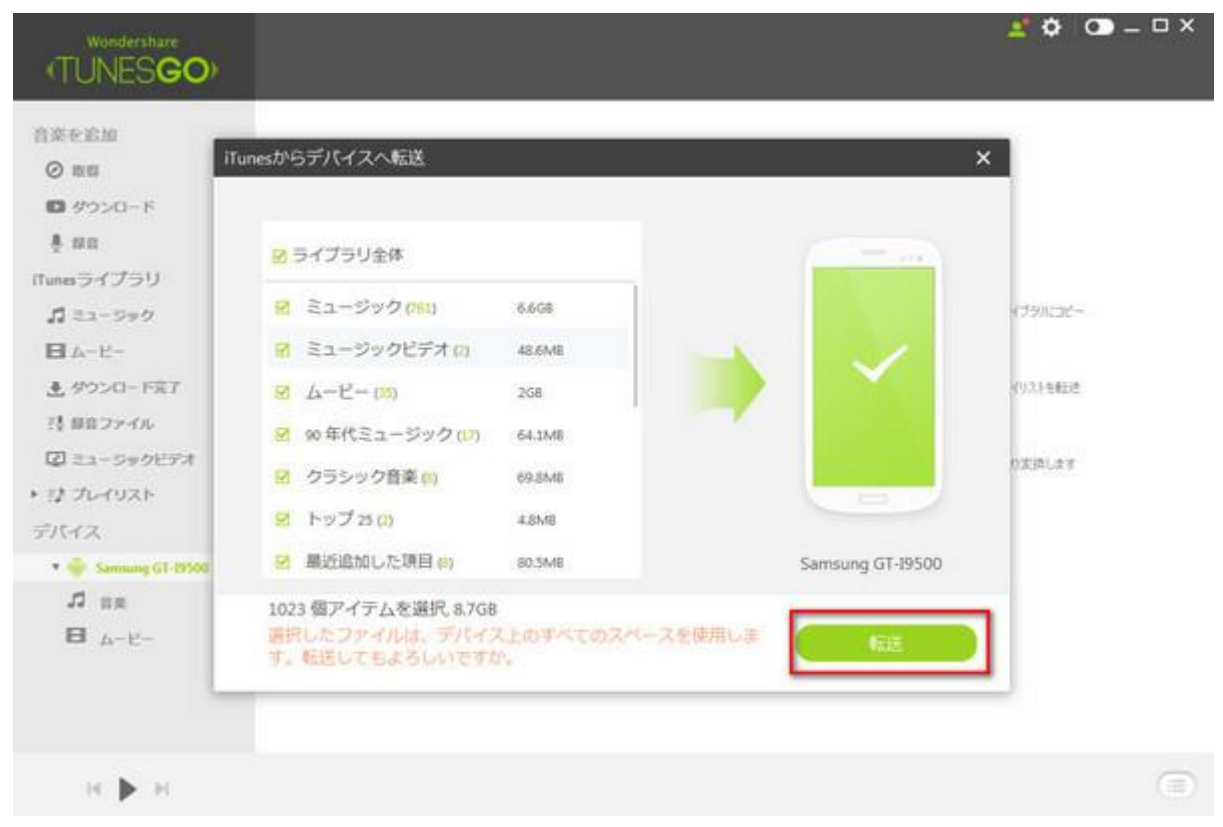

#### 1.3. 転送が完了

転送が完了した後、「OK」ボタンをクリックします。

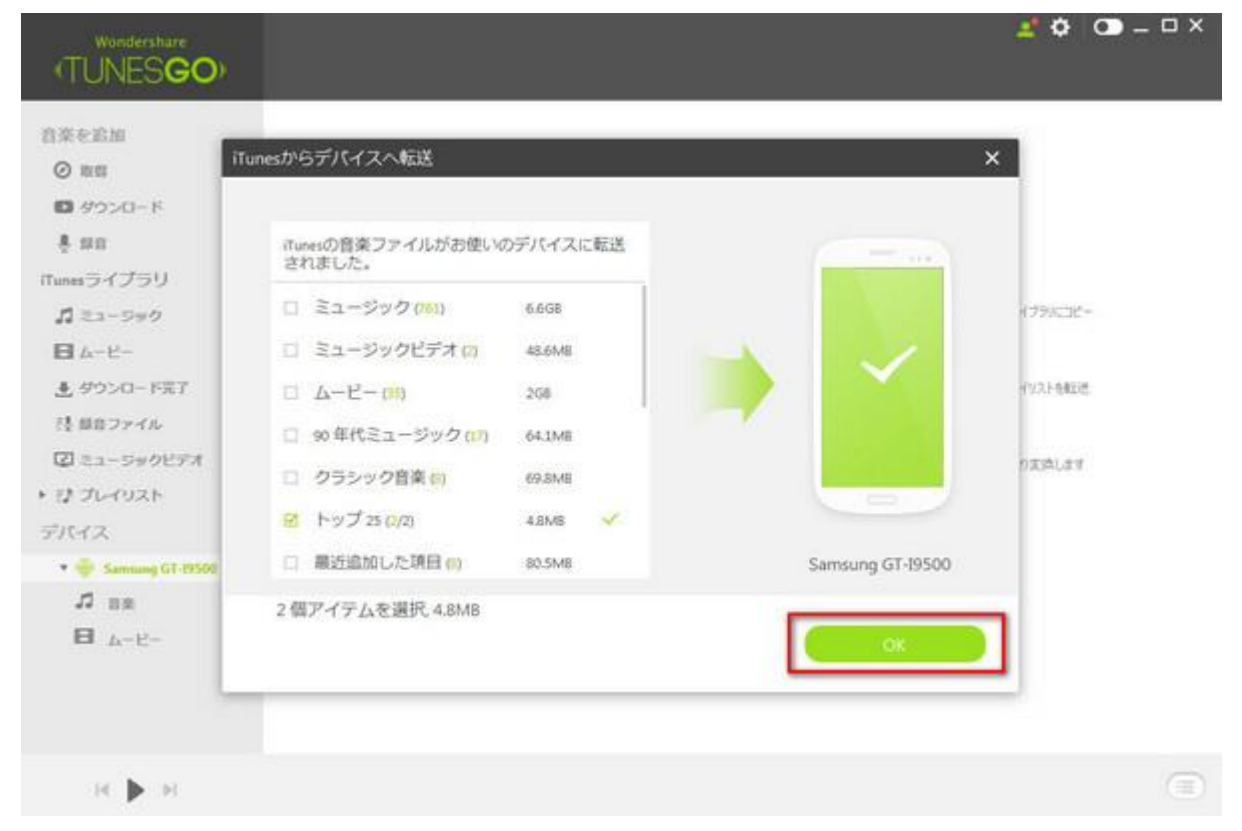

# Way2

#### 2.1. Android に音楽を転送

「iTunes にある音楽」を選択して→[エクスポート]をクリックして→「エクスポートデ バイス」をワンクリックします。

| Wondershare<br>(TUNES <b>GO</b> ) |                                                                                                    | < 💼            | O.<br>RIN                  | 1<br>1<br>1<br>1<br>1<br>1<br>1<br>1<br>1<br>1<br>1<br>1<br>1<br>1<br>1<br>1<br>1<br>1<br>1 | 2 ¢ 🔍 – I                 | □ ×<br>Q |
|-----------------------------------|----------------------------------------------------------------------------------------------------|----------------|----------------------------|---------------------------------------------------------------------------------------------|---------------------------|----------|
| 合來を追加<br>② 取用                     | <ul> <li>名軒 PKヘエクスポート</li> <li>Please</li> <li>エクスポート Samau</li> <li>あなたち</li> </ul>                                                                                                    | ing GT-19500   | 7-7-21<br>095792<br>095792 | 7474<br>84653<br>84653                                                                      | 542/A 25-92<br>199<br>299 |          |
| Ø ダウンロード<br>査 部和                  | Reality States S                                                                                                    | 0425<br>04-40  | 9459-                      | Store: 54                                                                                   | 200<br>200                |          |
| iTunesライブラリ ><br>パミュージャク<br>ロレービー | the second second | 64,27          | SHET<br>BUC                | 4024.9454.4358                                                                              | pop                       |          |
| き、ダウンロード完了<br>注:目目コアイル            | E She Sh                                                                                                    | 04:34<br>05:38 | 240X<br>240X               | NEST STORY                                                                                  | 200                       |          |
| 図 ミュージックビアオ<br>・ 行 プレイリスト         | 전 위원<br>와 Annuet Lover                                                                                                    | 05:##<br>04:28 | 高高<br>A Fine Frenty        | 月到<br>One Cell in The Sea                                                                   | 200<br>Alternative B.Purk |          |
| デバイス<br>・ ⊕ Samsung GT-19500      | Seep Away     Kolente     Track #                                                                                                    | 03:30          | Sob Act<br>Mr. Scruff      | Bidi Acri<br>Ninja Tuna                                                                     | 99X<br>11010290           |          |
| 日 ムービー<br>ジ トップの                  | 🕅 Yrack 8<br>🔀 Track 6                                                                                                    | 13:41<br>00:14 |                            |                                                                                             |                           |          |
|                                   | Track 7                                                                                                    | 00:15          |                            |                                                                                             |                           |          |
| н 🕨 н                             |                                                                                                    |                | 787/787個のトラック              | 定憲民语み,6.768                                                                                 |                           |          |

<u>先頭へ</u>

## ⇔ 音楽転送: *音楽を Android から iTunes に転送*

音楽を Android から iTunes に転送する方法を説明します。

### プログラムを起動する

TunesGo Plus を起動し、デバイスをパソコンに接続します。

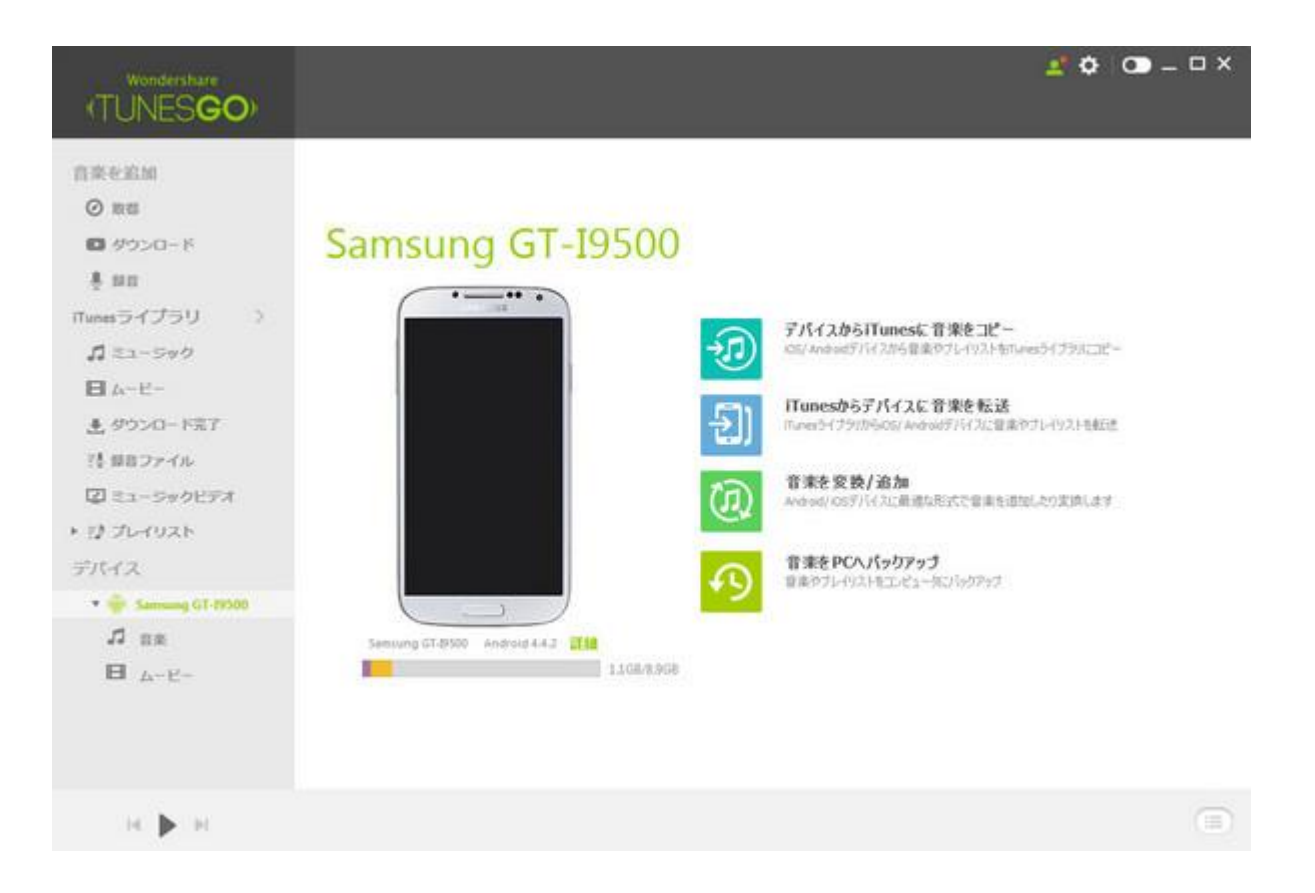

# Way1

### 1.1. iTunes に音楽を転送

「デバイスから iTunes に音楽コピー」→「開始」の順でクリックします。

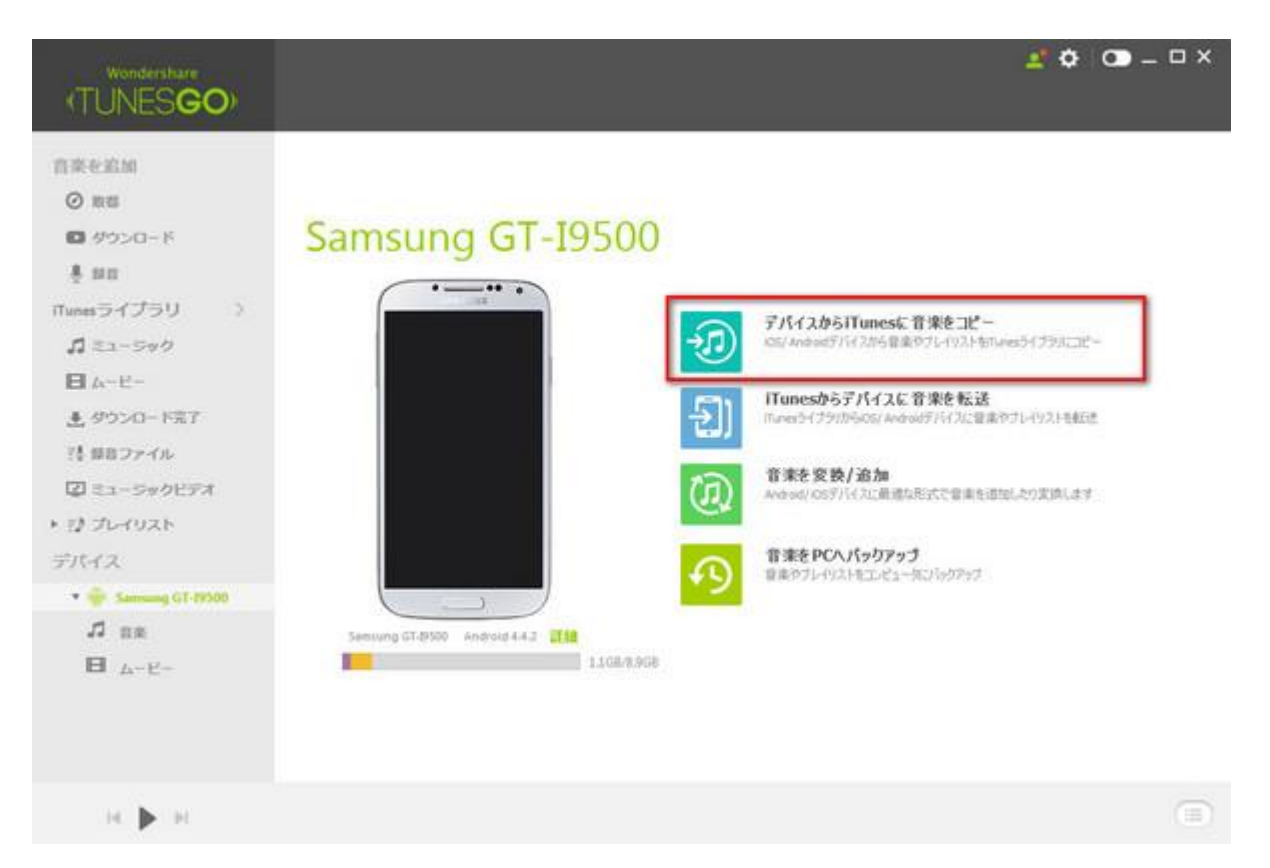

### 1.2. データ転送を開始

転送したいデータを選択して、「iTunes に転送」をクリックすると、データ転送を開始 します。

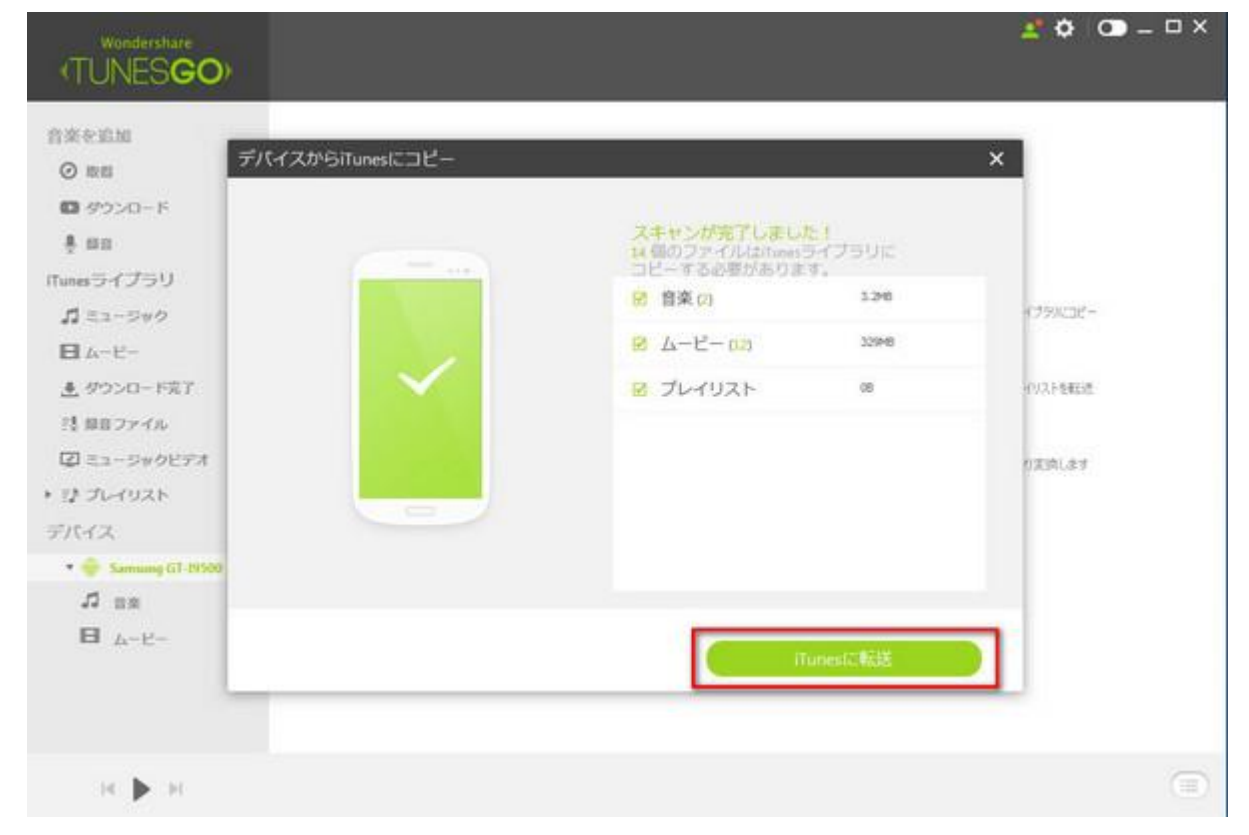

#### 1.3. 転送が完了

転送が完了した後、「OK」ボタンをクリックします。

# Way2

#### 2.1. iTunes に音楽を転送

「Android にある音楽」を選択して→[エクスポート]をクリックして→「iTunes ライブラ リーにエクスポート」をワンクリックします。

| (TUNES <b>GO</b> )   | ⊕ 🞦 <                      | O PE  | <b>Ö</b>               |                                       | ▲ O O – □ × |
|----------------------|----------------------------|-------|------------------------|---------------------------------------|-------------|
|                      | St RCへエクスポート               |       | アーティスト                 | PhVIII Store                          | 94X 77-93   |
| 音楽を追加                | B baby to Tunes ライブラリーに TV | クスポート | Adoktye Pt Olamide - p | Balty bolty                           | 1.36        |
| ② 取留                 | R Not a Machello           | 010   |                        | contral1.proyettee.s                  | 313(3)      |
| ■ ダウンロード             | Over the horses            | 02:56 | Samaurig               | Sensing                               | 2.948       |
| ₫ ma                 | 15.04 M                    | 04:33 | 555P93                 | 842557                                | 42.748      |
| iTunesライプラリーン        | B 208034                   | 04(25 | YNEI                   | 2060.34                               | 35.746      |
| <b>ゴ</b> ミューラック      | Pecas                      | 94:17 | 2557917.               | #4451f                                | 4.94        |
| ■ A-E-               | 😸 101/00140                | 04:40 | 9479+                  | Herry                                 | 44.010      |
| き ダウンロード完了           | 😢 katul wiek waite         | 04(27 | vier .                 | 080060098                             | 16.94       |
| 15 目白ファイル            | 12 - 38.VP                 | 05:09 | 686                    | ····································· | 21.340      |
| ② ミュージックビデオ          | Dittar & Sound             | 05/02 | 945X                   | BEST STORY                            | 21.346      |
| ・ ほ プレイリスト           | 8 at 1                     | 04044 | 2424                   | 82                                    | 25.248      |
| デバイス                 | Stree Sky                  | 05:40 | 65                     | SAVIOR OF SONG                        | 244         |
| ▼ 👘 Samsung GT-19500 | 😢 Alte                     | 05:++ | AA.                    | AB.                                   | 22.348      |
| .12 mm               | Almost Lover               | 0428  | A Pere Prenary         | One Call In The Sea                   | 2.246       |
| B 1-2-               | 😥 Slees Anny               | 0329  | Bub Acts               | Bolit Acri                            | 4.916       |
| 12 1-0725            | 😢 Kalmba                   | 05-48 | Hr. Souff              | Ninja Turus                           | 24          |
|                      | 8                          | 05:21 | PUNCEMONIES BABYS      | PSEBLCOM Oncon 51                     | 12.340      |
|                      | ☑ 02 夏04920C               | 95:39 | PUNCHONEY EARS         | LPE IS A PARTY                        | 13.194      |
| н 🕨 н                |                            |       | 19冊のアイアム、1時間           | 25分量                                  |             |

iTunes ではサポートできないフォーマットであれば、「変換してから転送」をクリックし ます。

| Wondershare<br>(TUNES <b>GO</b> ) | )<br>Sita |                                 | <b>D</b><br>MR | C.                | 5 G                         | × 🗆 – 💽 🌣 👱          |
|-----------------------------------|-----------|---------------------------------|----------------|-------------------|-----------------------------|----------------------|
| 音楽を追加<br>の 1988                   |           | R<br>LEUT                       | 長さ<br>(3:55    | アーティスト<br>平井 聖    | PARA<br>Bylinkennes 10th An | ジャンル 25-92<br>その他    |
| □ ダウンロード                          | 8         | £Ю                              | -              |                   | ×                           | 200.                 |
| πunesライブラリ ><br><b>パ</b> ミュージャク   |           | iTunesではこのフォーマ:<br>トを変換してください。  | ットがサポートさ       | れていません。追加         | する前にフォーマッ                   | 1897 h 7#-5<br>146   |
| 日 ムービー<br>ま ダウンロード完了              |           | -Sill<br>Hagid al Haran_In_40_A | 形<br>44        | 15 945<br>8 31369 |                             | Soundback<br>60/8    |
| 注 録音ファイル<br>② ミュージックビデオ           |           |                                 |                |                   |                             | Blues<br>Alternative |
| ・ 行 プレイリスト<br>デバイス                | 0 1       |                                 |                |                   |                             | 707477-9<br>6018     |
| ・ ⊕ Samung GT-19500<br>パ 日本       | 0 1       |                                 | 同時して           | 0/6488            |                             | 2.4-00<br>pop        |
| 日 ムービー<br>ジ トップス                  | 0 04      | (Human0: One)                   | 02:23          | 1917-11405-       | 1)- 和LD词称-图-                | Other<br>146         |
|                                   | □         | #v82i8t/051-17-17               | 05:56          | PUNCT MONEY BA    |                             | Bare                 |
| н 🕨 н                             |           |                                 |                | 784個のトラ           | ×2                          |                      |

<u>先頭へ</u>

### iTunes 管理

TunesGo Plus を使用して、音楽のタグ情報を修復できます。

- 音楽整理: 音楽タグを修復、音楽のカバーを修復、重複した曲を削 除、失った曲を整理
- iTunes バックアップ: 誤って iTunes ライブラリデータを失うことを避ける ために、すべての音楽タグ、アルバムアート、プレイリストなどを
- iTunes 復元: バックアップから iTunes ライブラリを復元する。 iTunes 管理についての詳細は、下記をクリックしてください。
- <u>音楽タグを修復する方法</u>
- 音楽のカバーを修復する方法
- 重複した曲を削除する方法
- <u>失った曲を整理する方法</u>
- <u>iTunes ライブラリをバックアップする方法</u>
- <u>iTunes ライブラリを復元する方法</u>
- <u>iTunes 音楽を CD に焼く方法</u>

iTunes 管理: 音楽タグを修復する

次の詳しい手順に従って、音楽タグの修復を実行してください。

1. TunesGo Plus を起動し、「整理」ボタンをクリックします。

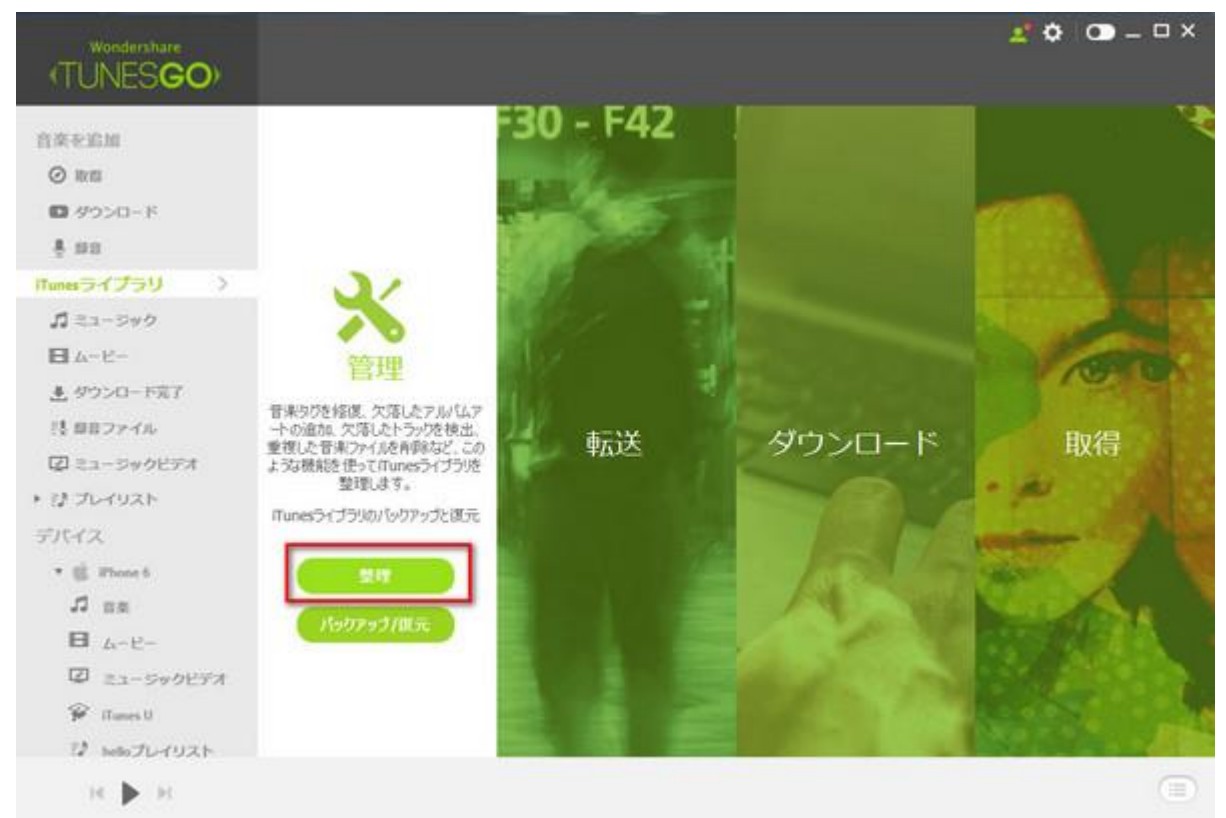

 ライブラリーの内容を分析してから、「修復」ボタンをクリックすると、音楽タグを修 復できます。

| Wondershare<br>(TUNES <b>GO</b> ) | 音楽の体験が更に楽し                        | くなります。                           |             |       | 2.0    | • <b>○</b> – □ × |
|-----------------------------------|-----------------------------------|----------------------------------|-------------|-------|--------|------------------|
| 音楽を追加<br>◎ 88                     | (2) BROTHER (                     | 9 artoni-taile   9               | ] gintessin |       |        | ×                |
| ■ ダウンロード<br>長 単目                  | ( <b>( 127 )</b> )カー              | -バーが欠落している                       | 音楽が検出さ      | れました。 |        |                  |
| iTunesライブラリ >                     | 名約                                | アーティスト                           | 71412       | 2 YON | - 年    | 29-92            |
| <b>ぷ</b> ミュージック                   | Track 4                           |                                  |             |       |        | 0                |
| <b>H</b> 4-8-                     | Track S                           |                                  |             |       |        | 0                |
| .▲ ダウンロード完了                       | Tack 6                            |                                  |             |       |        |                  |
| 詩 録音ファイル                          | Track 7                           |                                  |             |       |        | 0                |
| 母 トップレート                          | Track 8                           |                                  |             |       |        | 0                |
| ◎ 相近再生した項目                        | Track 9                           |                                  |             |       |        | 0                |
| ● トップ25                           | chay -Thurkle Caysul (PAVITURE ED | cttor0                           |             |       |        | 0                |
| ● 90年代ミュージック                      | Funky Monkey Dabys - 学どを抱きし       | #25                              |             |       |        | 0                |
| 8                                 | Mr.Children - Higmoss             |                                  |             |       |        |                  |
| デバイス                              | N. Osken - WARTSA                 |                                  |             |       |        |                  |
| ► 🔅 Phone S                       | W Children - PHNLS                |                                  |             |       |        |                  |
| • 🖄 Pod Inach                     | ALTER OF                          | 12/2010/02/02/02/02              |             | 2014  | 2262.7 |                  |
| J ≡≡                              |                                   | THE REPORT OF A PARTY OF A PARTY |             |       |        |                  |
| Funity Monitary Babys             |                                   |                                  |             |       |        | Į                |

<u>先頭へ</u>

# iTunes 管理: 音楽のカバーを修復する

次の詳しい手順に従って、音楽カバーの修復を実行してください。

1. TunesGo Plus を起動し、「整理」ボタンをクリックします。

|                  |                                             |                |                    | ±*✿ O – □ ×                                                                                                    |
|------------------|---------------------------------------------|----------------|--------------------|----------------------------------------------------------------------------------------------------|
| anoneseo/        |                                             | F30 - F42      |                    |                                                                                                    |
| O and            |                                             | and the second |                    |                                                                                                    |
| C AROSCI- K      |                                             | 1 dear         |                    |                                                                                                    |
| 1.00             |                                             | and the second |                    | and the second                                                                                                    |
| iTunes 7 ( 7 71) |                                             |                | N.                 | 1000 A 440                                                                                                    |
| 1 22-390         |                                             | Carlos -       | 1                  | Statistics resident                                                                                                    |
| B 4-E-           | -                                           | ET.            |                    | A STATE OF LAND                                                                                                    |
| ま ダウンロード売了       | 官埋                                          |                | A Designed and the | 100                                                                                                    |
| (1) 目目ファイル       | 音味らびを経復、欠落したアルパムア<br>小の追加、欠落したトラックを検出。      | +-14           | Alleba and the     | Da/E                                                                                                    |
| ② ミュージックビデオ      | 重視した音楽ファイルを削除など、この<br>ような機能を使ってiTunesライブラリを | 野山古            | 7-11-6             | 取得                                                                                                    |
| ・ ひ プレイリスト       | 整理します。                                      | 15             |                    | · #                                                                                                    |
| デバイス             | Tunesつくフラジのハックアッフと見って                       |                |                    | and the second second s |
| • 🔅 Phone 6      | 2.17                                        |                |                    | and the second second                                                                                                    |
|                  |                                             |                |                    |                                                                                                    |
| ■ L-P-           | N997937865                                  |                |                    |                                                                                                    |
| 図 ミュージックビデオ      |                                             |                |                    |                                                                                                    |
| 🖗 ITumes U       |                                             |                |                    |                                                                                                    |
| ひ helioプレイリスト    |                                             | 100 K 100 L    |                    | A DESCRIPTION OF A DESCRIPTION OF A DESC |
| н 🕨 н            |                                             |                |                    | ۲                                                                                                    |

2.「音楽のカバーを修復する」→「カバーを取得」するボタンを順次にクリックすると、

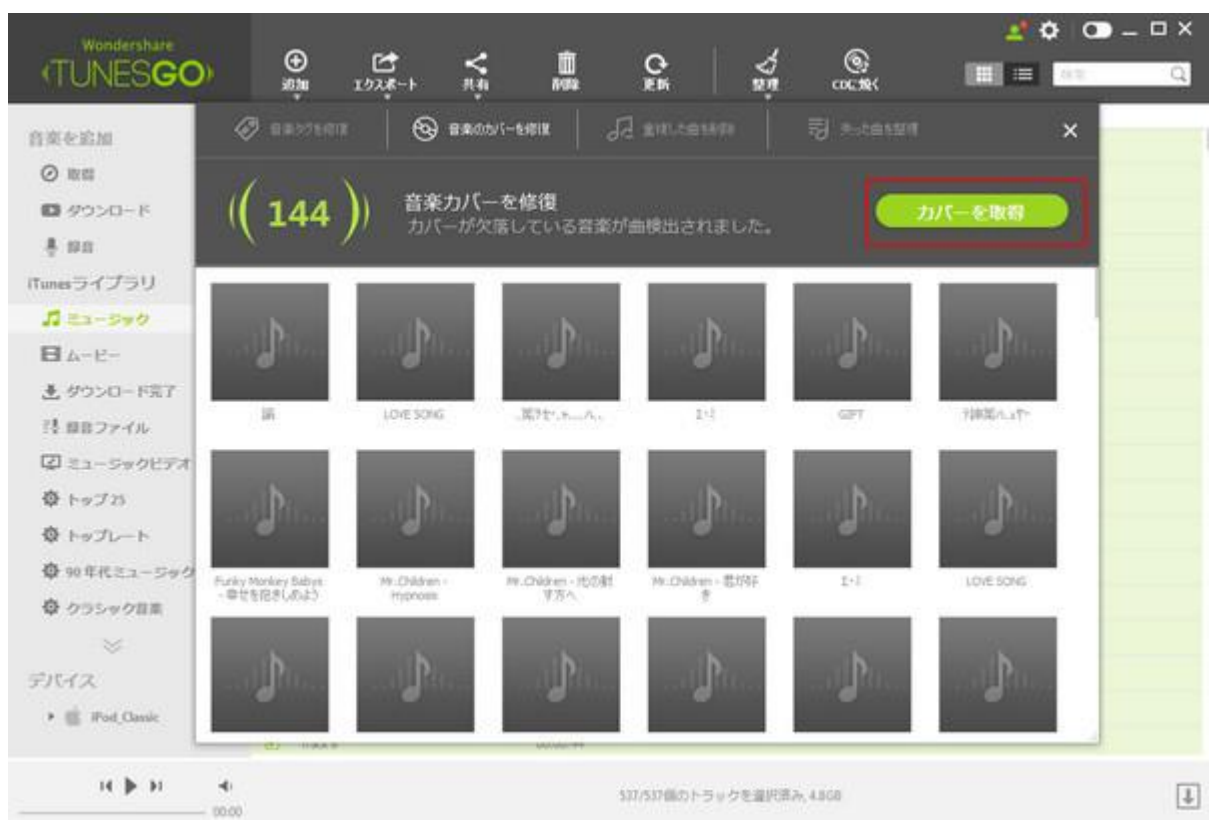

音楽カバーを修復します。

3. 最後に「保存」をクリックします。

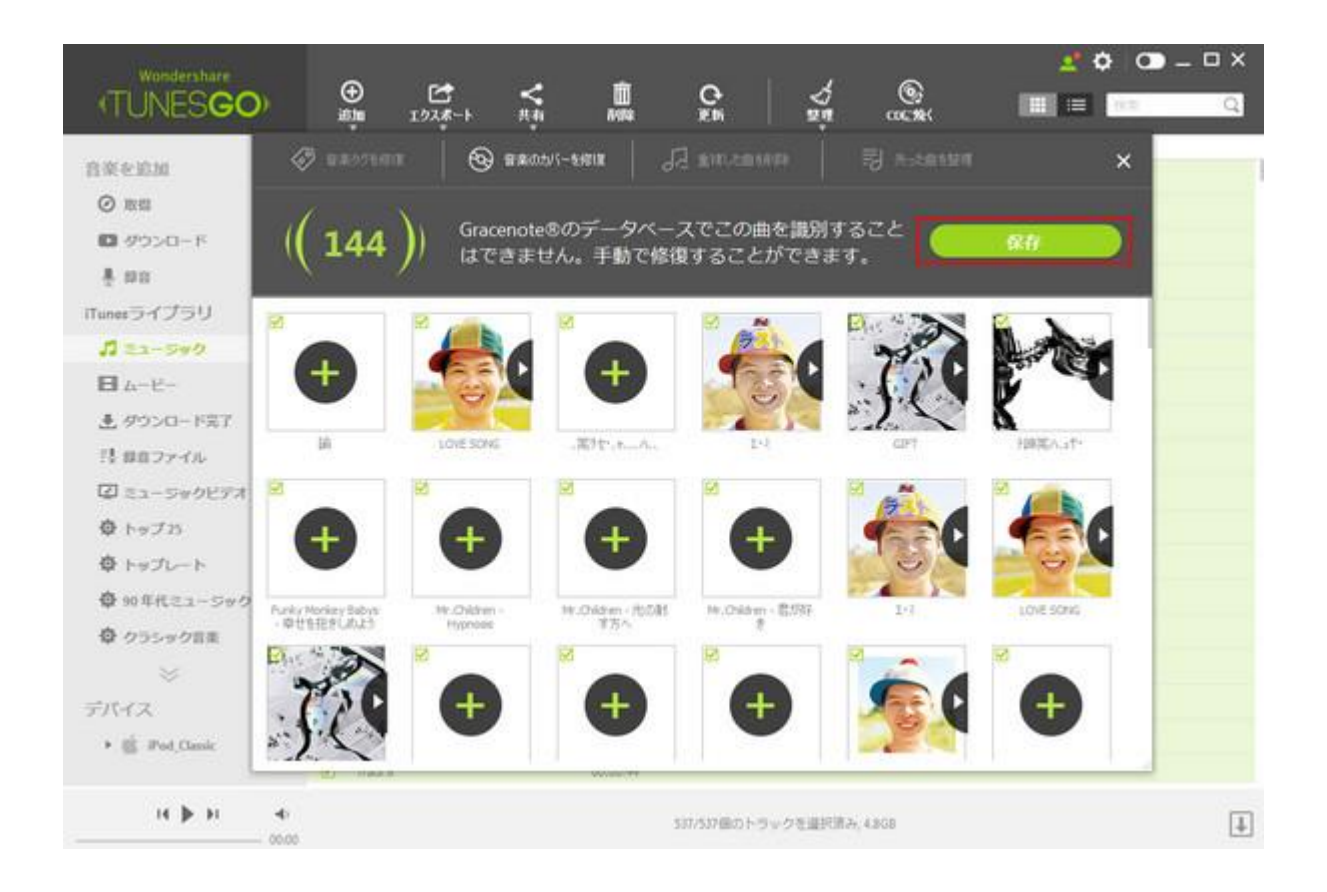

<u>先頭へ</u>

## ⇒ iTunes 管理: <u>重複した曲を削除する</u>

次の詳しい手順に従って、重複した曲を削除してください。

1. TunesGo Plus を起動し、「整理」ボタンをクリックします。

| Wondershare<br>(TUNESGO)                                                                   |                                                                                                    |                |        | 🧟 🗘 💿 – 🗆 X |
|--------------------------------------------------------------------------------------------|----------------------------------------------------------------------------------------------------|----------------|--------|-------------|
| (TUNESGO)<br>音楽を追加<br>◎ 取信<br>■ ダウンロード<br>豊 部目<br>「Tunesライブラリ →<br>ゴ ミュージック<br>日 ムービー      | ****                                                                                                    | F30 - F42      |        |             |
| <ul> <li>タウンロード売了</li> <li>読 即日ファイル</li> <li>図 ミュージックビデオ</li> <li>&gt; ジ プレイリスト</li> </ul> | 音味りびを修復、欠落したアルバムア<br>小の金加、欠添したトラックを視点、<br>変復した音味ファイルを有弊など、この<br>ような機能を任って「Tune5つイブラリた<br>整理します。<br>Tune5つイブラリのパックアップと確元 | 転送             | ダウンロート | * 取得        |
| デバイス<br>・ 信 Fhome 6<br>ゴ 日本<br>日 ムービー<br>② ミュージックビデオ                                       | 型理<br>パックアップ/組元                                                                                                    |                |        |             |
| ₩ Romes U<br>12 belo JL-1921-<br>H ► H                                                     |                                                                                                    | <b>E</b> . 8 1 |        |             |

 「重複した曲を削除」→「重複を削除」するボタンを順次にクリックすると、重複した 曲を削除します。

|              |    |                  |                      |             |                    |                       |                 | ~             | 💇 🗘      | • – • × |
|--------------|----|------------------|----------------------|-------------|--------------------|-----------------------|-----------------|---------------|----------|---------|
| TUNES        | GC | ) ( <del>)</del> | 1924                 | -r na       | E ANNO ANTI        | C.<br>R M             | 2 <u>1</u>      | (9)<br>COLTRK |          | ya Q    |
| 白斑を追加        |    | 🖉 waadam         | . 6                  |             | 5                  | 重視した曲も可能              | 司 *             |               | ×        |         |
| Ø 1841       |    | 7 N              |                      |             |                    |                       |                 |               |          |         |
| □ ダウンロード     | (  | (175)            | ) 重複(                | の曲が含まれ<br>1 | こている可能<br>ディスオ■ デル | Mの列を選択し<br>バム ■ Strンi | /ます。<br>□ ■ サイズ | 111           | temme    |         |
| § 88         |    | <u> </u>         |                      |             |                    |                       |                 | -             |          |         |
| unesライブラリ    | 2  | -8.00            | 7-3-(2)              | 2957UL      | 240/8              | (3)1-1                | Codec           | #4X           | 5.8      |         |
| 1 22-540     | -  | Pieces           | 9999PVX              | 154,5517    | 000                | 300                   | - mp3           | -40.948       | 00:04:17 |         |
| H 4-6-       | 8  | Peces            | 0000002              | あなただけ       | \$400              | 2020                  | mp3             | 5.940         | 00:04:17 |         |
| ま ダウンロードラ    | 2  | Peces            | 055792               | 844.87      | pop                | 320                   | mp3             | 1.945         | 00:04:17 |         |
| 長田ロファイル      |    |                  |                      |             |                    |                       |                 |               |          |         |
| 2 ミューラックト    |    | 84659            | 9 <del>5</del> 57932 | 決ちた行け       | pop                | 250                   | mp3             | 42.240        | 00/04/33 |         |
| ◎ トップ25      | 2  | 84620            | 555797               | 103346      | pop                | 320                   | mp3             | 19.040        | 00124133 |         |
| ひ トップレート     |    |                  |                      |             |                    |                       |                 |               |          |         |
| A software a |    | 200634           | WHEL                 | 209534      | pop                | 220                   | mp.3            | 15.7MB        | 00:04:25 |         |
| *****        | 2  | 209534           | YARI                 | 209234      | P92                | 320                   | etan.           | 15.910        | 00:04:25 |         |
| W 0359011    | 2  | 209530           | WEL                  | 2096255     | pop                | 300                   | Eqm             | 15.440        | 00:04:25 |         |
| enera I      |    |                  |                      |             |                    |                       |                 |               |          |         |
|              |    | 双响性的             | 92.39-               | Masing      | 240                | 320                   | mp 3            | 44.090        | 00.04.40 |         |
| · B ros cum  | -  | 7555141          | His mile             | -           |                    |                       | ant             | 17.00         | man a    |         |
|              |    |                  |                      |             |                    |                       |                 |               |          |         |
| 14 19 11     |    | -                |                      |             |                    | 537/517価のトラ           | ックを選択済み、4       | -BGB          |          | 1       |

先頭へ

### ⇒ iTunes 管理: 失った曲を整理する

次の詳しい手順に従って、失った曲を整理してください。

1. TunesGo Plus を起動し、「整理」ボタンをクリックします。

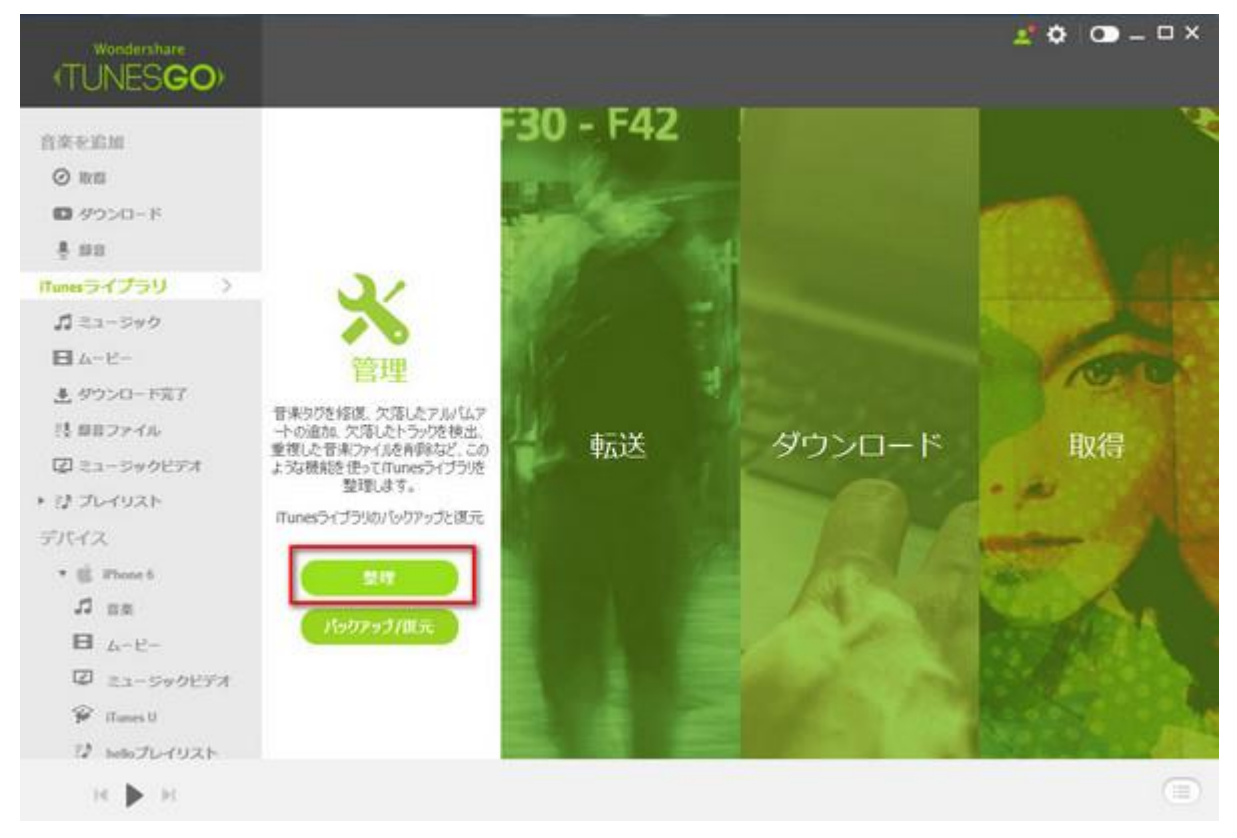

 「失った曲を整理」→「整理」ボタンを順次にクリックすると、欠落している曲を 削除します。

| HONLOUD.                    |                   |                          |                   |          |      |             |                       |
|-----------------------------|-------------------|--------------------------|-------------------|----------|------|-------------|-----------------------|
| azenn Ø                     |                   |                          | Ja antennen       | 19 Anti  | 1121 | ×           | 2                     |
| ◎ 取信<br>四 ダウンロード<br>長 録音    | (24))             | 失った曲を整理<br>iTunesで欠落している | トラックが24曲検出され      | ました。     |      | <b>*</b> ** |                       |
| iTunesライブラリ 名称              | アーティス             | E.                       | 75/52             | 54516    | 8    | 1           |                       |
| 1 ミューシック Track 4            |                   |                          |                   |          |      |             | and the second second |
| E A-E-                      |                   |                          |                   |          |      |             |                       |
| き ダウンロードJ <sup>Tad.6</sup>  |                   |                          |                   |          |      |             |                       |
| 計 目目ファイル <sup>7tadt 7</sup> |                   |                          |                   |          |      |             | Ela del               |
| 図 ミューラックト                   |                   |                          |                   |          |      |             | 月又1寺                  |
| + ジ プレイリスト Tak9             |                   |                          |                   |          |      |             | 18 10                 |
| FIGER Let D.Go              | Cervi Lova        | ta .                     | Wholedhoe Serdtse | サウンドトラック |      |             |                       |
| デバイスを提続 Concerts            | for VL Issue Ster | n.                       | Pune Classical    | #17      |      |             |                       |
| dwy-fit                     | write             |                          |                   |          |      |             |                       |
| あったがく                       | 6450 - 1034       |                          | Whenever          | CeD.     |      |             | 1000                  |
| 2987                        | -\$1 AVD 40       |                          | 田市87#一手ュン         | 1897     |      |             | Balland.              |
| (\$250)                     | 100 Adve          |                          | @2503#380500      | ポップ      |      |             |                       |
| Person 2 19 10              | ana. wheels       | 19 da                    | ALCONOMIC ARCONO. | 0-1      |      |             | and and               |

#### <u>先頭へ</u>

# ③ iTunes 管理: *iTunes ライブラリをバ* ックアップする

次の詳しい手順に従って、iTunes ライブラリをバックアップしてください。

 TunesGo Plus を起動し、「iTunes ライブラリ」→「バックアップ/復元」を順次にクリ ックします。

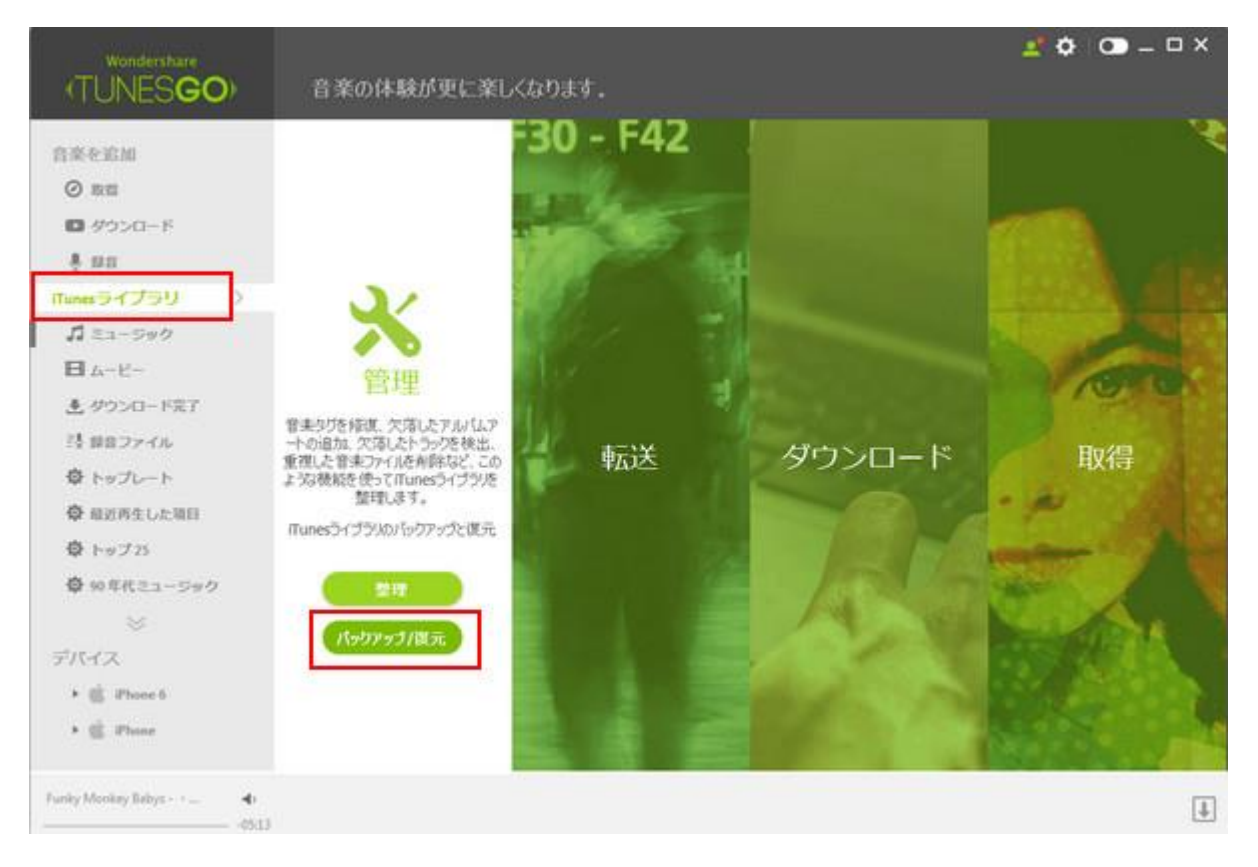

2. 「バックアップ」をクリックします。

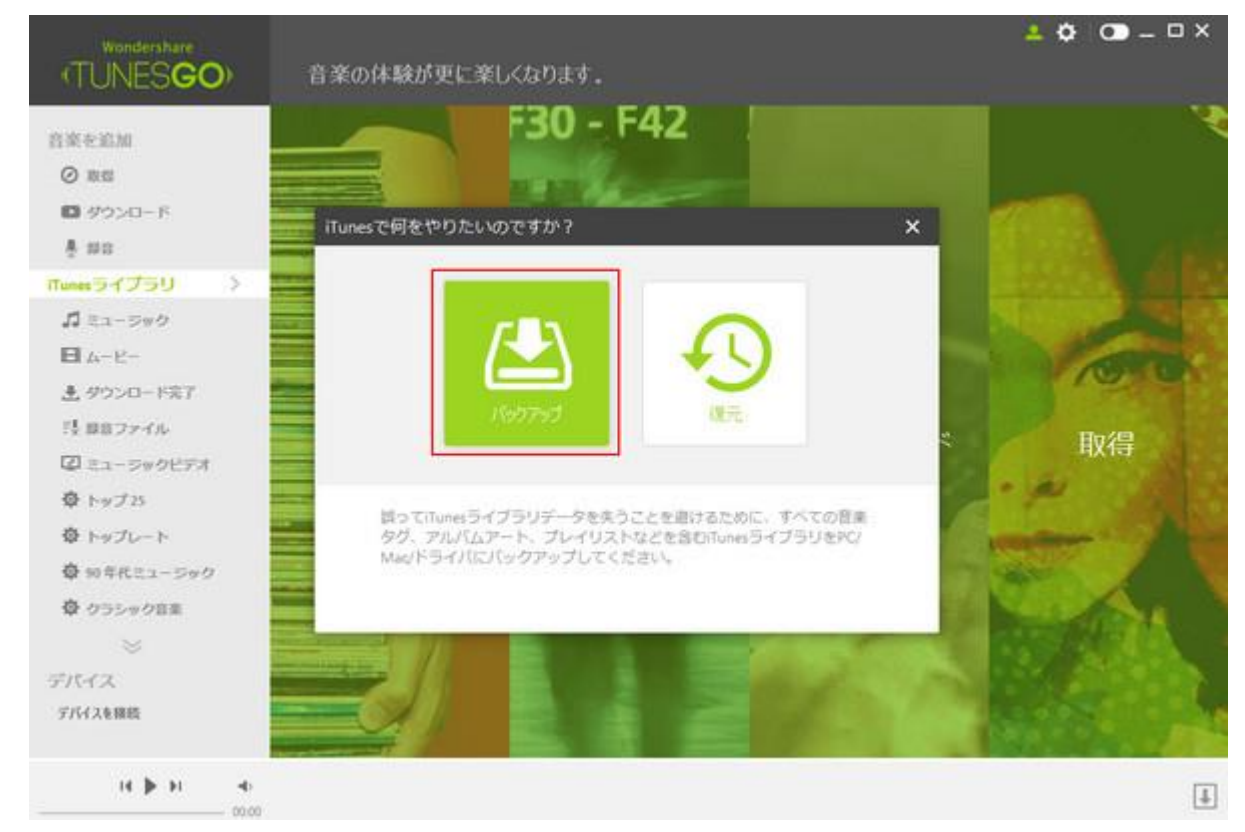

 バックアップパスを選択して、「バックアップ」をクリックします。外付け HDD などに バックアップすることができます。

| イモート       音楽の体験が更に楽しくなります。         音楽の体験が更に楽しくなります。       ITunesライブラリをパックアップ         ゴロesライブラリをパックアップ       ×         ● 取用       バックアップしたいコンテンツを選択してください。         ● 第四       パックアップしたいコンテンツを選択してください。         ● 第四       ジョンロード         ● キョコ       ※         ● ムービー       ※         ● かつンロード取了       ※         ● キョファイル       ※         ● トップレード       ※         ● トップレード       ※         ●       トップ280)         ●       トップ280)                                                                                                    | 🌣 👁 – 🗆 ×                |
|----------------------------------------------------------------------------------------------------|--------------------------|
| 合たたれ<br>うたたれ<br>うたたれ<br>うたた<br>うたたた<br>うたた<br>うたたた<br>うたた<br>うたた<br>うたた<br>うたたた<br>うたた<br>うたた<br>うたた<br>うたた<br>うたたた<br>うたたたたたたたた                                                                                                    |                          |
| <ul> <li>○ 数日</li> <li>○ かつつード</li> <li>● かつつード</li> <li>● お日</li> <li>パックアップしたいコンテンツを選択してください。</li> <li>● 第日</li> <li>● ミュージック(382)</li> <li>2.500</li> <li>● ミュージック(282)</li> <li>● ミュージックビデオ(1)</li> <li>● ジョムの</li> <li>● ショービー(5)</li> <li>● ショービー(5)</li> <li>● ショー(5)</li> <li>● ショー(5</li></ul>                                                                                                    | 2                        |
| ■ ダウンロード<br>素 算器<br>「Turnes ライプラリ ><br>「 え ユージック (%2) 2.500<br>日 ムービー<br>き ダウンロード東ア<br>目 録 買 ファイル<br>登 トップレート ビ トップ 25(1) 1.3146                                                                                                    |                          |
| ● 第日     アレックライブラリ >>     ジ ミュージック(853)     22.00       ● ミュージック(853)     22.00       ● ニュージックビデオ(1)     20.00       ● ムービー     ジ ムービー(5)     10.00       ● ダウンロード気了     ジ の年代ミュージック(5)     10.500       ● ショフシック     ジ クラシック音楽(4)     31.100       ● トップレート     ジ トップ 25(1)     10.000                                                                                                    |                          |
| Ruman ライブラリ >     ○     ミュージック(982)     2508       ゴミュージック     ○     ミュージックビデオ(1)     36.346       日ムービー     ○     ムービー(5)     113.46       き ダウンロード完了     ジ 90年代ミュージック(5)     16.346       村 録音ファイル     ジ クラシック音楽(4)     31.346       ウ トップショント     ジ トップ 25(1)     113.46                                                                                                    |                          |
| ゴミュージック     宮 ミュージックビデオ(1)     28.346       日ムービー     ビ ムービー(5)     1.33.66       き グウンロード完了     ジ 90 年代ミュージック(5)     18.546       目 録音ファイル     ジ クラシック音楽(4)     31.346       登 トップレート     ジ トップ 25(1)     1.3346                                                                                                    |                          |
| 日ムービー     ビ ムービー(5)     112.00       ま ダウンロード完了     ジ 90年代ミュージック(5)     14.54.00       啓 録音ファイル     ジ クラシック音楽(4)     31.14.00       夢 トップレート     ジ トップ 25(3)     1.31.00                                                                                                    |                          |
| <ul> <li>▲ ダウンロード定了</li> <li>型 90年代ミュージック(5)</li> <li>目 480ファイル</li> <li>型 クラシック音楽(4)</li> <li>ジ トップ 25(1)</li> <li>1.1100</li> </ul>                                                                                                    | A STREET                 |
| 目 録音ファイル<br>登 クラシック音楽(4)<br>31.1MB<br>2 トップ25(1)<br>1.1MB<br>2 トップ25(1)<br>1.1MB<br>1.1MB<br>1.1M | 10.01                    |
|                                                                                                    | Ho/P                     |
|                                                                                                    | ях1а                     |
| ⑦ 福辺西生した第目                                                                                                    | ·                        |
| や トップ 23 合計(367) 368                                                                                                    | Contra a la contra da se |
| ⊕ № €R21-5×0     →                                                                                                    |                          |
| Section 15のアップパス: DivWordershameTumesGoV8scklin 🖿                                                                                                    | 100 A                    |
| デバイス                                                                                                    |                          |
| * 🔮 Phone 6                                                                                                    |                          |
| • É Plant                                                                                                    |                          |
| Fuolog Monkey Babys - +                                                                                                    | I                        |

<u>先頭へ</u>

# ⇒ iTunes 管理: *iTunes ライブラリを復 元する*

次の詳しい手順に従って、iTunes ライブラリを復元してください。

TunesGo Plus を起動し、「iTunes ライブラリ」→「バックアップ/復元」を順次にクリックします。

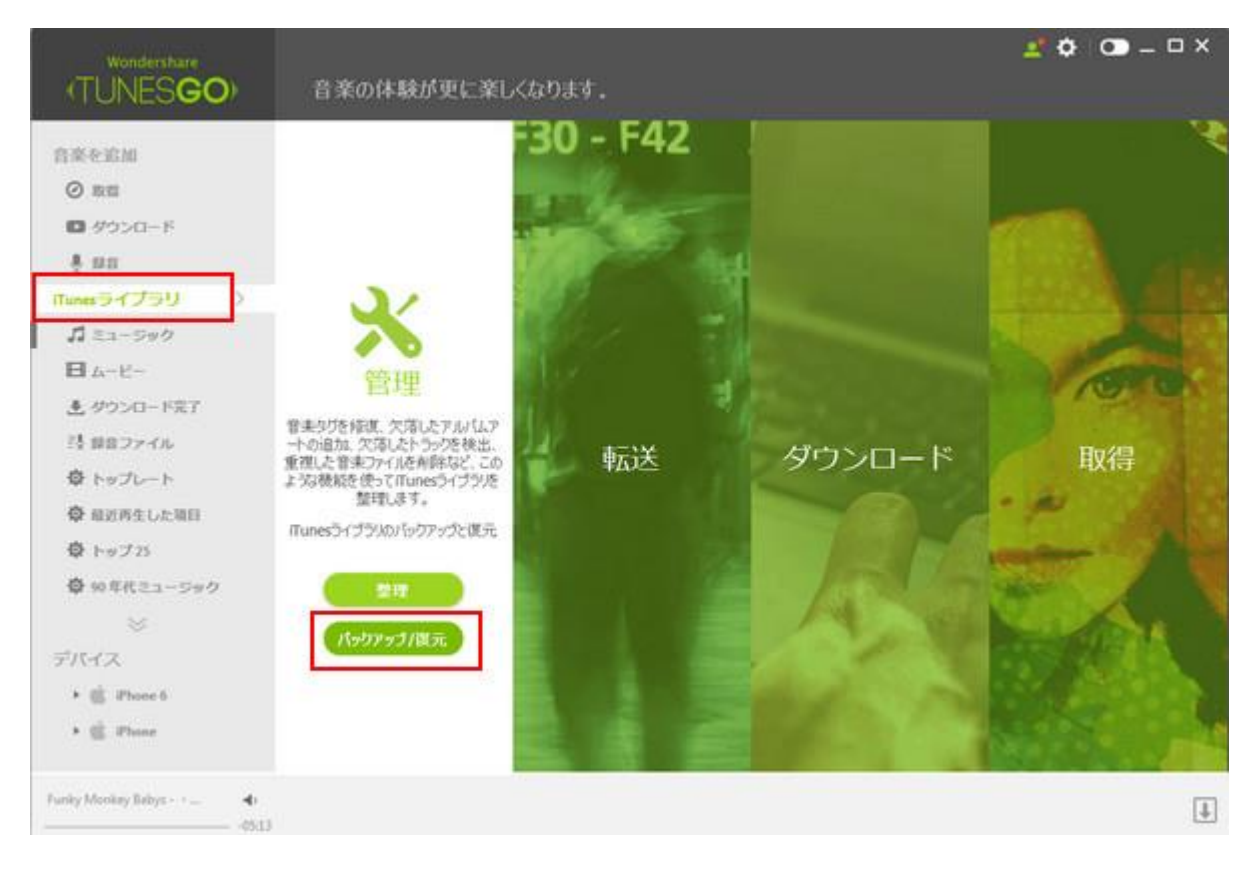

2. 「復元」をクリックします。

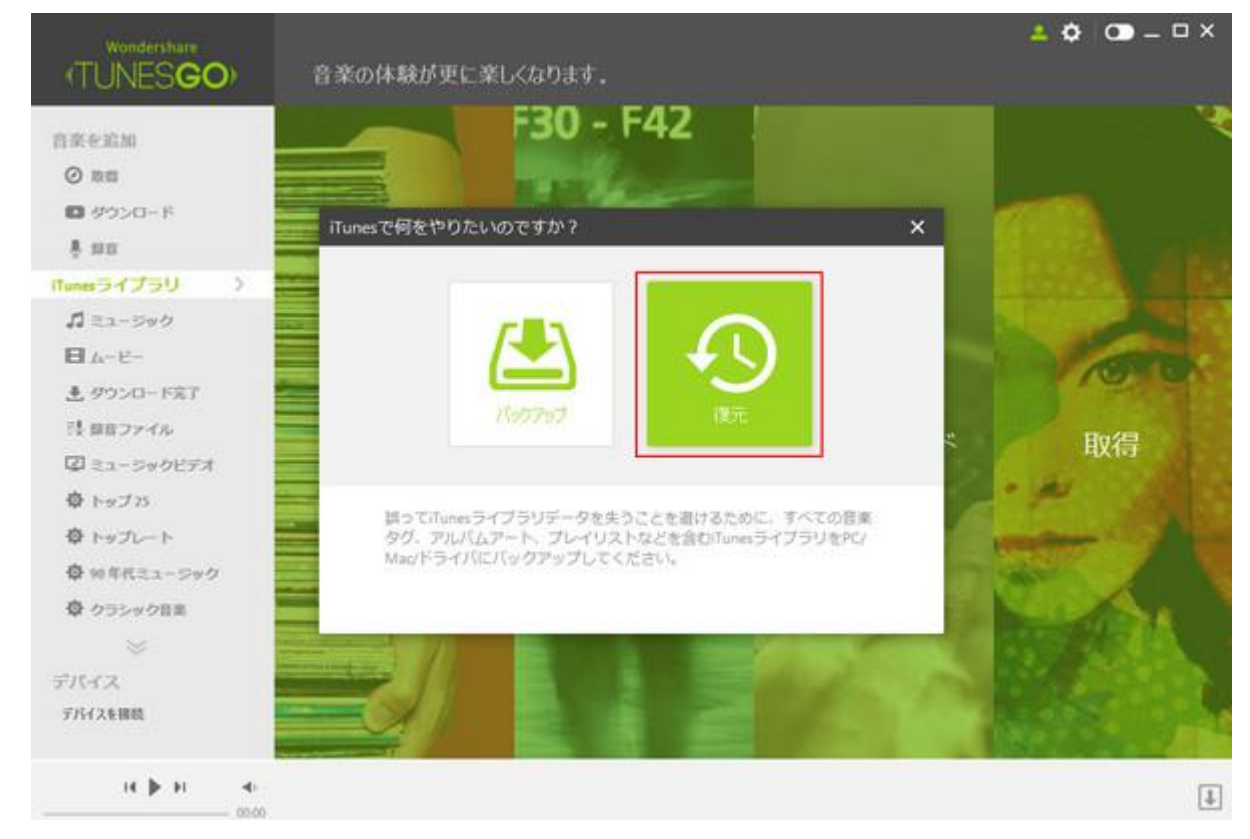

3. 復元したい項目を選択して、「復元」をクリックします。

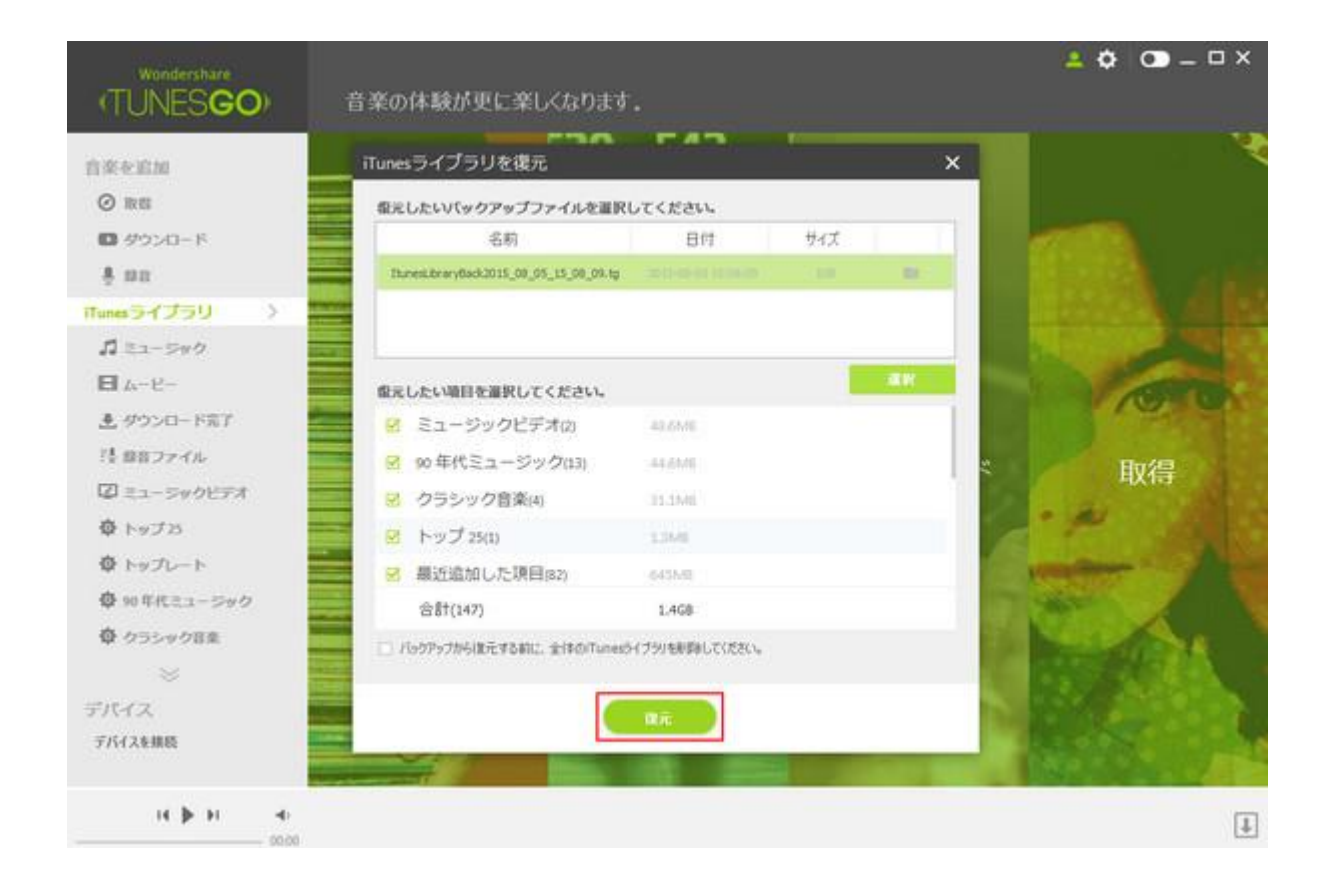

<u>先頭へ</u>

## ⇒ iTunes 管理: *iTunes 音楽を CD に焼く*

次の詳しい手順に従って、iTunes 音楽を CD に焼くことができます。

1. TunesGo Plus を起動し、iTunes 音楽情報の詳細一覧画面に入ります。

| (TUNESGO)                                                                                                |          | C.                                                                                                    | :                                            | ŝ                                            | 1                                                                                                    | CHERC                         |                   |                  |                           |                      | × 5 _ © 0 4                                                            |
|----------------------------------------------------------------------------------------------------|----------|----------------------------------------------------------------------------------------------------|----------------------------------------------|----------------------------------------------|----------------------------------------------------------------------------------------------------|-------------------------------|-------------------|------------------|---------------------------|----------------------|------------------------------------------------------------------------|
| 0 km<br>0 km<br>0 0 <sup>2</sup> 250−7<br>§ km<br>0 m > (7210) →<br>1 1 1 − 0+0<br>E 2 − 0+              | Rome Har | The first of the second second | effer File Lover<br>Britter<br>Britter       | *                                            |                                                                                                    | Part an<br>Part an<br>Part an | The case          |                  | Riters                    |                      | THE BEACH BOTS<br>Dinsy Girls (1957)<br>Berts of                       |
| <ul> <li>▲ 9750-FET</li> <li>№ 8827-66</li> <li>● 1=26-F</li> <li>● 888856680</li> <li>● 1=28</li> </ul> |          |                                                                                                    | Million<br>Tett Ins                          | EAGLES<br>C. 4. 4. 2<br>Paginality<br>Trappe | Archiel<br>Archiel<br>Arc |                               |                   |                  | Nor 10                    | Attact Out Residence | All interplate(2005)<br>T-Frie The band store<br>T-Frie Anthread Store |
| +++++++++++++++++++++++++++++++++                                                                        |          |                                                                                                    | Anna An Anna<br>Anna An Anna<br>Anna An Anna |                                              | De tan deter.<br>E com                                                                                                    |                               |                   |                  | The lost for<br>Parameter | Ricy Test            | 8 145<br>1257 at<br>00000                                              |
| N\$0 4                                                                                                   | artoy.   |                                                                                                    |                                              | Pris Char<br>Briefs                          | Packashy<br>Trajt                                                                                                    |                               | And ball<br>On sy | ine da la<br>Pas | Free Part<br>Pres No.     | log log<br>Tes       | 4                                                                      |

2. 空の CD をスロットに入れ、上部右の「CD に焼く」をクリックします。

| (TUNESGO)             | ⊖ C<br>#18 153.5-+                    | <b>V</b> AN |                  | <b>Q</b>        | 0     | C.            |                |                                                                                                    |
|-----------------------|---------------------------------------|-------------|------------------|-----------------|-------|---------------|----------------|----------------------------------------------------------------------------------------------------|
| 12411-144             | A 54                                  | 41          | 7-8-652 7        | PARL .          | 240.8 | 11 -          |                | 2                                                                                                    |
| ER+ER.                | Overnapit Success                     | 00.031.32   | Vertika Artaba P | KOP-LIP INTO    | See   |               |                | 100000000                                                                                                    |
| () mit                | C . Bydeet                            | 1010426     | ven la           | astrice)        | 110.  |               |                | and the second second second second second second second second second second second second second second second |
| 10 9250-F             | <ul> <li>Don't skory falle</li> </ul> | 00.02144    | 7161-1- V        | npour trails    | R04   | 8             |                |                                                                                                    |
|                       | OBUSSATO D                            | 00.04023    | 10011 #          | O's Mot Digiti- | 3.6.5 |               |                |                                                                                                    |
| 4 mil                 | 0.9549                                | 00104(21    |                  | 0419            | 90R.  |               |                | T A                                                                                                    |
| Rest2-0259            | E.M.                                  | 00.04(25)   | 204171. 0        | wattrin (       | 246   |               |                |                                                                                                    |
| \$ 24-24U             | NUMACLUTE()-II                        | 3010114     | MBRITE N         | terrories NB    | 21    |               |                | 4 K *                                                                                                    |
| B /                   | C Releace                             | 01.05.28    | #11.0 A 2        | LATROCA.        | 346   |               |                |                                                                                                    |
| A 4551-01-0277        | C est                                 | 0000007     | WEIKA A          | (hettor         | 24/2  |               |                |                                                                                                    |
| Tana                  | C comme                               | 10104.30    | ages a           | Box Cherry L-   | 2017  |               |                |                                                                                                    |
| 11 10 17 10           | 1.2 - wat to be weat (survey theory   |             | antes o          | and cardy       | 100   |               |                | 4.0 02032010-0-0                                                                                                 |
| ↓ トップレート              | C. Chin Medic Medicines               |             | anna a           | ALL AND ADDRESS | -     |               |                | 2-7- ROA                                                                                                    |
| O REPORTATION         | Cl. men man man.                      | 000400      |                  |                 |       |               |                |                                                                                                    |
| 0+++27.0              | C wate                                | 00.03.29    | BDEA 5           | COLLEGE         | P-16- |               |                | Varia BOLA 3-57247                                                                                               |
| 6 and a first starter | D #4425/                              | 100.000.20  | AMAT             | at an           | 145   |               |                | 2403.14                                                                                                    |
| Contract - 200        | CT INVESTIGATION                      | 50.00.0K    | ROZA S           | REA MARCEL      | Jag . |               |                | - 100                                                                                                    |
| 0 03590BE             | C /5-P (82 mm)                        | 00104-00    | 0.789            | INCARAGES.      | Japan |               |                | 120 W                                                                                                    |
| O RECENT              | C SPARIELLAR                          | motor .     | DTMN 0           | wittine.        |       |               |                | 1116                                                                                                    |
| 12 8822+45            | C 5+048                               | 00000000 10 | dext/uit o       | #111.ED         | 3:872 |               |                |                                                                                                    |
| 12/05/05/2017         | T martine dans                        | 000421      | unsi u           | SHOLE .         | 1400  | 1             |                |                                                                                                    |
|                       | S NULTOF UZINOR                       | モダフルクリック    | クレて発生してく         | (ERUS)          | 110   |               |                |                                                                                                    |
|                       | C ROBERTONIA                          | 401432.19   | INTER- 0         | PARSON          | 0158  |               |                |                                                                                                    |
| 的代表来                  | TOUCH HE IN THE INVITED Y             | 001430      | 181.0            | 10117-1-5-      | 前的现   |               |                |                                                                                                    |
| PACKER.               | CI 21050                              | 00.00121    | 大和3-1 A          | LONG VWOATS     | 20%   |               |                |                                                                                                    |
| H 🌢 H 🔸               |                                       |             |                  |                 |       | 100801-22.018 | 8707.0 1.1 mil | [                                                                                                    |

3. CD に入れたい曲を右のスペースにドラッグ&ドロップします。

| TUNESGO                                                                  | •                   | 1112.6-+                 | : .                     | ŝ                 | 1                  | ©.               |                 |                                                                                                    |                  |                                 | ×6_00 0 4<br>□ □ □ □ □ □ □ |
|--------------------------------------------------------------------------|---------------------|--------------------------|-------------------------|-------------------|--------------------|------------------|-----------------|----------------------------------------------------------------------------------------------------|------------------|---------------------------------|----------------------------|
| 0 mm<br>© mm<br>© 9550-1<br>▲ mn                                         | E.                  | Sale To ma               | Mar The Lawer<br>Bellow | *                 |                    |                  |                 | the second second secon | 1                | d.                              | *****                      |
| Ban 3+729 5<br><b>5</b> 24-999<br><b>1</b> 3-10-999<br><b>1</b> 3-10-999 |                     | Parage Safe              | -                       | 19                |                    | Perf and<br>Base | Line fill first | No. IN                                                                                                    | Red The<br>Arman | Ň                               |                            |
| ▲ 9000-PET<br>119822-7A<br>© +s:A-++<br>© #8851-5981                     |                     | A DESCRIPTION            | The flow                | EAGLES<br>CL 3.4  | p?c?n              | 08               |                 |                                                                                                    |                  | Must Del Yan<br>De free Torris. | 220 B # 8 1 2 4            |
| 0 H978<br>0 H8621-999<br>0 9999088                                       | <b>AB</b><br>200300 | Franker<br>Brou, No. (1) | All instances           | All of the second | <b>UTT</b>         | A                | An Care         |                                                                                                    | Parise Fer       | Vely Type                       | グルドロップレス<br>す。             |
| TROADE                                                                   | R.                  |                          | Č.                      |                   | Par banky<br>Yongy | Ū.               |                 |                                                                                                    | Para Para        | ()<br>Ling Long<br>Ser          |                            |
|                                                                          | -A                  | *                        | Br.                     | 50                | M                  |                  | A.              |                                                                                                    | Γ.B.             | ha                              | Đ                          |

右上に現在の容量が表示されます。 曲順もドラッグ&ドロップで入れ替え可能です。
 選曲・曲順が決まったら右下の作成をクリックします。

| TUNESGO                                     |    | C.       | : <u>.</u> | ŝ                        | 1                 | G                   |          |           |                     |                  |                                                          | 0.09-18                              |
|---------------------------------------------|----|----------|------------|--------------------------|-------------------|---------------------|----------|-----------|---------------------|------------------|----------------------------------------------------------|--------------------------------------|
| 0 km<br>0 km<br>0 7750-P                    | Å  | 3        | R.         |                          | CP have been      | New York            | Å        | ing.      | 3                   | 12               |                                                          | NAME (HARDIN )                       |
| § 80<br>hmm()(7)() )<br>Π 24-0+0<br>Η 1-17- |    | NAN TU'S |            | I find the               | Edition Processor | \$                  | Ma B     | <b>NO</b> | LI DOLMAN,          | Crose            | AR<br>Same Nation Is.<br>Gall Nation (10                 | 83<br>000014<br>000014               |
| 119872-06<br>019872-06<br>01978-1-1         | 2  | - K      |            | 2                        |                   |                     | Anna han |           | 6                   | AT LOP           | SA<br>CORENTS                                            | 1004.0<br>1004.0<br>1004.0<br>1004.0 |
|                                             | 1  | 47,      | E.         | Q<br>VQ-<br>I has to has |                   | HERE                | BA       |           | ToTo<br>Las to halo | Torre<br>deserve | Self-SEA<br>Self-Sy<br>Sould (Filome<br>9 - (N-P-2)-5) / | 0-0213<br>0-0227<br>0-0240           |
| NA ANA ANA ANA ANA ANA ANA ANA ANA ANA      | E. | 1        | tote a     | ¥.                       | RC-10             | A                   | R.       | 2         |                     | 之                | Maggins Rashfine<br>Brack Staty<br>C/2010/B + Britt -    | 00000<br>00000<br>00000              |
|                                             | 1  | À        |            | Q.                       |                   | State of the second |          | (2)       | ñ                   |                  |                                                          |                                      |

5. 「作成」をクリックします。

このCDはCD-Rタイプなので、作成した後に復元することが できません。

CDに焼いてもよろしいですか。

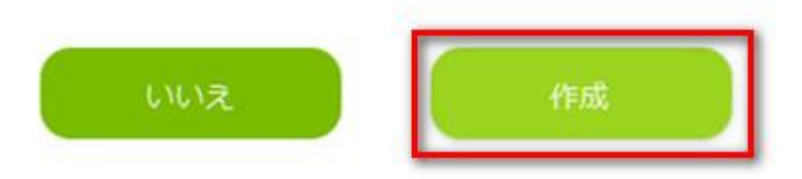

6. 最後に「OK」をクリックします。

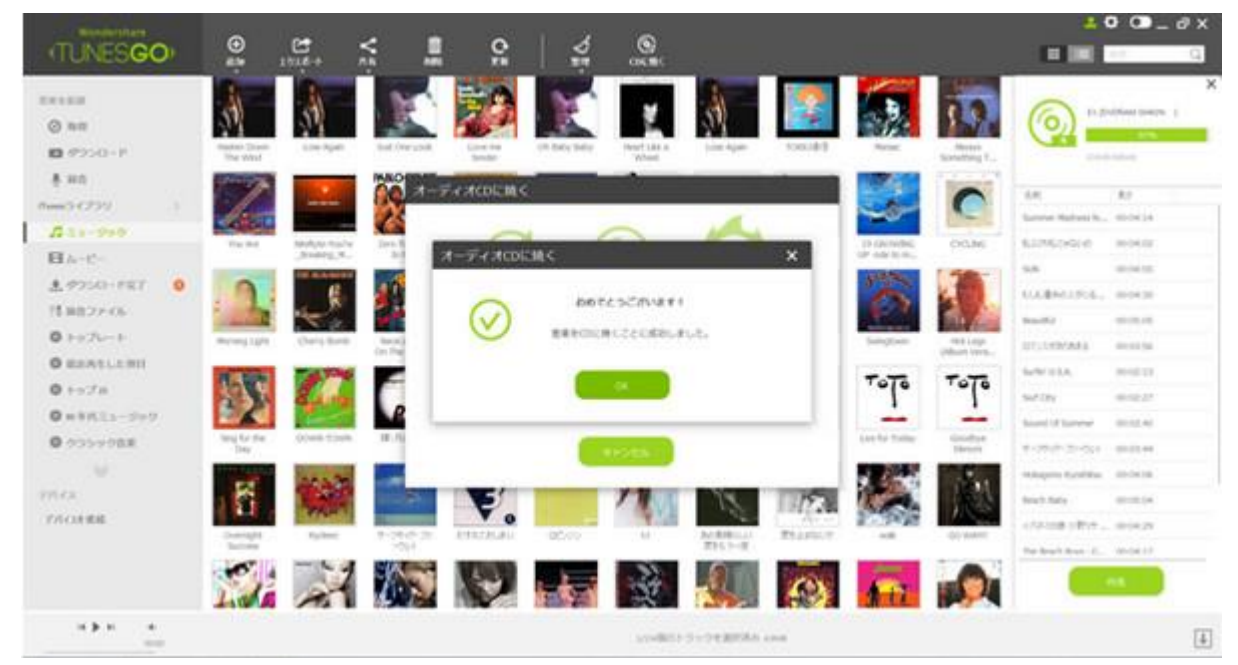

<u>先頭へ</u>

业音楽ダウンロード

YouTube から音楽をダウンロードすることができます。ダウンロードした音楽を自動的に iTunes に保存されます。

YouTube 音楽をダウンロードする方法

## **→ 音楽ダウンロード**: YouTube 音楽をダ ウンロードする方法

YouTube で検索、音楽をダウンロードする方法とプレイリストから検索、音楽をダウンロードする方法を紹介します。

#### Part 1: YouTube で検索、音楽をダウンロード

**Step 1**: TunesGo Plus を起動し、「ダウンロード」をクリックすると、YouTube ダウンロード画面が表示されます。

| Wondershare<br>(TUNES <b>GO</b> )                                                                     | いつでも音楽を取得や歩うメ                  | 1-P cð#‡.           |                 |                               | <u>4</u> 0 O | _ |
|----------------------------------------------------------------------------------------------------|--------------------------------|---------------------|-----------------|-------------------------------|--------------|---|
| TREERN     O BB     O'0000+P     IER     Remon-1/750 >     G = 1-999                                  |                                | Y                   | ou Tub          | e                             | ٩            |   |
| <ul> <li>日ムービー</li> <li>ま ダウンロード電子</li> <li>目目ロファイル</li> <li>登 トップレート</li> <li>登 副初尚生した期日</li> </ul>  | your Tube                      | 1-P&MMSSGEU, YooTub | erastentio. Lik | overteleous de Rodau<br>vimeo | Vevo         |   |
| <ul> <li>トップス</li> <li>中の方式</li> <li>ウラシック目来</li> <li>ジアバイス</li> <li>デバイス</li> <li>デバイスを提載</li> </ul> | Youtube<br>orodio.com<br>Radio | Soundcloud          | Mtv             | Vineo                         | Vevo         |   |
| н р н е                                                                                               |                                |                     |                 |                               |              | 4 |

**Step 2**: 直接 URL を張り付けてもいいですが、YouTube のサイトに行きお気に入りの曲を 検索することも出来ます。曲を確認しダウンロードしたいなら右上の「ダウンロード」ボ タンをクリックします。

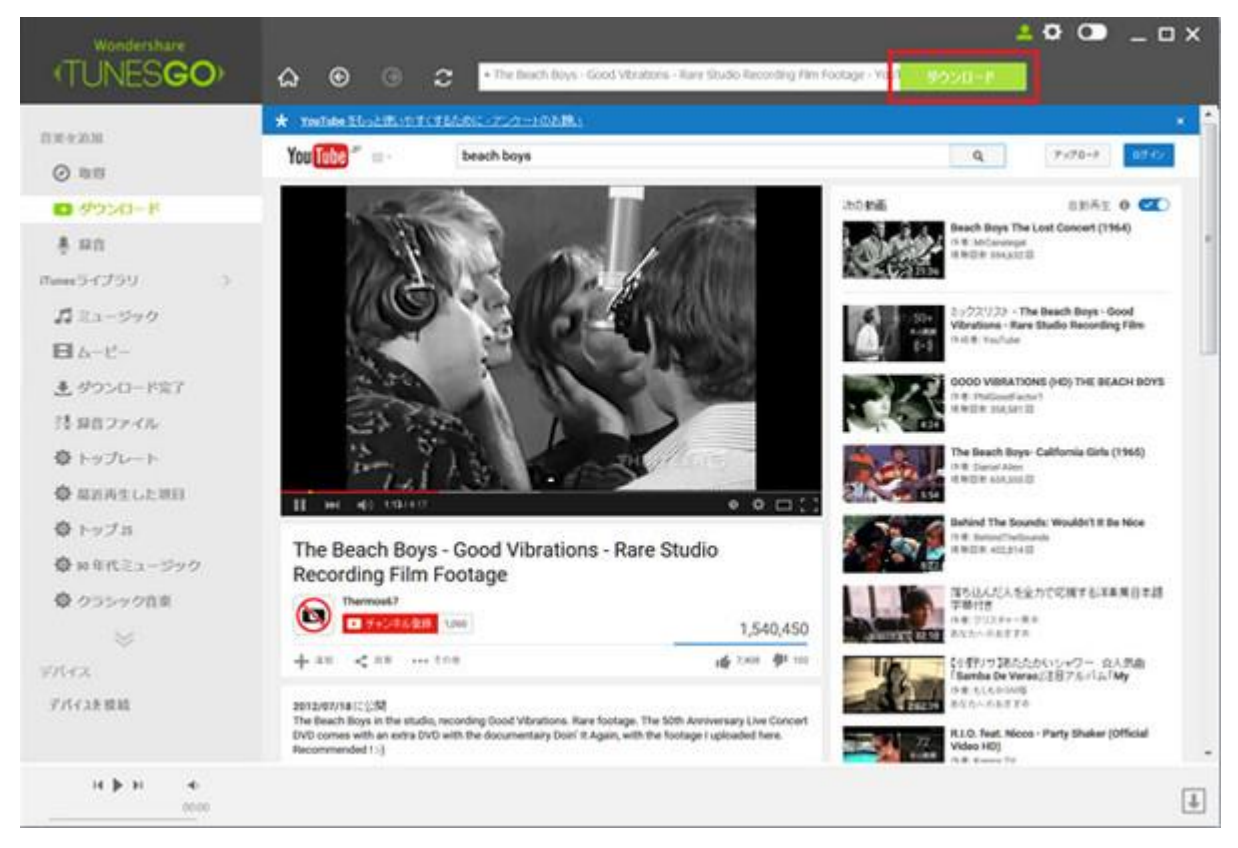

**Step 3**: ディスクマークが右下の↓に飛んでいきます。 ダウンロードが始まると↓がグ リーンになり、終わるとグレーに戻ります。

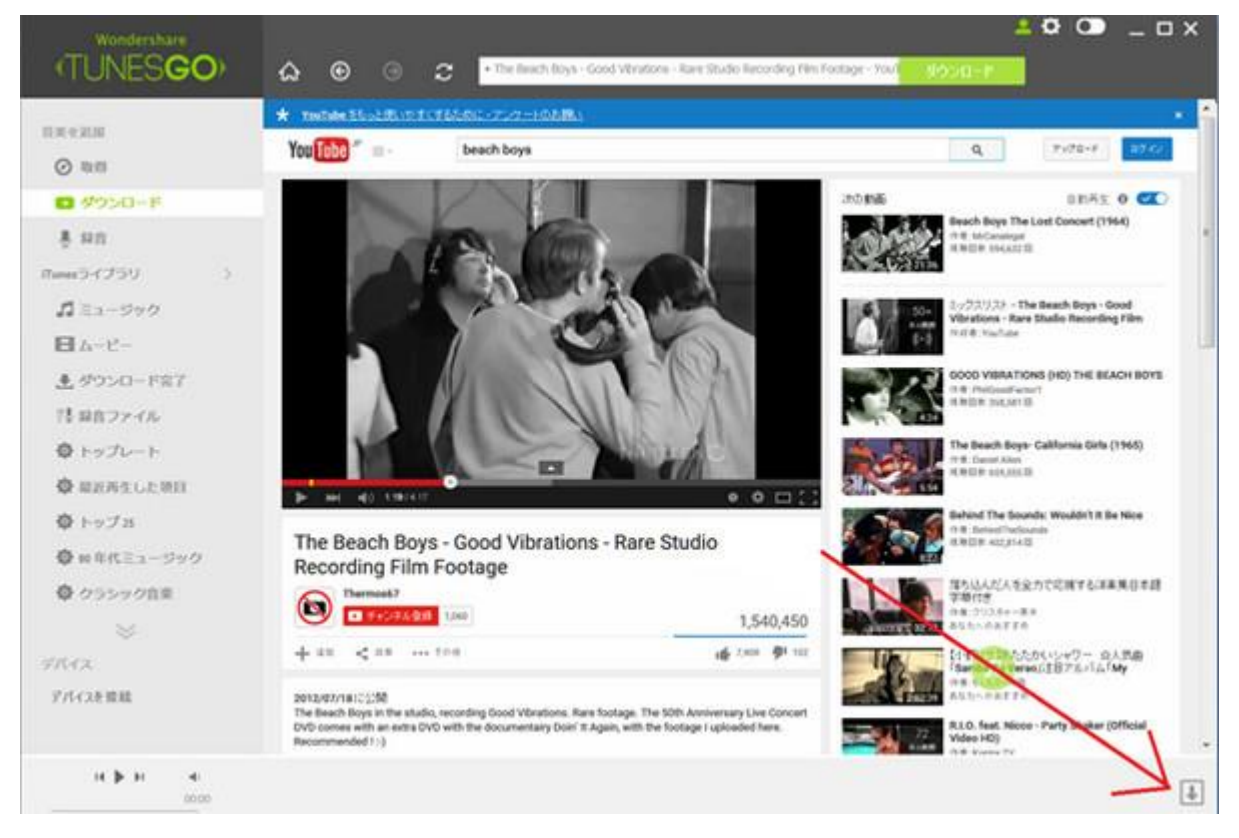

Step 4:サイドメニューのダウンロード完了のところに①と表示されました。

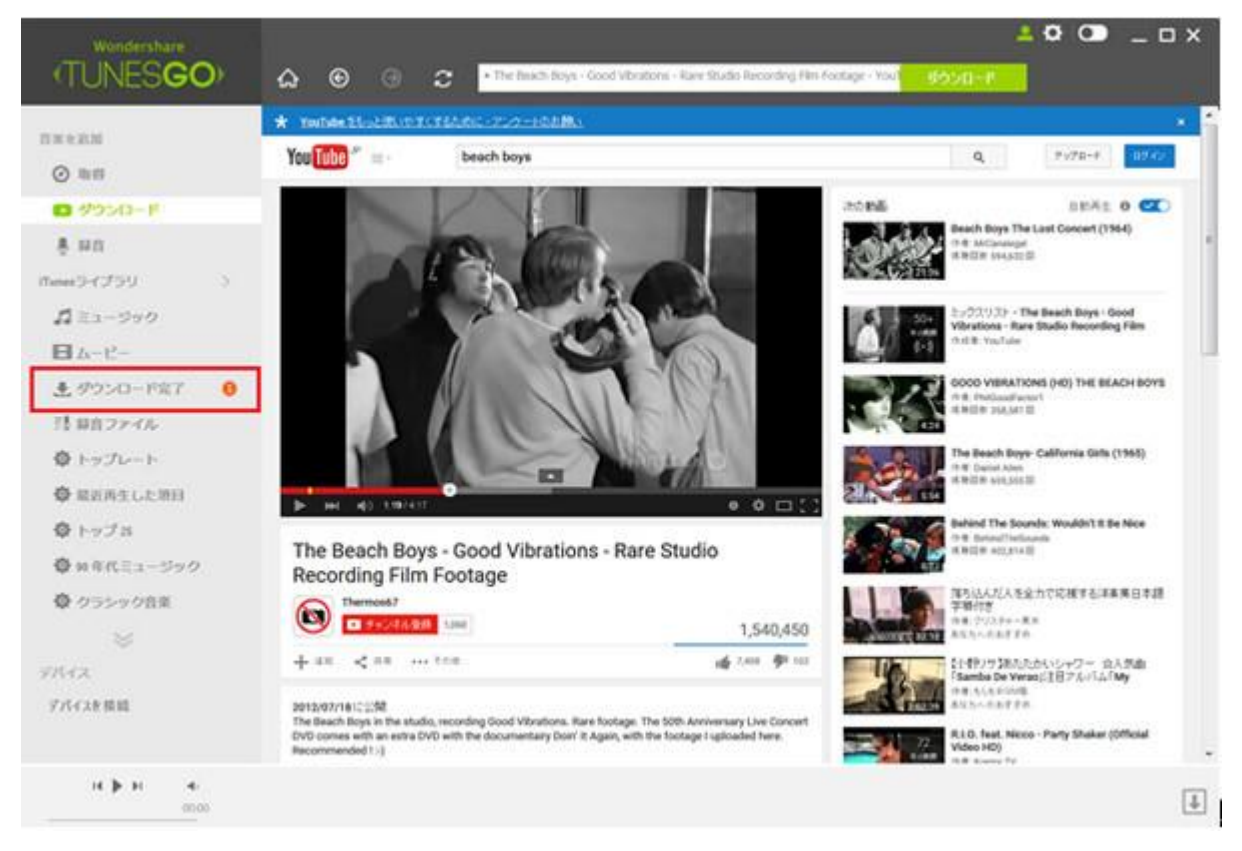

**Step 5**:iTunes にはすでに追加されているので OK ですが、たとえばウォークマンで聴い ているので「X アプリ」に取り込まなければいけません。 他の MP3 プレーヤーでも同様 ですので、一度パソコンのミュージックフォルダーにエクスポートします。 曲を選択し て「エクスポート」をクリックします。

|                |                                       | -          |                | ~              |       |               |       | <u>- o</u> o | ' _ O X |
|----------------|---------------------------------------|------------|----------------|----------------|-------|---------------|-------|--------------|---------|
| (TUNESGO)      | 192#-h A4 /                           | UU<br>Vate | C RH           | COERC          |       |               |       |              | Q       |
|                | 6. 68                                 | 8.5        | アッティスト         | 7.5/SL         | 243.6 | -iane         | 27-92 |              |         |
| 13.00 e.30.30  | Callorne Gris                         | 00:05:54   | The Beach B.,. | Summer Days (  |       | 2015-08-02    |       |              |         |
| @ 10.00        | Saferusa                              | 00:02:13   | The Beach B.,  | Sufii' USA     |       | 2015-08-02    |       |              |         |
| Ø 40>0−F       | Whete                                 | 00:03:54   | Pio Rida       | Poneer The Ab  | ERCT/ | 2015-08-02    |       |              |         |
| 1.00           | <ul> <li>Hokagono Kyoshibu</li> </ul> | 00:04:06   | CONTEL         | Hoods Volume   | Other | 2015-08-02    |       |              |         |
| é mu           | 日                                     | 00:04:29   |                |                |       | 2015-08-02    |       |              |         |
| mmer5-(759     | □ 3/31時代(用上陸中)Yohau Inose             | 00:03:21   | 用出稿作           | HOVE Super     | P00   | 2015-08-02    |       |              |         |
| 1 Ea-290       | □ 演変は957ト・27~1~                       | 00:03:42   | 17261          | Orignal Nts 14 | Pop   | 2015-06-02    | 1     |              |         |
| B 4-2-         | M The Beach Rays - Good Variatio      | 00.04(12   |                |                |       | 2015-09-03    | 1     |              |         |
| ± 9950-887     |                                       |            |                |                |       |               |       |              |         |
| 目期ロファイル        |                                       |            |                |                |       |               |       |              |         |
|                |                                       |            |                |                |       |               |       |              |         |
| ◎ 福田再生した第日     |                                       |            |                |                |       |               |       |              |         |
| ゆ トップヨ         |                                       |            |                |                |       |               |       |              |         |
| ◎ №年代ミュージック    |                                       |            |                |                |       |               |       |              |         |
| 章 クラシック自由      |                                       |            |                |                |       |               |       |              |         |
|                |                                       |            |                |                |       |               |       |              |         |
| デバイス           |                                       |            |                |                |       |               |       |              |         |
| デバイスを推測        |                                       |            |                |                |       |               |       |              |         |
| н <b>р</b> н е |                                       |            |                | LNB01-593      | 1.000 | 199. s. s. n. |       |              | 4       |

### Part 2: プレイリストから検索、音楽をダウンロー ド

**Step 1**: 右端の「取得」にはいろんなプレイリストがあります。

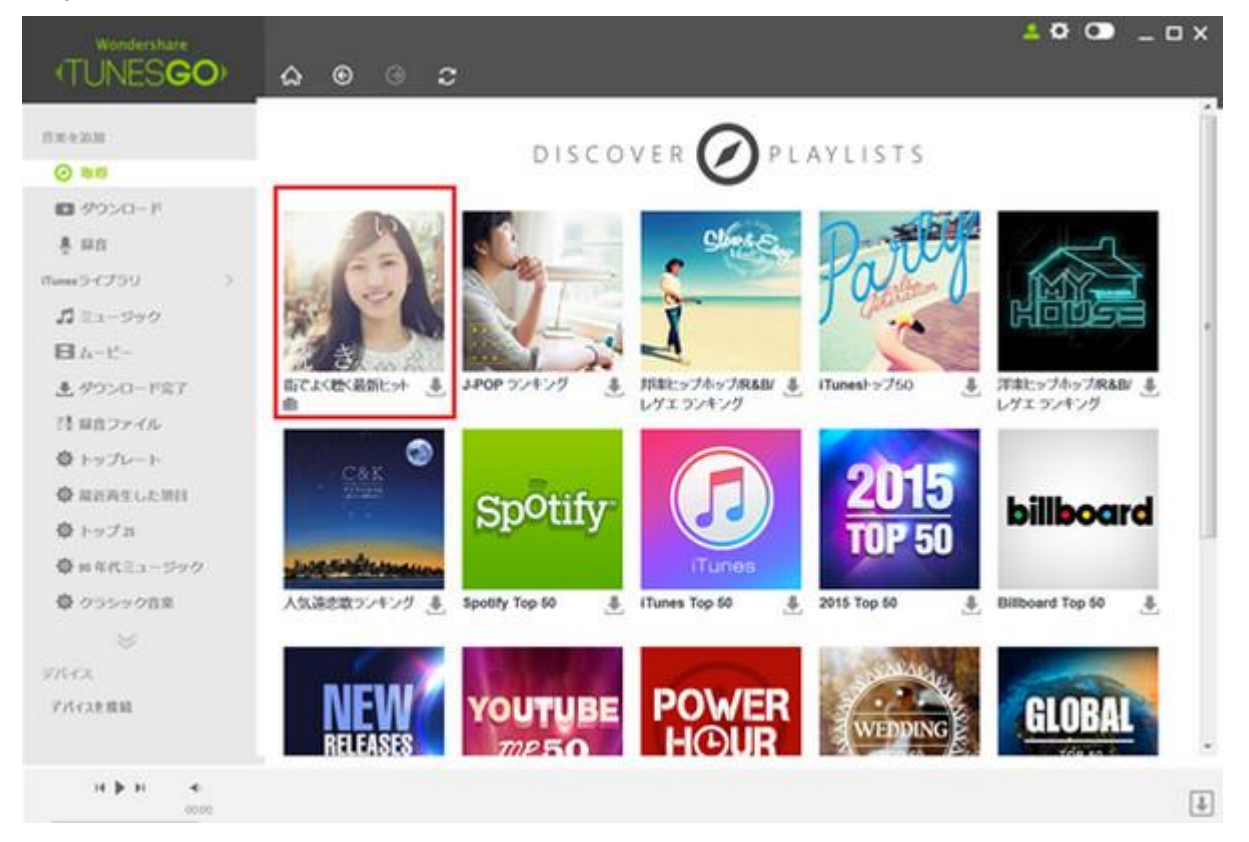

Step 2: 右端のダウンロードをクリックします。

| Wondershare  |                                                                                                    | ≜© O _ □ × |
|--------------|----------------------------------------------------------------------------------------------------|------------|
| (TUNESGO)    | <b>△ ◎ ♂</b>                                                                                                    |            |
| D=+AM        | 5. music                                                                                                    |            |
| @ 845        | YouTube)-7. https://www.youtube.com/visiQistD010UUw.gP                                                                                                    | S Comment  |
| ■ ダウンロード     | 6. アップダウンヤファンク feat. ブルーノヤマーズ                                                                                                    |            |
| \$ 10 th     | 数手・マークロンパン CDP (1ル・アックタウンパウアンク (Remont)<br>Yan July ニース Mana Review work die come (CPCD) Address の                                                                                                    | Ö          |
| mee53759 0   |                                                                                                    |            |
| \$ ≥2-900    | 7.1 Really Like You<br>REA: THE THE CODE IN CODE IN France                                                                                                    | (INV_2X10) |
| ■ 4-2-       | YouTube:)~3. https://www.youtube.com/vit/SizRh/Geg.@                                                                                                    | -\$2       |
| ▲ ダウンロード完了   | ま愛しのライリー                                                                                                    |            |
| 目前ファイル       | EF-F: DREAMS COME TRUE CD9+(FA: 第2-(0-5+() -<br>Yan Tuber - 1 Amerikana - end of come d () - 2 Amerikana - 2                                                                                                    | Command I  |
| トップレート       | for any . To the same loose concern and the b                                                                                                    |            |
| ◎ 単近再生した用日   | 9. Vall-                                                                                                    |            |
| ◎ トップコ       | YouTube: 2. https://www.youtube.com/v00401_3h.htg.g*                                                                                                    |            |
| ◎ 90年代ミュージック | 10. RED                                                                                                    |            |
| ● クラシック音楽    | 数年 B2 CD2(1) A RED<br>You Table 10 A Man Report of A Manufacture Co. A                                                                                                    | Orenat     |
|              | - Total and a state part of the state of the state of the |            |
| ₹#4x         | 11. 花がく パンから                                                                                                    | 0          |
| デバイスを開設      | 影手 Crystal Kay CD2m ル 名がくたわら<br>YouTube / 2 https://www.youtube.com/i/CD16Kar/i/S/hay の                                                                                                    |            |
|              |                                                                                                    | 1000       |
|              | 12 N Junion X M (2001)                                                                                                    | ) <u>e</u> |
| н 🕨 н 🤞      |                                                                                                    | 4          |
|              |                                                                                                    |            |

<u>先頭へ</u>

録音

簡単操作で PC で再生している音楽を録音することができます。

<u>録音する方法</u>

録音:録音する方法 ĥ

Step 1: TunesGo Plus を起動し、「録音」をクリックすると、録音画面が表示されます。

| Wondershare<br>(TUNES <b>GO</b> )                                                                                                    | 🛃 🏟 🚥 – 🗆 >                                                                                                    |
|----------------------------------------------------------------------------------------------------|----------------------------------------------------------------------------------------------------|
| <ul> <li>音楽を追加</li> <li>○ 数据</li> <li>■ クワンロード</li> <li>■ クワンロード</li> <li>■ クロンロードズクリ</li> <li>■ ムービー</li> <li>● クワンロードズア</li> <li>注 総合ファイル</li> <li>□ ニュージックビデオ</li> <li>・ ジ プレイリスト</li> <li>デバイス</li> <li>デバイス</li> <li>デバイス</li> <li>デバイス</li> </ul> | TRES ROSEDUPOTAE. PROBLEM SERIES CENTRES ROSEDUPOTAE. PROBLEM SERIES CENTRES ROSEDUPOTAE. PROBLEM SERIES CENTRES ROSEDUPOTAE. |
| н р н                                                                                                    | dilba and a second second second second second second second second second second second second second second s               |

- **Step 2:** PC で録音したい音楽を再生します。
- Step 3: 「REC」ボタンをクリックすると、録音が開始します。

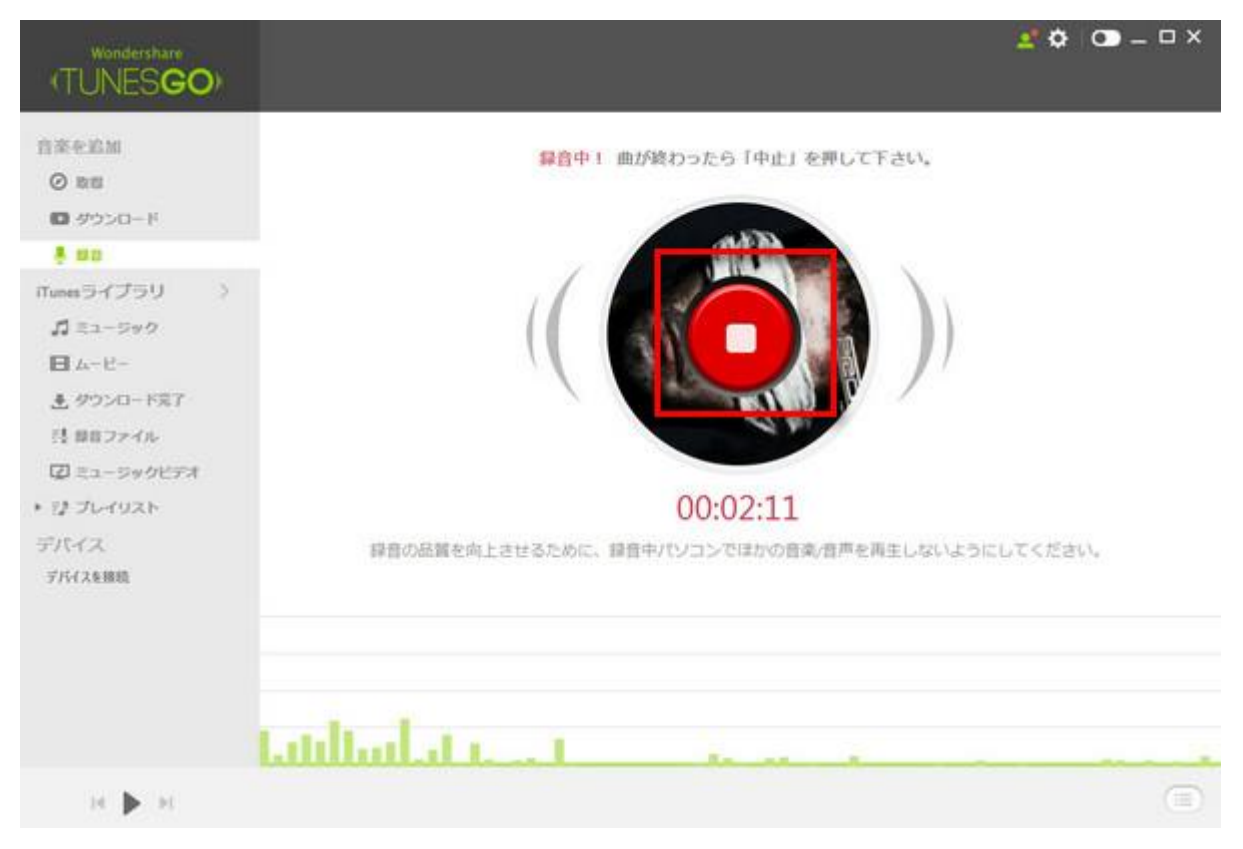

**Step 4**: サイドメニューのダウンロード完了のところに①と表示されました。

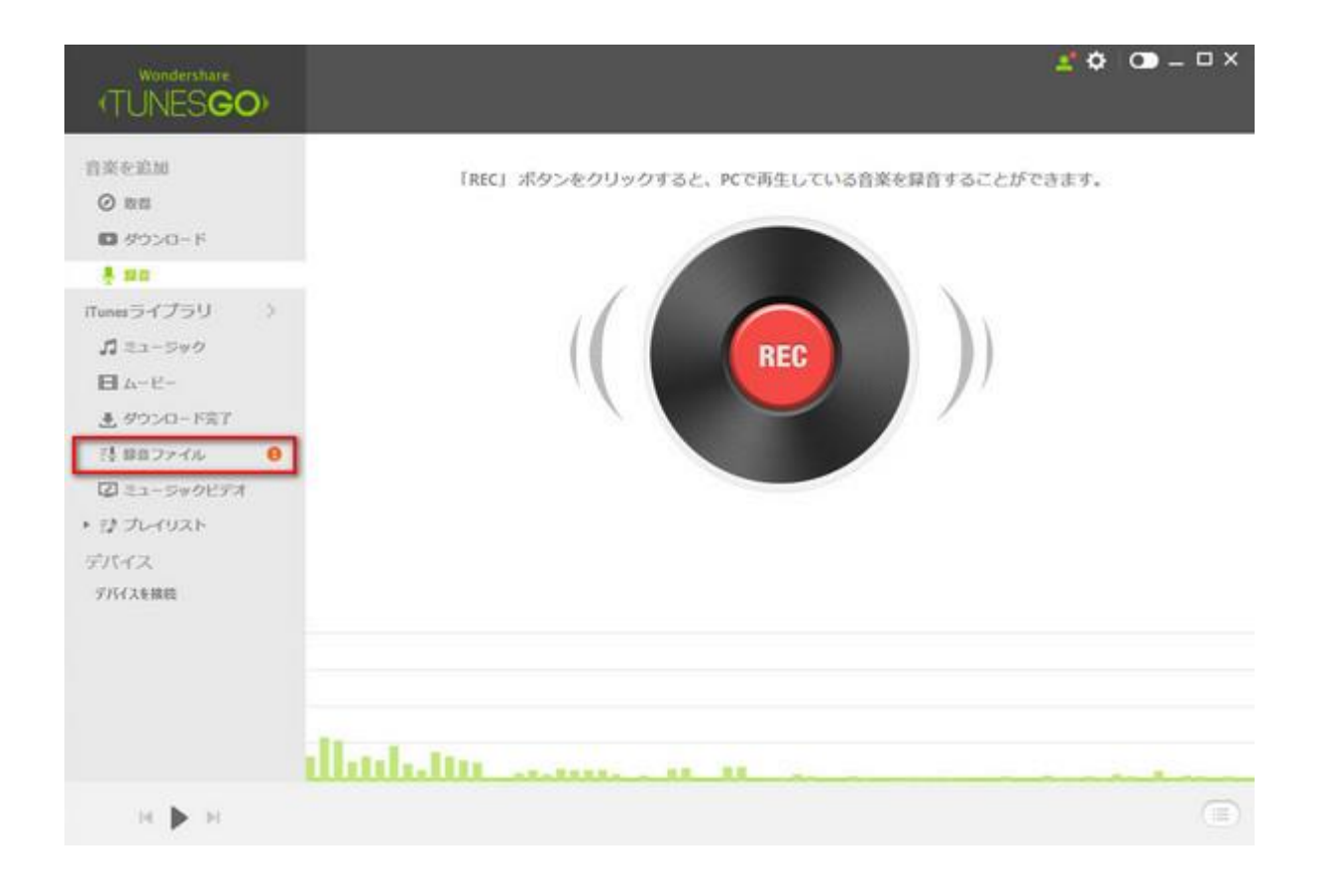

<u>先頭へ</u>

ヘルプ更新:2015 年9月 ◎株式会社ワンダーシェアーソフトウェア